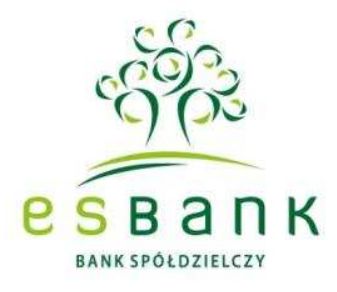

е ѕ в а п к 🥹

# INSTRUKCJA DLA UŻYTKOWNIKA Systemu Bankowości Elektronicznej ESBANK24 oraz ESBANK24 Mobile

## Spis treści

| I. System ba  | ankowości elektronicznej ESBANK24 | 4  |
|---------------|-----------------------------------|----|
| 1.Wstęp       |                                   | 4  |
| 1.1. Nie      | zbędne informacje                 | 4  |
| 2. Logowa     | nie                               | 4  |
| 3. Ekran g    | łówny                             | 5  |
| 3.1. Us       | awienia                           | 8  |
| 3.2 Por       | noc2                              | 28 |
| 3.3 Kor       | takt2                             | 28 |
| 3.4 Wyl       | oguj                              | 29 |
| 4. Rachur     | ki                                | 30 |
| 4.1 Ws        | zystkie rachunki                  | 30 |
| 4.2 Rad       | hunki oszczędnościowe             | 36 |
| 5. Zleceni    | a                                 | 37 |
| 5.1 Prz       | elewy                             | 37 |
| 5.2 List      | a zleceń stałych                  | 58 |
| 6. Lokaty     |                                   | 51 |
| 6.1 List      | a lokat6                          | 51 |
| 6.2 Nov       | va lokata6                        | 52 |
| 7. Karty      |                                   | 33 |
| 7.1 List      | a kart6                           | 3  |
| 8. Kredyty    | ٠                                 | 35 |
| 8.1 List      | a kredytów                        | 35 |
| 9. Usługi     | e                                 | 57 |
| 9.1 Wys       | szukiwarka banków                 | 57 |
| 9.2 Kur       | sy walut                          | 38 |
| 10. Tagi      |                                   | 38 |
| 10.1 Lis      | sta tagów                         | 38 |
| 10.2 Do       | odaj tag                          | 39 |
| 11. Częste p  | ytania7                           | '1 |
| II. Aplikacja | ESBANK24 Mobile                   | '5 |
| 1. Wstęp      |                                   | '5 |
| 2. Pobran     | e aplikacji                       | '5 |
| 3. Układ a    | plikacji                          | '6 |
| 4. Funkcje    | aplikacji                         | '6 |
| 4.1. Logov    | vanie7                            | '6 |
|               |                                   |    |

|    | 4.2. Ekran do logowania                       | . 77 |
|----|-----------------------------------------------|------|
|    | 4.3. Ekran powitalny – podsumowanie rachunków | . 78 |
|    | 4.4. Rachunki                                 | . 78 |
|    | 4.5. Kredyty                                  | . 80 |
|    | 4.6. Przelewy                                 | . 80 |
|    | 4.7. Kontrahenci                              | . 82 |
|    | 4.8. Zlecenia stałe                           | . 83 |
|    | 4.9. Lokaty                                   | . 84 |
|    | 4.10. Kursy walut                             | . 85 |
|    | 4.11. Zmiana hasła                            | . 86 |
| 5. | Częste pytania                                | . 87 |

## I. System bankowości elektronicznej ESBANK24

#### 1.Wstęp

#### 1.1. Niezbędne informacje

Do prawidłowego działania systemu ESBANK 24 wymagany jest dowolny system operacyjny z graficznym środowiskiem np. Windows, Linux, Mac OS, oraz dostęp do przeglądarki internetowej pracującej w trybie graficznym i włączoną obsługą Java Script i Cookies - Mozilla Firefox 3.x.x, Opera 9.x.x, Internet Explorer 7 Plus, Chrome, Safari.

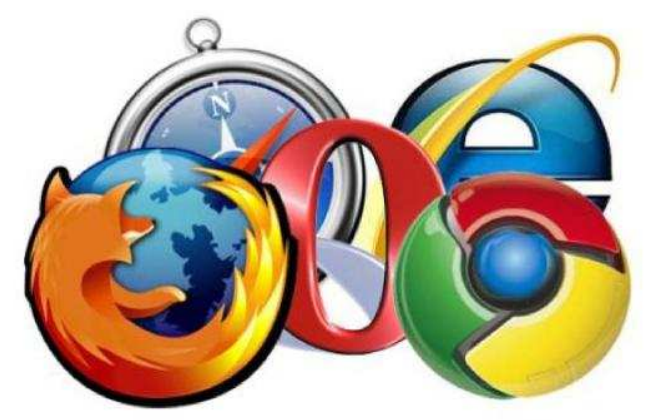

Loga przeglądarek

#### UWAGA!!! DO NAWIGACJI NIE NALEŻY UŻYWAĆ PRZYCISKÓW (STRZAŁEK) PRZEGLĄDARKI TAKICH JAK WSTECZ I DALEJ.

#### 2. Logowanie

Logowanie do Systemu ESBANK 24 następuje po wpisaniu identyfikatora (loginu) oraz hasła.

#### Logowanie do systemu

Podczas pierwszego logowania, należy podać identyfikator oraz jednorazowe hasło z Karty-zdrapki lub hasło SMS. Po pierwszym zalogowaniu System automatycznie wymusza zmianę hasła, należy podać nowe hasło, które ma minimum 8 a maksymalnie 20 znaków i zawiera co najmniej 1 dużą literę, 1 małą literę oraz 1 cyfrę. Po zmianie hasła System wyświetli informację o jego zmianie.

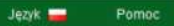

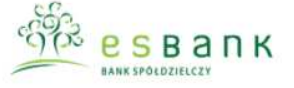

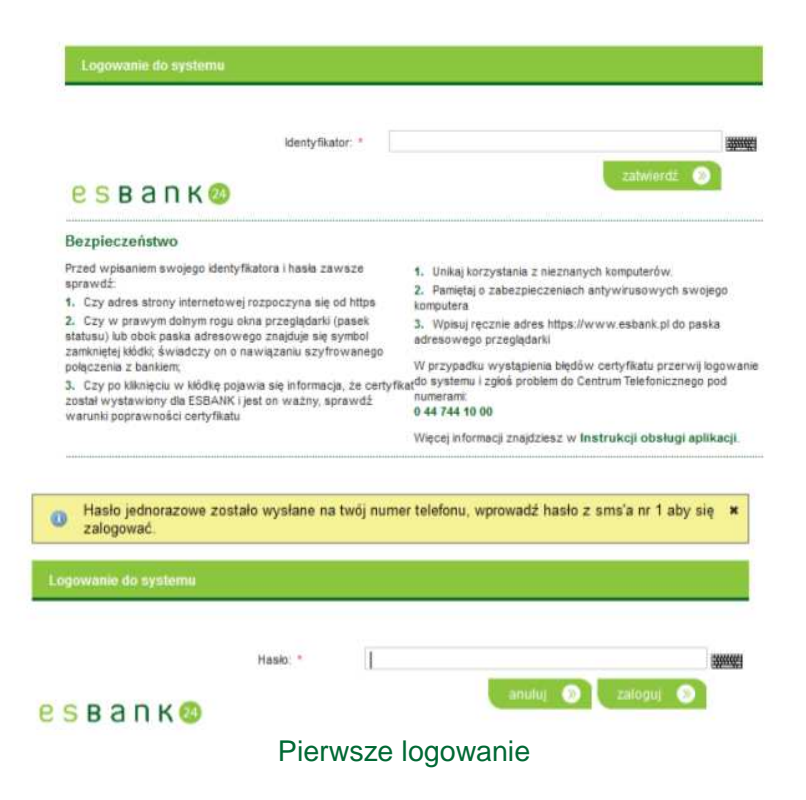

#### 3. Ekran główny

Po zalogowaniu do Systemu ESBANK 24 wyświetlony zostaje ekran o nazwie START, który umożliwia podgląd najważniejszych informacji dotyczących Rachunków, Zlecenia, Lokat, Kart, Kredytów Klienta Usług oraz Tagów.

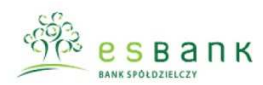

Ustawienia Język – Pomoc Kontakt Wyloguj Załogowany: Ostatnie logowania | Sesja wygasa za 24:20

| ontra  | ahenci  | i    |       |      |      | -  | Rachunki    |                 |                   |          |                  |               |                    |
|--------|---------|------|-------|------|------|----|-------------|-----------------|-------------------|----------|------------------|---------------|--------------------|
| ontrah | nent Ma | aria |       |      |      | *  | Nazwa       | Numer rachun    | ku                | Saldo    | Dostępne środki  | Waluta        | Akcje              |
| zablo  | ony     |      |       |      |      |    | milmaniowi  |                 |                   | 4 095 90 | 4 095            | 90 PIN        | Szczegóły          |
| alenc  | larz    | ewu  |       |      |      | -  | tornizenowy |                 |                   | 4 000,00 | 4 655            | 1.53          | Historia           |
| CZV    | N 2     | 6    | lipca | × 20 | 12 . |    | Karty       |                 |                   |          |                  |               |                    |
| Ptt    | Wt      | \$r  | Cz    | R    | So   | N  | Numer karty | Limit przyznany | Typ ka            | arty     | Rodzaj           | Data ważności | Akcje              |
|        |         |      |       |      |      | 1  | -000x x000- | 25 000,00       | VISA Classic Debi | -        | Debetowa         | 2012-08-31    | Szczegół<br>Blokad |
| 2      | 3       | 4    | 5     | 6    | 7    | 8  |             |                 |                   |          |                  |               |                    |
| 9      | 10      | 11   | 12    | 13   | 14   | 15 | Lokaty      |                 | _                 |          |                  |               |                    |
| 16     | 17      | 18   | 19    | 20   | 21   | 22 | Na          | izwa            | Data otwarc       | ia       | Data zakończenia | Kwota         | Akcj               |
| 23     | 24      | 25   | 26    | 27   | 28   | 29 |             |                 | 2012-01-04        |          | 2012-02-01       | 0.00          | Szczegó            |
| 30     | 31      |      |       |      |      |    | e-LOKATA    | DSOBA PRYWATNA  | 2012-04-18        |          | 2012-04-19       | 0.00          | Szczegół           |
|        |         |      |       |      |      |    |             |                 | 2012-01-18        |          | 2012-02-01       | 0,00          | Szczegó            |
|        |         |      |       |      |      |    |             |                 | 2012-01-04        |          | 2012-02-01       | 0.00          | Szczeoó            |

Start

#### Ustawienia Funkcjonalności list

W systemie ESBANK 24 przy każdej liście widoczna jest ikona Klucza , po kliknięciu której otwiera się okno modyfikacji listy.

Modyfikacje (ustawienia) zapisywane są indywidualnie dla każdej listy. Podczas ustalania ustawień dla listy Klient ma możliwość wyboru, które kolumny mają znajdować się na liście. Dodawanie lub usuwanie kolumn odbywa się za pomocą przeciągania Klocków; ze strony lewej na prawą w przypadku dodawania, a z prawej na lewą w przypadku usuwania kolumn. Należy pamiętać, że nie wszystkie elementy można usunąć, ponieważ są one przypisane na stałe do listy. Kolejną funkcjonalnością jest ustawienie ilości elementów wyświetlanych na stronie. Ilość elementów ustawia się za pomocą suwaka. Należy przytrzymać go, a następnie przesuwać do momentu uzyskania odpowiedniej wartości, która jest automatycznie wyświetlana podczas przesuwania. Po wprowadzeniu zmian należy kliknąć przycisk Zapisz zmiany.

| sć elementów na strone: 10    |                     |
|-------------------------------|---------------------|
|                               |                     |
| ostępne kolumny               | Wybrane kolumny     |
| 🕄 Właściciel rachunku         | \$0 Przyjazna nazwa |
| 💱 Suma zabiokowanych środków  | 💱 Rumer rachunku    |
| tapitał wymagalny             | tt Saldo            |
| 💱 Suma zleceń w realizacji    | 20 Waluta           |
| 💱 Suma zaległych prowizji     | 💱 Dostępne środki   |
| 😫 Przewidywana kwota dostępna |                     |
| 👷 Obciążenia                  |                     |
| 53 Uznania                    |                     |
| 53 Saldo otwarcia             |                     |

#### Ustawienia listy

Korzystając z ikon znajdujących się pod listą można sporządzić wydruk w postaci pliku PDF, HTML oraz CSV.

Znajdujące się również poniżej listy numery stron 💷 2 3 4 5 > pozwalają na wgląd w dalszą jej część, klikając na wybrany numer system wyświetla zawartość strony.

Nad każdą listą znajduje się odnośnik **Pokaż filtry**, po kliknięciu którego otwiera się możliwość filtrowania zawartości listy za pomocą różnych parametrów, np. po wybraniu **Statusu** na liście zostaną wyświetlone pozycje z wybranym statusem. Należy pamiętać, że dla każdej listy parametry filtrowania są różne.

Kryteria filtrowania zapamiętywane są podczas trwania sesji i zostają zresetowane dopiero po kliknięciu na przycisk **Wyczyść** lub po ponownym zalogowaniu.

| sta złożonych przelewów | v             |                  |         |            |  |
|-------------------------|---------------|------------------|---------|------------|--|
| Jkryj filtry            |               |                  |         |            |  |
| Odbiorca                |               |                  |         |            |  |
| Tytuł operacji          |               |                  |         |            |  |
| Rachunek odbiorcy       |               |                  |         |            |  |
| Status                  | Dowolny       |                  |         | <b></b>    |  |
| Тур                     | Wszystkie     |                  |         | <b>*</b> 2 |  |
| Rachunek obciążany      | Dowolny       |                  |         | *          |  |
| Rodzaj zlecenia         | Dowolny       |                  |         |            |  |
| Waluta                  | Dowolna       |                  |         |            |  |
| Liczba dni              |               | Od:              | Wybierz |            |  |
| Data                    | Od;           | Do:              |         | Wybierz    |  |
| Kwota                   | Od:           | Do:              |         |            |  |
| Pokaż zlecenia          | Nie w paczkad | h                |         | -          |  |
| Tagi transakcji         | Wpisz tag lub | tagi transakcji, |         |            |  |
|                         |               |                  |         |            |  |

Kryteria filtrowania

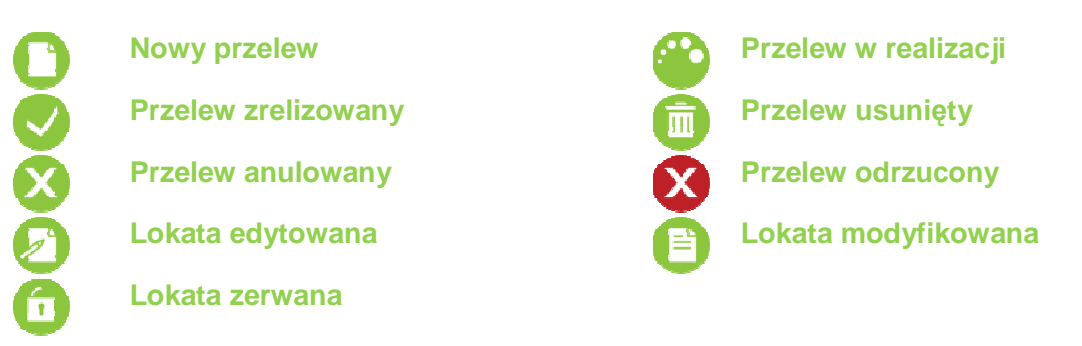

Opis Statusów graficznych w ESBANK 24

#### 3.1. Ustawienia

W celu uruchomienia modułu Ustawienia należy skorzystać z menu znajdującego się w prawej górnej części ekranu. Znajdują się tam również elementy:

- Język służy do zmiany języka systemu ESBANK 24
- Pomoc wyświetla instrukcje dla Systemu ESBANK 24 w formacie pdf.
- Kontakt otwiera okno z danymi kontaktowymi Banku oraz Oddziału
- Wyloguj bezpieczne wylogowanie z Systemu ESBANK 24

| Ustawienia  | Język 🛁 | Pomoc | Kontakt | Wyloguj |
|-------------|---------|-------|---------|---------|
| Zalogowany: |         |       |         | -       |
|             |         | 9     | SBar    | 1 K 🛂   |

Język, Pomoc, Kontakt, Wyloguj

#### 3.1.1 Parametry

Ustawienia parametrów:

- Domyślny język służy do wyboru języka, który będzie domyślnie ustawiony po zalogowaniu do Systemu
- Czy hasło ma być maskowane gdy opcja jest zaznaczona system wymaga wpisania
- wybranych znaków hasła Klienta
- Czas sesji podawany w minutach czas stanowi zabezpieczenie; jeżeli w ciągu ustawionego czasu Klient nie wykona żadnej czynności w Systemie, zostanie automatycznie wylogowany
- **Domyślny rachunek** wybór rachunku domyślnego, np. dla wykonywania przelewów Każdą zmianę należy zatwierdzić przyciskiem **Zapisz**.

| Menu                  | <b>1</b> | Parametry                      |        |                                       |
|-----------------------|----------|--------------------------------|--------|---------------------------------------|
| Parametry             | 39.1     |                                |        |                                       |
| Zmiana hasła          | 39       | Ustawienia parametrów          |        |                                       |
| Metody autoryzacji    | 20       | Domyślny język:                | Polski | · · · · · · · · · · · · · · · · · · · |
| Wykorzystanie limitów | *        | Czy hasło ma być<br>maskowane: | E      |                                       |
|                       |          | Czas sesji (minut):            | 10     |                                       |
|                       |          | Domyślny rachunek:             | Brak   |                                       |
|                       |          |                                |        | zapisz 🕥                              |
|                       |          | Powrót                         |        |                                       |
|                       |          | Param                          | netry  |                                       |

#### 3.1.2 Zmiana hasła

Podczas zmiany hasła, należy podać aktualne hasło, a następnie dwukrotnie podać nowe. Zmianę hasła, należy potwierdzić używając przycisku **Zatwierdź.** 

| Menu                  |    | Zmiana hasla           |        |                |
|-----------------------|----|------------------------|--------|----------------|
| Parametry             | 39 | Dotychczasowe hasło: * |        |                |
| Zmiana hasła          | 39 | Nowe hasto: *          |        |                |
| Metody autoryzacji    | 30 | Powtórz nowe hasło: *  | Wprowa | adź nowe hasło |
| Wykorzystanie limitów | 39 | zatwierd               |        |                |

#### Zmiana hasła

Kolejnym krokiem podczas zmiany hasła jest potwierdzenie kodem jednorazowym z Karty kodów lub Kodem SMS.

Operację zmiany hasła można w każdej chwili przerwać używając przycisku Anuluj.

| lumer karty kodów |    |
|-------------------|----|
| lumer kodu        | 16 |
| od jednorazowy *  |    |
|                   |    |

Zmiana hasła- Potwierdzenie

Gdy operacja zostanie wykonana pomyślnie, wyświetlony zostanie komunikat.

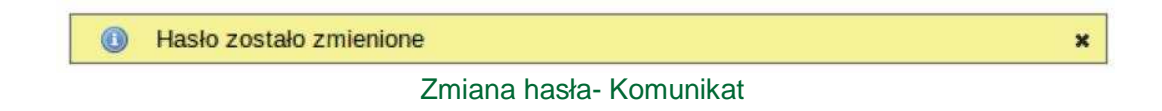

#### 3.1.3 Metody autoryzacji

W tym module prezentowane są metody autoryzacji przypisane do Klienta. Klient musi posiadać przynajmniej jedną "domyślną" metodę autoryzacji. Każdy rachunek może być przypisany tylko do jednej metody autoryzacji. Każda z prezentowanych metod autoryzacji która jest "wyszarzona", jest metodą nieaktywną.

Metody autoryzacji dzieli się na cztery typy:

- SMS (Klient indywidualny, firmowy i korporacyjny)
- Karta kodów (Klient indywidualny, firmowy i korporacyjny)
- Podpis niekwalifikowany (Klient firmowy i korporacyjny)

|                                                                                                    |                                                                                                    |                                                                                                    |                                                 |                              |                          | Ustawienia                                                   | Język 📕                       | Pomoc              | Kontakt | Wyloguj         |
|----------------------------------------------------------------------------------------------------|----------------------------------------------------------------------------------------------------|----------------------------------------------------------------------------------------------------|-------------------------------------------------|------------------------------|--------------------------|--------------------------------------------------------------|-------------------------------|--------------------|---------|-----------------|
| BANK SPOLDZIELCZY                                                                                                    | К                                                                                                    |                                                                                                    |                                                 |                              |                          | Załogowany:<br>Ostatnie logowania                            | Sesja wygasa za 29:           | • e                | S B a I | n K 🥹           |
| Start Rachunki Ziecenia                                                                                                    | Lokaty                                                                                                    | Karty Kredy                                                                                             | ty Usługi                                       | Tagi                         |                          |                                                              |                               |                    |         |                 |
| Menu                                                                                                    | = Metor                                                                                                    | ly autoryzacji                                                                                          |                                                 |                              |                          |                                                              |                               |                    |         |                 |
| Parametry                                                                                                    | 19                                                                                                    |                                                                                                    |                                                 |                              |                          |                                                              |                               |                    |         |                 |
| Zmiana hasia                                                                                                    | » Ка                                                                                                    | rta kodów                                                                                               |                                                 |                              |                          |                                                              |                               |                    |         |                 |
| Metody autoryzacji                                                                                                    | 10                                                                                                    | Edytuj 🦯 Aktywi                                                                                         | ij karte kodów                                  | te Zamów kartę kodów         | au Zamówione karty kodów |                                                              |                               |                    |         |                 |
| Wykorzystanie limitów                                                                                                    | 30                                                                                                    |                                                                                                    |                                                 |                              |                          |                                                              |                               |                    |         |                 |
| Import                                                                                                    | 30 SA                                                                                                    | IS                                                                                                    |                                                 |                              |                          |                                                              |                               |                    |         |                 |
| Eksport                                                                                                    | - 10                                                                                                    | Edytuj 🥜 Zmień                                                                                          | numer telefonu                                  |                              |                          |                                                              |                               |                    |         |                 |
| Kontrahenci                                                                                                    | -                                                                                                    |                                                                                                    |                                                 |                              |                          |                                                              |                               |                    |         |                 |
|                                                                                                    | Powrot                                                                                                    |                                                                                                    |                                                 |                              |                          |                                                              |                               |                    |         |                 |
| CL-                                                                                                    | » <u>Lonio</u>                                                                                             | Met                                                                                                    | ody au                                          | itoryzacji                   | - klient ind             | ywidualny<br><sup>Ustawienia</sup>                           | Język 🚘                       | Pomoc              | Kontakt | Wyloguj         |
|                                                                                                    | ĸ                                                                                                    | Met                                                                                                    | ody au                                          | itoryzacji                   | - klient ind             | ywidualny<br>Ustawienia<br>Załogowany<br>Ostatnie logowania  | Język 📥<br>Sesja wygasa za 28 | Pomoc              | Kontakt | Wylogu<br>N K 2 |
| Start Rachunki Ziecenia                                                                                                    | × Lukaty                                                                                                   | Met<br>Karty Kredy                                                                                      | ody au                                          | Itoryzacji                   | - klient ind             | ywidualny<br>Ustawienia<br>Zabgowany<br>Ostatnie logowania   | Język 📟<br>Sesja wygasa za 28 | Pomoc              | Kontakt | Wylogu<br>NK 2  |
| Start Rachumki Ziecenia<br>Menu                                                                                                    | × Lokaty                                                                                                   | Met<br>Karty Kredy<br>Ay autoryzacji                                                                    | ody au                                          | Itoryzacji                   | - klient ind             | ywidualny<br>Ustawienia<br>Zabgowany<br>Ostatnie logowania   | Język 📟<br>Sesja wygasa za 28 | Pomoc<br>55        | Kontakt | Wylogu<br>NK 24 |
| Start Rachunki Ziecenia<br>Menu<br>Parametry                                                                                                    | × Lukaty<br>Lokaty<br>= Meto                                                                               | Met<br>Karty Kredy<br>ty autoryzacji                                                                    | ody au                                          | Itoryzacji                   | - klient ind             | ywidualny<br>Ustawienia<br>Zabgowany<br>Ostatnie logowania   | Język 📟<br>Sesja wygasa za 28 | Pomoc              | Kontakt | Wyłogu<br>NK 24 |
| Start Rachunki Ziecenia<br>Menu<br>Parametry<br>Zmiana hasia                                                                                                    | K<br>Lokaty<br>Meto                                                                                        | Karty Kredy<br>ky autoryzacji<br>dpis niekwalifikowa                                                    | ody au<br>ty Ustugi<br>any                      | Itoryzacji                   | - klient ind             | ywidualny<br>Ustawienia<br>Zabgowany<br>Ostatnie logowania   | Język 📟<br>Sesja wygasa za 28 | Pomoc<br>•55 Pomoc | Kontakt | Wylegu          |
| Start Rachunki Ziecenia<br>Menu<br>Parametry<br>Zmiana hasla<br>Metody autoryzacji                                                                                   | K<br>Lokaty<br>P<br>P                                                                                      | Met<br>Karty Kredy<br>ty autoryzacji<br>dpis niekwalifikowa<br>≠≣dytaj @Wyge                            | ody au<br>ty Usługi<br>uny<br>weny certylikat   | Itoryzacji                   | - klient ind             | ywidualny<br>Ustawienia<br>Załogowany<br>Ostanie logowania   | Język 📻<br>Sesja wygasa za 26 | Pomoc              | Kontakt | Wylegu          |
| Start Rachunki Ziecenia<br>Menu<br>Parametry<br>Zmiana hasia<br>Metody autoryzacj<br>Wykorzystanie limtów                                                            | K<br>Lokaty<br>P<br>P<br>P                                                                                 | Karty Kredy<br>ty autoryzacji<br>dpis niekwalifikowa<br>* Edytaj (a Wyger                               | ody au<br>ny Usługi<br>uny<br>reng certylikat   | Itoryzacji                   | - klient ind             | ywidualny<br>Ustawienia<br>Załogowany<br>Ostanie łogowanie   | Język 📻<br>Sesja wypasa za 28 | Pomac              | Kontakt | Wylogu          |
| Start Rachunki Ziecenia<br>Menu<br>Parametry<br>Zmiana hasla<br>Metody autoryzacji<br>Wykorzystanie imtów<br>import                                                  | K<br>Lokaty<br>B<br>B<br>B<br>B<br>B<br>B<br>B<br>B<br>B<br>C<br>C<br>C<br>C<br>C<br>C<br>C<br>C<br>C<br>C | Karty Kredy<br>ty autoryzacji<br>dpis niekwalifikowa<br>¢ Goytaj (a Wyger<br>dpis kwalifikowany         | ody au<br>1y Usługi<br>kny<br>meng centylikat   | Itoryzacji                   | - klient ind             | ywidualny<br>Ustawienia<br>Załogowany<br>Ostatnie logowanie  | Język 🚃                       | Pomoc              | Kontakt | Wylogu          |
| Start Rachunki Ziecenia<br>Menu<br>Parametry<br>Zmiana hasla<br>Wetody autoryzacji<br>Wykorzystanie imtów<br>import<br>Eksport                                       | K<br>Lokaty<br>B<br>B<br>B<br>B<br>B<br>B<br>B<br>B<br>B<br>B<br>B<br>B<br>B<br>B<br>B<br>B<br>B<br>B<br>B | Karty Kredy<br>karty Kredy<br>dpis niekwalifikowa<br>e Edytuj a Wyger<br>dpis kwalifikowany<br>e Edytuj | ody au<br>ny Usługi<br>nny<br>wruj centylikat   | Itoryzacji                   | - klient ind             | ywidualny<br>Ustawienia<br>Załogowani<br>O statnie łogowania | Język 🚃                       | Pomoc<br>55        | Kontakt | Wylogu          |
| Start Rachunki Ziecenia<br>Menui<br>Parametry<br>Zmiana hasia<br>Metody autoryzacj<br>Wykorzystanie limótw<br>Import<br>Eksport<br>Powiadomienia SMS                 | K<br>Lokaty<br>Lokaty<br>P(<br>P(<br>P)<br>P)<br>P)<br>P)                                                  | Karty Kredy<br>ty autoryzacji<br>dpis niekwalifikowany<br>¢ śdytuj @ Wygeł<br>dpis kwalifikowany        | ody au<br>ty Usługi<br>try<br>wruj cetylikat    | toryzacji<br><sup>Tegi</sup> | - klient ind             | ywidualny<br>Ustawienia<br>Zabgowany<br>O statnie logowania  | Język 🚍                       | Pomoc<br>55        | Kontakt | Wylogu          |
| Start Rachumki Ziecenia<br>Mensi<br>Parametry<br>Zmiana hasis<br>Metody autoryzacj<br>Wykorzystanie limitów<br>Import<br>Essport<br>Powładomienia SMS<br>Kontrahenci | K<br>Lokaty<br>Lokaty<br>Pr<br>Pr<br>Pr<br>Pr<br>Pr<br>Pr<br>Pr<br>Pr<br>Pr<br>Pr<br>Pr<br>Pr<br>Pr        | Karty Kredy<br>karty Kredy<br>dpis niekwalifikowa<br>¢Edyta @Wyge<br>dpis kwalifikowany                 | ody au<br>ty Ustugi<br>uny<br>weregi certylikat | toryzacji                    | - klient ind             | ywidualny<br>Ustawienia<br>Zabgowany<br>Ostatrie logowania   | Język 🧫                       | Pomoc<br>55        | Kontakt | Wyłogu          |

### Dostępne opcje dla metody autoryzacji "SMS":

• Edycja - możliwość przypisania rachunków do metody autoryzacji "SMS" oraz możliwość ustawienia jej jako domyślnej metody autoryzacji "Inne operacje (kontrahenci, szablony, zmiana ustawień)"

| nne operacje (kontral      | henci, szablony, inne dyspozycje, zmiana ustawień) |
|----------------------------|----------------------------------------------------|
|                            |                                                    |
|                            |                                                    |
| T. I. M. I. MILL OF DEPEND |                                                    |
|                            |                                                    |
|                            |                                                    |

Edycja Metody autoryzacji -SMS

Zmień numer telefonu - możliwość zmiany numeru telefonu - zmiana ta wymaga podpisu.

| pisz numer telefonu   |                                                                 |
|-----------------------|-----------------------------------------------------------------|
|                       |                                                                 |
| umer telefonu, na kto | óry będą wysyłane hasła SMS do autoryzacji wykonanych operacji: |
| uner telefonur        |                                                                 |
| unter teleneria.      |                                                                 |
|                       | zapisz 🛞                                                        |
|                       |                                                                 |
|                       | Zmień numer telefonu                                            |

#### Dostępne opcje dla metody autoryzacji "karta kodów":

• **Edycja** - możliwość przypisania rachunków do metody autoryzacji "karta kodów" oraz możliwość ustawienia jej jako domyślnej metody autoryzacji "Inne operacje (kontrahenci, szablony, inne dyspozycje zmiana ustawień)", pod warunkiem, że inna metoda autoryzacji nie jest ustawiona jako domyślna.

| Kart <mark>a kod</mark> óv | r                                                                |
|----------------------------|------------------------------------------------------------------|
| ✓Inne op                   | eracje (kontrahenci, szablony, inne dyspozycje, zmiana ustawień) |
| ⊻.                         | and another the state of the state                               |
| ⊻                          |                                                                  |
| O'                         |                                                                  |
|                            |                                                                  |
|                            |                                                                  |
|                            |                                                                  |
|                            |                                                                  |
| 🗸 Zapisz                   | 🗙 Anuluj                                                         |

Edycja Metody autoryzacji - Karta kodów

 Aktywuj kartę kodów - możliwość aktywacji przypisanej karty kodów do metody autoryzacji - wymagany podpis. Warunkiem aktywacji karty kodów jest posiadanie karty ze statusem "Przypisana do klienta"

| A ktywacja karty kodow |                       |         |         |  |  |  |  |  |
|------------------------|-----------------------|---------|---------|--|--|--|--|--|
| Karty kodów            |                       |         |         |  |  |  |  |  |
| Numer karty            | Status                | Aktywna | Akcje   |  |  |  |  |  |
|                        | Zablokowana           | Nie     |         |  |  |  |  |  |
|                        | Aktywna               | Tak     |         |  |  |  |  |  |
|                        | Przypisana do klienta | Nie     | Aktywuj |  |  |  |  |  |
| Ja b                   |                       |         |         |  |  |  |  |  |

Aktywacja karty kodów

Po kliknięciu **Aktywuj** wyświetli się nam ekran gdzie należy podać "kod nr 1" z nowej karty kodów i nacisnąć przycisk **Dalej**.

| ktywacja nowej karty kodó | w  |         |
|---------------------------|----|---------|
| Aktywacja nowej karty kod | ŚW |         |
| Numer nowej karty kodów   |    |         |
| Numer kodu                | 1  |         |
| Kod jednorazowy           |    |         |
|                           |    | dalej 🔊 |

Aktywacja nowej karty kodów

Do aktywacji nowej karty kodów wymagany jest podpis. Jeśli domyślna metoda autoryzacji to "**SMS**", użytkownik musi podać kod jednorazowy z otrzymanej wiadomości SMS.

| Podpis aktywacji karty kodów |                                 |                                                      |
|------------------------------|---------------------------------|------------------------------------------------------|
| Numer sms'a                  | 1                               |                                                      |
| Kod jednorazowy *            |                                 |                                                      |
|                              | W przypaciku nieotrzymania wiac | lomości SMS z kodem, naciśnij przycisk "Generuj kod" |
| anuluj 🔊                     | wygeneruj nowy kod 💿            | podpisz i przekaż » 💿                                |
|                              | Podpis nowej karty              | kodów (1)                                            |

W przypadku ustawionej domyślnej metody autoryzacji **"Karta kodów**" wymagane jest podanie kodu jednorazowego (z aktywnej karty kodów) nr 40

| Podpis aktywacji karty kodów |                                                                                                    |
|------------------------------|----------------------------------------------------------------------------------------------------|
| Numer karty kodów            |                                                                                                    |
| Numer kodu                   | 40                                                                                                    |
| Kod jednorazowy *            |                                                                                                    |
|                              |                                                                                                    |
| anuluj                       | Source (State State S |

Podpis aktywacji karty kodów (40)

• Zamów kartę kodów - możliwość zamówienia karty kodów, należy podać adres, na który będzie dostarczona karta - wymagany podpis.

| Adres korensponden         | cylny: |    |  |
|----------------------------|--------|----|--|
| fed pocitiowy *            | 99-999 |    |  |
| dejscowałó *               | ×      |    |  |
| lica *                     | ×      |    |  |
| r domu                     | 100    |    |  |
| ir lokalu                  | 88     |    |  |
| Moleveration of the second | penal  | 15 |  |

Zamawianie karty kodów

• Zamówione karty kodów - znajdziemy tutaj listę zamówionych kart kodów. Istnieje również możliwość anulowania zamówienia karty kodów. Możemy także złożyć zamówienie nowej karty kodów jeśli nie jesteśmy w posiadaniu więcej niż trzech kart kodów wliczając w to karty przypisane do Klienta, aktywną, oraz nowo zamówione.

| Lista zamówionych kart kodów |              |                    |        |  |  |  |  |  |
|------------------------------|--------------|--------------------|--------|--|--|--|--|--|
| »Pokaż fitry                 |              |                    |        |  |  |  |  |  |
| Zamówione karty kodów        |              |                    |        |  |  |  |  |  |
| Zamówienie ID                | Status       | 🔿 Data zamówienia  | Akcje  |  |  |  |  |  |
| 19                           | Nowe         | Dziś 9:24:35       |        |  |  |  |  |  |
| 17                           | Zrealizowane | 2011-10-06 8:11:35 |        |  |  |  |  |  |
| P                            |              |                    |        |  |  |  |  |  |
|                              |              | zamów karte ko     | odów 🔊 |  |  |  |  |  |

Lista zamówionych kodów

#### Dostępne opcje dla metody autoryzacji "Podpis niekwalifikowany":

• Edycja - możliwość przypisania rachunków do metody autoryzacji "Podpis niekwalifikowany" oraz możliwość ustawienia jej jako domyślną metodę autoryzacji "Inne operacje (kontrahenci, szablony, inne dyspozycje, zmiana ustawień)"

| odpis niekwal | ifikowany                                |                  |                          |          |
|---------------|------------------------------------------|------------------|--------------------------|----------|
| 🗱 Wygeneruj c | ertyfikat                                |                  |                          |          |
| Inne opera    | cje (kontrahend                          | ci, szablony, in | nne dyspozycje, zmiana u | ustawień |
| × ×           |                                          |                  |                          |          |
| ¥<br>¥        | 7 (10)(10)(1,10)(1<br>7 (10)(10)(1,0)(1) |                  |                          |          |
| Zapisz 🗙      | Anului                                   |                  |                          |          |
|               | Anung                                    |                  |                          |          |

Edycja Metody autoryzacji - Podpis niekwalifikowany

• Wygeneruj certyfikat - możliwość wygenerowania pliku certyfikatu.

Przed generowaniem certyfikatu w porcie USB komputera należy umieścić otrzymany od ESBANKU USB-token, czyli pendrive, będący nośnikiem certyfikatu niekwalifikowanego.

Po wybraniu przycisku **Wygeneruj certyfikat** system wyświetli dwa pola na wpisanie i powtórzenie PIN-u do certyfikatu niekwalifikowanego. Użytkownik ustala PIN samodzielnie, będzie on wykorzystywany w czasie składania podpisu elektronicznego w systemie ESBANK24.

## PIN musi składać się z minimum 8 znaków – co najmniej jednej cyfry, jednej małej oraz jednej wielkiej litery.

| lasło do certyfikatu                             |           |
|--------------------------------------------------|-----------|
| Generowanie certyfikatu<br>PIN do certyfikatu: * |           |
| Powtórz PIN: *                                   | ( datej ) |

#### Hasło do certyfikatu

Po wpisaniu PIN-u oraz wybraniu przycisku **Dalej** pojawi się pole do wpisania hasła jednorazowego, które otrzymasz podczas podpisywania umowy, w postaci SMS lub karty zdrapki.

| Generowanie certyfikatu |                                                                                    |                    |
|-------------------------|------------------------------------------------------------------------------------|--------------------|
| Numer kodu              | 2                                                                                  |                    |
| Rasilo jednorazowe: *   | W przypadku nieotozymania władoniości SMS z kodem, naciónij przychił "Generuj kod" |                    |
|                         |                                                                                    | wygeneruj nowy kod |

Weryfikacja kodu do generowania certyfikatu

Użycie przycisku Wygeneruj certyfikat spowoduje wyświetlenie okna zapisu pliku z certyfikatem.

Plik z certyfikatem zostanie automatycznie zapisany na USB-tokenie.

Plik z certyfikatem niekwalifikowanym ma atrybut ukryty (aby go zobaczyć, należy w systemie operacyjnym z menu **Narzędzia** wybrać **Opcje folderów** i w zakładce **Widok** zaznaczyć **Pokaż ukryte pliki i foldery**).

#### 3.1.4 Administracja (Klient korporacyjny)

Dostęp do zakładki **Ustawienia - Administracja** ma użytkownik o profilu korporacyjnym, który posiada uprawnienie Administrator. Użytkownik-administrator ma możliwość zmiany uprawnień do rachunków oraz uprawnień dostępu do funkcjonalności wszystkich użytkowników danego Klienta.

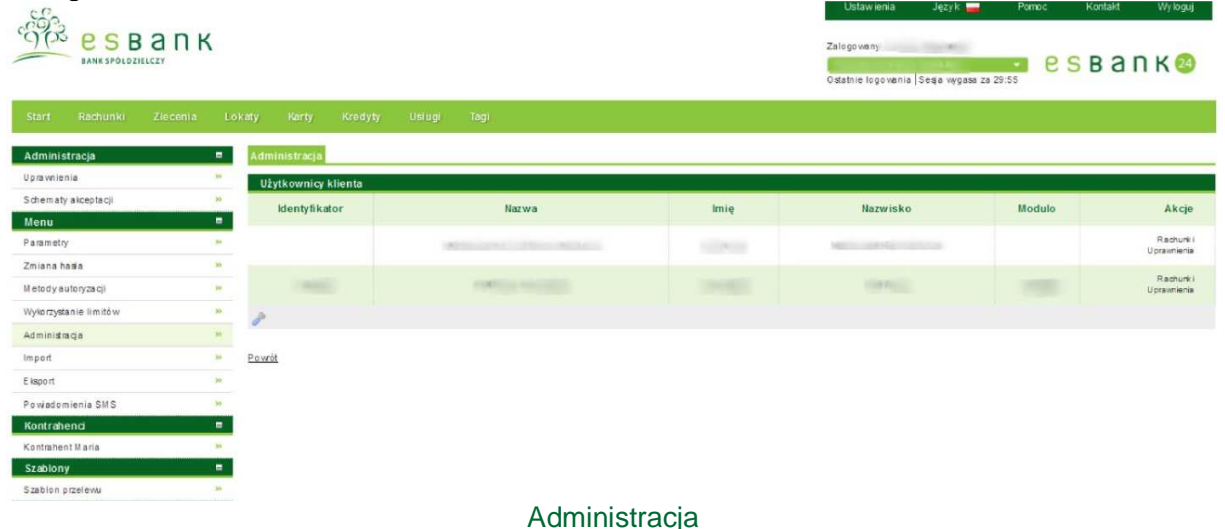

#### 3.1.4.1 Uprawnienia

W zakładce znajduje sie lista użytkowników Klienta, która zawiera dane takie jak:

- Identyfikator Unikatowy identyfikator logowania Klienta
- Nazwa Nazwa Klienta
- Imię Imię Klienta
- Nazwisko Nazwisko Klienta
- Modulo Numer Klienta w systemie bankowym
- Akcje dostępne akcje (opisane poniżej)

٠

Odnośniki z kolumny **Akcje** to:

- Rachunki
- Uprawnienia

| Start Rachunki Ziecenia | K    | okaty Karty Kredyty | Usitugi Tagi                                                                                                    |      | Ustawienia J<br>Zalogowany:<br>Ostatnie logowania (Seq | ęzyk 🚅 Pormoc<br>• wygasia za 29:01 | Kontakt Wyloguj<br>SBANK 28 |
|-------------------------|------|---------------------|----------------------------------------------------------------------------------------------------|------|--------------------------------------------------------|-------------------------------------|-----------------------------|
| Administracja           |      | Uprawnienia         |                                                                                                    |      |                                                        |                                     |                             |
| Uprawnienia             | 39   | Użytkownicy klienta |                                                                                                    |      |                                                        |                                     |                             |
| Schematy akceptacji     | 39   | Identyfikator       | Nazwa                                                                                                    | Imie | Nazwisko                                               | Modulo                              | Akcie                       |
| Menu                    |      |                     |                                                                                                    |      |                                                        |                                     |                             |
| Parametry               | .99  |                     | and the second second second second second second second second second second second second second second second |      | COLUMN STREET                                          |                                     | Rachurk i<br>Upravnienia    |
| Zmiana hasta            | 39   |                     |                                                                                                    |      |                                                        |                                     |                             |
| M etody autoryzacji     | 30   |                     |                                                                                                    |      |                                                        | 34 15589                            | Rachurk i<br>Upravnienia    |
| Wykorzystanie limitów   | . 30 | 1                   |                                                                                                    |      |                                                        |                                     |                             |
| Administracja           | 39   |                     |                                                                                                    |      |                                                        |                                     |                             |
| Import                  | 39   | P o wrót            |                                                                                                    |      |                                                        |                                     |                             |
| E ksport                | 39   |                     |                                                                                                    |      |                                                        |                                     |                             |
| Powiadomienia SMS       | 39   |                     |                                                                                                    |      |                                                        |                                     |                             |
| Kontrahenci             |      |                     |                                                                                                    |      |                                                        |                                     |                             |
| Kontrahent Maria        | 39.  |                     |                                                                                                    |      |                                                        |                                     |                             |
| Szabiony                |      |                     |                                                                                                    |      |                                                        |                                     |                             |

Administracja - uprawnienia

#### Akcja Rachunki

Widoczność rachunków

Wybranie akcji **Rachunki** powoduje wyświetlenie się strony **Widoczność rachunków**. Znajduje się tu lista rachunków udostępnionych danemu użytkownikowi. Administrator ma możliwość zmiany widoczności rachunku (włączyć bądź wyłączyć) oraz do zmiany szczegółowych uprawnień, takich jak:

- tworzenie zlecenia na danym rachunku
- podpisywanie zleceń utworzonych na rachunku
- przekazywanie do realizacji zleceń utworzonych na rachunku
- dostęp do szczegółów rachunku
- dostęp do stanu rachunku
- dostęp do historii rachunku
- eksport historii rachunku i wyciągów

| Pokaż filtry         |          |             |           |                     |        |
|----------------------|----------|-------------|-----------|---------------------|--------|
| Rachunki użytkownika | _        |             |           |                     |        |
| Nazwa                | Widoczny | Uprawnienia | NRB       | Saldo               | Waluta |
| razliazeniowy        |          | R           |           | 4 095,90            | PLN    |
| de la                |          |             |           |                     |        |
|                      |          |             | cof nij 💿 | z apisz z miany 🛛 🔊 |        |

Powrót

#### Administracja - uprawnienia - rachunki

|                                         |          |                                                        |       |                                             |                     | and the second second se |
|-----------------------------------------|----------|--------------------------------------------------------|-------|---------------------------------------------|---------------------|----------------------------------------------------------------------------------------------------|
| sPokaz hitry                            |          |                                                        | ()]]] |                                             |                     |                                                                                                    |
| Rachunki użytkownika                    | 1000     | Uprawnienia do rachunku                                | ×     | CARAMANA ANA ANA ANA ANA ANA ANA ANA ANA AN | ていせいせいせいせい          | 00000                                                                                                    |
| Nazwa                                   | Widoczny | Utwórz zlecenie                                        | 11    | NRB                                         | Saido               | Waluta                                                                                                    |
| rocliczeniowy                           |          | Przekaż do realizacji<br>Postęp do szczegółów rachunku | 10    |                                             | 4 095,90            | PLN                                                                                                    |
| 8////////////////////////////////////// | 11/2     | Dostęp do stanu rachunku<br>Dostęp do historii         | 992   |                                             |                     |                                                                                                    |
| 20000000                                | 9992     | Eksport historii rachunku i wyciagów                   | 00    | cat                                         | ij 🕥 zapiszizmany 💿 |                                                                                                    |
| Powrót                                  | 1111     | Ustaw dla wszystkich Zapis                             | 2     |                                             |                     |                                                                                                    |

Uprawnienia do rachunku

Po dokonaniu zmian w uprawnieniach oraz zaznaczeniu bądź odznaczeniu opcji **Widoczny**, należy zatwierdzić zmiany poprzez kliknięcie przycisku **Zapisz zmiany**, wyświetlona zostanie strona ze szczegółami ustawień rachunków:

| Nazwa                                |               |             | NRB |
|--------------------------------------|---------------|-------------|-----|
|                                      |               |             |     |
|                                      | Przed zmianą: | Po zmianie: |     |
| Widoczność                           | Tak           | Tak         |     |
| Utwórz zlecenie                      | Tak           | Tak         |     |
| Podpisz                              | Tak           | Tak         |     |
| Przekaż do realizacji                | Tak           | Nie         |     |
| Dostęp do szczegółów rachunku        | Tak           | Tak         |     |
| Dostęp do stanu rachunku             | Tak           | Tak         |     |
| Dostęp do historii                   | Tak           | Nie         |     |
| Eksport historii rachunku i wyciągów | Tak           | Nie         |     |

#### Szczegóły ustawień rachunku

Na powyższym zrzucie są widoczne ustawienia rachunków przed i po zmianie. Aby dokonać poprawki modyfikacji, należy użyć przycisku **Cofnij**. Ostateczne zmiany należy zapisać używając przycisku **Zatwierdź**.

#### Akcja Uprawnienia

Powrót

Po wybraniu akcji, Administrator może zmienić uprawnienia wybranemu użytkownikowi. Może mu nadać lub odebrać dostęp do danej akcji systemu.

| U pravnienia użytkownika                               |       |           |         |          |      |         |       |          |          |         |       |        |
|--------------------------------------------------------|-------|-----------|---------|----------|------|---------|-------|----------|----------|---------|-------|--------|
| Nazwa roli Uprawnienia użytkownik a                    |       |           |         |          |      |         |       |          |          |         |       |        |
| Profil nadrzędny klientkorporacyjny<br>Wybierz szabion |       |           |         |          |      |         |       |          |          |         |       |        |
| zastosuj szabion 🌒 zapisz zmiany 🌒                     |       |           |         |          |      |         |       |          |          |         |       |        |
|                                                        |       |           |         |          |      |         |       |          |          |         |       |        |
|                                                        | рокаг | szczegoly | dodaj   | тодуткиј | usun | podpisz | anury | рг зеказ | importuj | zautary | кориј | sprata |
| rachunki                                               | ~     |           |         |          |      |         |       |          |          |         |       |        |
| r achurki_wir tuaine                                   | ×     |           |         |          |      |         |       |          |          |         |       |        |
| wyciagi                                                | ~     |           |         |          |      |         |       |          |          |         |       |        |
| zlecenie_zwykle                                        | ~     |           | 4       |          | × .  |         | ~     |          |          |         |       |        |
| zlecenie_zus                                           | ~     |           | ~       | ~        | ~    | ~       | × .   | ~        | ~        |         |       |        |
| zlecenie_us                                            | V     |           | 4       | 4        | 4    | 4       | 1     | ~        | ~        |         |       |        |
| zlecenie_wlas ne                                       | ~     |           | ~       | ~        | ~    | ×.      | ~     | ~        |          |         |       |        |
| poczki                                                 | 1     |           | ~       |          | 1    |         |       |          |          |         |       |        |
| karty                                                  | ×     | ×         |         |          |      |         |       |          |          |         |       | 4      |
| wyciagi_kar towe                                       | ~     |           |         |          |      |         |       |          |          |         |       |        |
| kr edyty                                               | × .   | Υ         |         |          |      |         |       |          |          |         |       | ×      |
| uslugi                                                 | 1     |           |         |          |      |         |       |          |          |         |       |        |
| ustawienia                                             | ~     |           |         | ~        |      |         |       |          |          |         |       |        |
| schematy_importu                                       | ~     |           | × .     | 1        | 1    |         |       |          |          |         |       |        |
| tagi                                                   | ~     |           |         | 4        |      |         |       |          |          |         |       |        |
| kontrahenci                                            | ~     |           | 1       | 2        | .1   |         |       | 1        |          | ۲       | ×     |        |
| s zablony                                              | ~     |           | ~       | ~        |      |         |       | ~        |          | ۲       |       |        |
| karty_kr edytowe                                       | 1     |           |         |          |      |         |       |          |          |         |       |        |
| ustawienia schem aty-akceptacji                        | ~     |           |         | 2        |      |         |       |          |          |         |       |        |
| us tawienia-upr awnienia                               | ~     |           |         | 2        |      |         |       |          |          |         |       |        |
| zlecenie_inwestycyjne                                  | 1     |           | 1       | 4        | 2    | ×       | ÷.    | ~        |          |         |       |        |
| zlecenie-zagraniczne                                   |       |           | Ŷ       | 4        | 1    | 1       | V     | ×        |          |         |       |        |
| kontrahent-zagraniczny                                 | ×     |           | 1       | 2        | 1    |         |       | ~        |          | ×.      |       |        |
| s zablon-zagraniczny                                   | × .   |           | 4       | 4        | 1    |         |       | 1        |          | Ý       |       |        |
| inne_dyspozycje                                        | ~     |           | ×       | ~        | 1    | ~       | 4     | ~        |          |         |       |        |
| lokaty                                                 | ~     |           | <i></i> | 1        | 4    | ~       | . v   | <i></i>  |          |         |       |        |
| zlecenie_stale                                         | 1     |           | 4       | 4        |      | ~       | 1     | ~        |          |         |       |        |
| wykor zystanie-lim itow                                | ×     |           |         |          |      |         |       |          |          |         |       |        |
| lista-logow-zlocen                                     | ~     |           |         |          |      |         |       |          |          |         |       |        |
| metodasms                                              |       |           |         |          |      |         |       |          |          |         |       |        |
| m etoda-karta_kodow                                    |       |           |         |          |      |         |       |          |          |         |       |        |
| m etoda-kwalifikowany                                  |       |           |         |          |      |         |       |          |          |         |       |        |
| m etoda-niekwalifikowany                               | ~     |           |         |          |      |         |       |          |          |         |       |        |
| powiadom ienia sm s                                    | 4     |           |         |          |      |         |       |          |          |         |       |        |
| Poweht                                                 | A     |           |         |          |      |         |       |          | h        | ······  |       |        |

#### Zmiana ustawień

#### 3.1.5 Import (Klient firmowy i korporacyjny)

System umożliwia tworzenie własnych szablonów importu przelewu i kontrahentów (jest to tzw. import liniowy).

W formacie liniowym dane importowane są z pliku tekstowego o strukturze zgodnej z szablonem stworzonym przez użytkownika. Informacja o pojedynczym obiekcie zajmuje jedną linię. Każda linia składa się z pól zawierających dane importowanego obiektu. Zgodnie z opisem struktury szablonu, pola występują w pliku w określonej kolejności, a oddzielone są wyznaczonym

#### separatorem.

Ponadto szablon importu liniowego określa kodowanie pliku z importowanymi danymi, jak również format daty (jeśli taka informacja znajduje się w obiekcie).

Inne elementy struktury, które należy określić podczas tworzenia szablonu importu liniowego to:

- Separator pola tekstowego znak, który dzieli pole tekstowe,
- Separator dziesiętny znak używany do oddzielenia części całkowitej od części ułamkowej w zapisie liczby (np. kwoty),
- Separator daty znak oddzielający dzień, miesiąc i rok w dacie,
- Pole tekstowe w cudzysłowach opcja określa, czy pola tekstowe w pliku importu zawarte są w cudzysłowach,
- Nazwa pól w nagłówku \* opcja określa, czy w pierwszej linii w pliku importu znajdują się nazwy pól.

#### 3.1.5.1 Szablony przelewów

W zakładce znajduje się lista szablonów, która zawiera dane takie jak :

- Nazwa szablonu przyjazna nazwa szablonu zdefiniowana przez użytkownika
- **Rodzaj szablonu** jeden z dostępnych rodzajów szablonu (przelew krajowy, podatkowy, ZUS)
- Własny -TAK jeżeli Klient określił własny schemat określający strukturę importowanych danych
- Akcje akcje dostępne dla szablonu (opis poniżej)

Odnośniki Akcje to :

- Szczegóły -wyświetla informacje szczegółowe szablonu
- Edytuj -dostęp do edycji szablonu
- Usuń -umożliwia usunięcie szablonu po potwierdzeniu przez kliknięcie przycisku Usuń na kolejnej stronie

| COR ESBAR                 | ηк       |                                 |                          | Ustawien ia Język —<br>Zalogowany: F .<br>Ostatnie logowania   Sesja wygasa zz | Pomoc Kontak Wyleguj |
|---------------------------|----------|---------------------------------|--------------------------|--------------------------------------------------------------------------------|----------------------|
| Start Rachunki Zleci      | enia. Lo | okaty Karty Kredyty Usługi Tagi |                          |                                                                                |                      |
| Import                    |          | Szablony przelewów              |                          |                                                                                |                      |
| Szablony przelewów        | 190      | Szablony przelewów              |                          |                                                                                |                      |
| Nowy szabion przelewów    | .19      | Nazwa s zabionu                 | Rodzaj s zablonu         | Wlasny                                                                         | Akcje                |
| Szablony kontrahentów     | 38.      |                                 |                          |                                                                                | Service              |
| Nowy szabion kontrahentów |          | Mg szablan importu przekenów    | Przełow kraj towy zwykły | Tak                                                                            | Edituj<br>Uvun       |
| Menu                      |          |                                 |                          |                                                                                |                      |
| Parametry                 | 20       | T.                              |                          |                                                                                |                      |
| Zmiana hasła              | *        |                                 |                          |                                                                                |                      |
| Metody autoryzacji        |          |                                 |                          |                                                                                |                      |
| Wykorzystanie imitów      | 20       |                                 |                          |                                                                                |                      |
| Administracja             | 29       |                                 |                          |                                                                                |                      |
| Import                    |          |                                 |                          |                                                                                |                      |
| Eksport                   | 39       |                                 |                          |                                                                                |                      |
| Powadomienia SMS          | 16       |                                 |                          |                                                                                |                      |
| Kontrahenci               |          |                                 |                          |                                                                                |                      |
| Kontrahent Illaria        | *        |                                 |                          |                                                                                |                      |
| Szablony                  | -        |                                 |                          |                                                                                |                      |
| Szablon przelevu          | *        |                                 |                          |                                                                                |                      |
|                           |          | Szablony                        | przelewów                |                                                                                |                      |

#### 3.1.5.2 Nowy szablon przelewów

Podczas tworzenia nowego szablonu musimy podać następujące informacje:

- Rodzaj szablonu\* wybieramy spośród przelewów: krajowy, podatkowy, ZUS
- Nazwa szablonu\* dowolna nazwa identyfikująca szablon w systemie
- Separator danych\* znak oddzielający dane, zazwyczaj jest to średnik (;)
- Separator pola tekstowego\* znak oddzielający dane tekstowe w jednym polu, zazwyczaj jest to znak pionowej kreski (|)
- Strona kodowa wybieramy spośród CP 852, ISO-8859-2, UTF-8, Windows-1250
- Separator dziesiętny wybieramy spośród: ,-przecinek, .-kropka, ;-średnik
- Format daty format pól zawierających datę (domyślnie rr-mm-dd)
- Separator daty\* znak oddzielający poszczególne pola daty
- Pole tekstowe w cudzysłowach zaznaczamy jeżeli pola tekstowe mają być ujęte w cudzysłowy
- Nazwy pól w nagłówku zaznaczamy jeżeli w pierwszej linii są importowane nazwy pól
- Wybór kolumn wybieramy poszczególne kolumny które będą importowane (przyciskami w górę i W dół dodatkowo możemy ustalać kolejność kolumn)

\*-pola obowiązkowe do uzupełnienia

| 200                       |          |                                        |                               |                       |            |   |  | Ustawienia                     | Język 🚃              | Pomoc | Kontal¢ | Wyloguj |
|---------------------------|----------|----------------------------------------|-------------------------------|-----------------------|------------|---|--|--------------------------------|----------------------|-------|---------|---------|
| PODS ESBAI                | ٦Κ       |                                        |                               |                       |            |   |  | Zalogowany:<br>Cstatnie logowa | nia   Sesja wygasa z | 29:56 | S B a   | п к 🥴   |
| Start Rachunki Zlece      | enia Lo) | caty Karty Kredyty                     | Ustugi Tagi                   |                       |            |   |  |                                |                      |       |         |         |
| Import                    |          | Nowyszablon przelewów                  |                               |                       |            |   |  |                                |                      |       |         |         |
| Szablony przelewów        | .10.     | R odzaj szabion u                      | Przelewkrajowe                |                       |            |   |  |                                |                      |       |         |         |
| Nowy szablon przelewów    | - 24     | Nazwa szabionu *                       |                               |                       |            |   |  |                                |                      |       |         |         |
| Szablony kontrahentów     | 39       | Separator danych *                     |                               |                       |            |   |  |                                |                      |       |         |         |
| Nowy szabion kontrahentów | - 20     | Separator pola tekstowego *            |                               |                       |            |   |  |                                |                      |       |         |         |
| Menu                      |          | Strona kode wa<br>Separator dziesietov | Correcteek?                   |                       |            |   |  |                                |                      |       |         |         |
| Parametry                 | 39       | Format daty                            | rram-dit                      |                       |            |   |  |                                |                      |       |         |         |
| Zmiana hasia              | 39       | Separator daty *                       |                               |                       |            |   |  |                                |                      |       |         |         |
| Metody autoryzacji        | 10       | Pole tekstowe w<br>cudzysłowech        |                               |                       |            |   |  |                                |                      |       |         |         |
| Wykorzystanie limitów     | 36       | Nazwy pól w nagłówku                   |                               |                       |            |   |  |                                |                      |       |         |         |
| Administracja             |          | Wybör kölumn                           | Modulo<br>Konto               | 240                   |            | ~ |  |                                |                      |       |         |         |
| Import                    | 10       |                                        | U waga<br>Rachunek obciatenia | Dodaj oszyskie        |            |   |  |                                |                      |       |         |         |
| Eksport                   | - 26     |                                        | Referencje                    | Usufi                 |            |   |  |                                |                      |       |         |         |
| Powiadomienia SMS         | 10       |                                        | Nazwe 1                       | Usuhnazysibie         |            | - |  |                                |                      |       |         |         |
| Kontrahenci               |          |                                        | IN AZWB Z                     |                       | Waire Wair |   |  |                                |                      |       |         |         |
| Kontrahent Maria          | 10       |                                        |                               | and the second second |            |   |  |                                |                      |       |         |         |
| Szablony                  | -        |                                        |                               | capisz.               |            |   |  |                                |                      |       |         |         |
| Szabion przelevu          | 30       | Powót                                  |                               |                       |            |   |  |                                |                      |       |         |         |

Formularz tworzenia nowego szablonu importu przelewów

Po wybraniu odpowiadających nam opcji, zatwierdzamy je przyciskiem Zapisz.

#### 3.1.5.3 Szablony kontrahentów

W zakładce znajduje się lista szablonów kontrahentów, która zawiera dane takie jak :

- Nazwa szablonu przyjazna nazwa szablonu zdefiniowana przez użytkownika
- Własny -TAK jeżeli Klient określił własny schemat określający strukturę importowanych danych
- Akcje akcje dostępne dla szablonu (opis poniżej)

Odnośniki Akcje to :

- Szczegóły -wyświetla informacje szczegółowe szablonu
- Edytuj -dostęp do edycji szablonu
- Usuń -umożliwia usunięcie szablonu po potwierdzeniu przez kliknięcie przycisku Usuń na kolejnej stronie

|                                             | К      |                                   | Ud<br>Zati<br>Ost | awienia Język Pomo<br>igovany<br>atnie logovania Seeja wygana za 29:09 | c Kontakt Wyłoguj<br>ESBANK 🥹 |
|---------------------------------------------|--------|-----------------------------------|-------------------|------------------------------------------------------------------------|-------------------------------|
| Start Rachunki Ziecen                       | a L    | katy Korty Kredyny Usługi logi    |                   |                                                                        |                               |
| Eksport                                     | -      | Szabiony operacji bieżących       |                   |                                                                        |                               |
| Manu ambias essedi bisterust                |        | Szablony operacji bieżących       |                   |                                                                        |                               |
| Section bestehed                            | -      | Nazwa szablonu                    | Whas ny           |                                                                        | Akcje                         |
| Mouse ambles k satisfies the                | 1      |                                   |                   |                                                                        | Szczegóły                     |
| Rowy szaron konsansnew                      |        | ing sasionespois do dez.          | 13                |                                                                        | Bayera<br>Usurt               |
| Now stables we in due                       |        | P                                 |                   |                                                                        |                               |
| Stableou operacij os rachunek uktualo       |        |                                   |                   |                                                                        |                               |
| Nowy szabion operacji na rach.<br>wirtualny | 30     |                                   |                   |                                                                        |                               |
| Menu                                        |        |                                   |                   |                                                                        |                               |
| Parametry                                   | 10     |                                   |                   |                                                                        |                               |
| Zmiana hasła                                | 20     |                                   |                   |                                                                        |                               |
| Metody autoryzacji                          | 39     |                                   |                   |                                                                        |                               |
| Wykorzystanie imitów                        |        |                                   |                   |                                                                        |                               |
| Administracja                               | . н.   |                                   |                   |                                                                        |                               |
| Impert                                      |        |                                   |                   |                                                                        |                               |
| Eksport                                     | .00    |                                   |                   |                                                                        |                               |
| Powadomienia SMS                            | - ja ( | Szablony kontrahentó <sup>,</sup> | W                 |                                                                        |                               |

#### 3.1.5.4 Nowy szablon kontrahentów

Opis pól formularza znajduje się w punkcie 2.1.6.2. Po wypełnieniu wszystkich wymaganych pól, zatwierdzamy je przyciskiem **Zapisz**.

| SE0                       |         |                                 |                                   |                   |             |          |           | Ustamenia                       | oázás 🔤              | Pomoc | Kontan. | ankingal |
|---------------------------|---------|---------------------------------|-----------------------------------|-------------------|-------------|----------|-----------|---------------------------------|----------------------|-------|---------|----------|
| BANK SPÖLDZIELCZY         | пК      |                                 |                                   |                   |             |          |           | Zalogowany:<br>Ostatnie logowan | ia   Sesja vygasa za | 29:58 | SBa     | n K 🥹    |
| Start Rachunki Zlec       | enia Li | okaty Karty Kredyty             | Ustugi Tagi                       |                   |             |          |           |                                 |                      |       |         |          |
| Import                    |         | Nowy s zabion kontrahentó       |                                   |                   |             |          |           |                                 |                      |       |         |          |
| Szablony przelewów        |         | Nazwa szabionu *                |                                   |                   |             |          |           |                                 |                      |       |         |          |
| Nowy szabion przelewów    | 24      | Separator danych *              |                                   |                   |             |          |           |                                 |                      |       |         |          |
| Szabiony kontrahentó w    | 20      | Separator pola tekstowego *     |                                   |                   |             |          |           |                                 |                      |       |         |          |
| Nowy szabion kontrahentów |         | Strona kodowa                   | CP 852                            |                   |             |          |           |                                 |                      |       |         |          |
| Menu                      |         | Pole tekstowe w<br>cudzysłowach |                                   |                   |             |          |           |                                 |                      |       |         |          |
| Parametry                 | 10      | Nazwy pół wnagłówku             |                                   |                   |             |          |           |                                 |                      |       |         |          |
| Zmiana hasia              | 24      | Wybör kolumn                    | Nazwa skrócona<br>Nazwa 1         | Dodaj             | ~           |          |           |                                 |                      |       |         |          |
| Metody autoryzacji        | *       |                                 | Nazwa 2<br>Nazwa 3                | Codig unizybility |             |          |           |                                 |                      |       |         |          |
| Wy korzy stanie Imitów    |         |                                 | Nazwa 4<br>Nir. rozliczeniowy Ban | Usury             |             |          |           |                                 |                      |       |         |          |
| Administracja             | 14      |                                 | Rachunek kontrahent               | Our oxpense.      | 1           |          |           |                                 |                      |       |         |          |
| Import                    |         |                                 |                                   |                   | igáng Widái |          |           |                                 |                      |       |         |          |
| Eksport                   | 39      |                                 |                                   | zapisz 💿          |             |          |           |                                 |                      |       |         |          |
| Powiadomienia SMS         |         |                                 |                                   |                   |             |          |           |                                 |                      |       |         |          |
| Kontrahenci               |         | Powrót                          |                                   |                   |             |          |           |                                 |                      |       |         |          |
| Kontrahent Maria          |         |                                 |                                   |                   |             |          |           |                                 |                      |       |         |          |
| Szablony                  | -       |                                 |                                   |                   |             |          |           |                                 |                      |       |         |          |
| Szabion przelewu          | 39      |                                 |                                   |                   |             |          |           |                                 |                      |       |         |          |
|                           |         | Formular                        | z tworzen                         | ia nowe           | ego sza     | ablonu i | mportu ko | ontrahen                        | tów                  |       |         |          |

#### 3.1.6 Eksport (Klient firmowy i korporacyjny)

System umożliwia tworzenie własnych szablonów eksportu operacji bieżących, kontrahentów, wyciągów i operacji na rachunek wirtualny (jest to tzw. eksport liniowy).

W formacie liniowym dane eksportowane są do pliku tekstowego o strukturze zgodnej z szablonem stworzonym przez użytkownika. Informacja o pojedynczym obiekcie zajmuje jedną linię. Każda linia składa się z pól zawierających dane eksportowanego obiektu. Zgodnie z opisem struktury szablonu, pola występują w pliku w określonej kolejności, a oddzielone są wyznaczonym separatorem.

Ponadto szablon eksportu liniowego określa kodowanie pliku z eksportowanymi danymi.

Inne elementy struktury, które należy określić podczas tworzenia szablonu eksportu liniowego to:

- Separator pola tekstowego znak, który dzieli pole tekstowe,
- Nazwy pól w nagłówku opcja określa, czy w pierwszej linii w pliku importu znajdują się nazwy pól.

#### 3.1.6.1 Szablony operacji bieżących

W zakładce znajduje się lista szablonów operacji bieżących, która zawiera dane takie jak :

- Nazwa szablonu przyjazna nazwa szablonu zdefiniowana przez użytkownika
- Własny -TAK jeżeli Klient określił własny schemat określający strukturę exportowanych danych
- Akcje akcje dostępne dla szablonu (opis poniżej)

Odnośniki Akcje to :

- Szczegóły -wyświetla informacje szczegółowe szablonu
- Edytuj -dostęp do edycji szablonu
- Usuń -umożliwia usunięcie szablonu po potwierdzeniu przez kliknięcie przycisku Usuń na kolejnej stronie

| ESBAN                                      | к    | una Vina Vinan Ilina Tat        |       | Ustawien ia Język Pom<br>Zabigovany<br>Ostatnie logovenia Seeja wygasa za 29:09 | ioc Kontakt Wyloguj<br>I CSB ANK 🥸 |
|--------------------------------------------|------|---------------------------------|-------|---------------------------------------------------------------------------------|------------------------------------|
| Stort Rechtlint Ziecene                    |      | wany maanty niedogy usauga waga |       |                                                                                 |                                    |
| Szablony operacji bieżących                |      | Szaciony operacji mezących      |       |                                                                                 |                                    |
| Nowy szabion operacji bieżących            |      | Szablony operacji bieżących     |       |                                                                                 |                                    |
| Szablony kontrahentów                      | 30   | Nazwa szablonu                  | Wasny |                                                                                 | Akcje                              |
| Nowy szabion kontrahentów                  |      | Mig szabion els portu op. biez. | Tak   |                                                                                 | Szczegóły<br>Edytuj                |
| Szablony wyciągów                          | 10   |                                 |       |                                                                                 | Usun                               |
| Nowy szablon wyciągów                      | -    | 1                               |       |                                                                                 |                                    |
| Szablony operacji na rachunek virtualny    |      |                                 |       |                                                                                 |                                    |
| Nowy szablon operacji na rach.<br>wrtualny | 30   |                                 |       |                                                                                 |                                    |
| Menu                                       |      |                                 |       |                                                                                 |                                    |
| Parametry                                  | 30   |                                 |       |                                                                                 |                                    |
| Zmiana hasła                               | 30   |                                 |       |                                                                                 |                                    |
| Metody autoryzacji                         | 29   |                                 |       |                                                                                 |                                    |
| Wykorzystanie limitów                      |      |                                 |       |                                                                                 |                                    |
| Administracja                              | .19  |                                 |       |                                                                                 |                                    |
| Impert                                     | 1.10 |                                 |       |                                                                                 |                                    |
| Eksport                                    | .00  |                                 |       |                                                                                 |                                    |
| Powiadomienia SMS                          | 38   | Szablony operacji bieżą         | cych  |                                                                                 |                                    |

#### 3.1.6.2 Nowy szablon operacji bieżących

Opis pól formularza znajduje się w punkcie 2.1.6.2. Po wypełnieniu wszystkich wymaganych pól, zatwierdzamy je przyciskiem **Zapisz.** 

|                                             | К            |                             | Ustawienia Język Pomoc Kontak Wyłopuj<br>Zabiżowany:<br>Ostatnie topowania (Senja wygaska za 2016)<br>Ostatnie topowania (Senja wygaska za 2016)                                                                                                    |
|---------------------------------------------|--------------|-----------------------------|----------------------------------------------------------------------------------------------------|
| Start Rachunki Zlecenia                     | Ļ            | okaty Karty Kredyty         | Uslugi Tagi                                                                                                    |
| Eksport                                     |              | Nowy szablon operacji bież  | neych                                                                                                    |
| Szablony operacji bleżących                 | 3 <b>9</b> . | Nazws szablenu *            |                                                                                                    |
| Nowy szabion operacji bieżących             | 20           | Separator danych *          |                                                                                                    |
| Szablony kontrahentów                       | 100          | Separator pola tekstowego * |                                                                                                    |
| Novy szabion kontrahentów                   | 39.          | Strona kodowa               |                                                                                                    |
| Szablony wyciągów                           |              | Wy bór kolumn               | lidentyfikator                                                                                                    |
| Nowy azabion wyciągów                       | 20           |                             | Data operacji Dodu Dodu                                                                                                    |
| Szablony operacji na rachunek witualny      | *            |                             | Nr. rodiczeniowy Ban Boli wszykie<br>Rachurek kontratent                                                                                                    |
| Nowy szabion operacji na rach,<br>wirtualny | *            |                             | K vota operacji Uvuri instrutive Vvuri instrutive Vvuri V |
| Menu                                        | -            |                             | Water Water                                                                                                    |
| Parametry                                   | R            |                             |                                                                                                    |
| Zmiana hasia                                | H.,          |                             |                                                                                                    |
| Metody autoryzacji                          | :39          | Powrit                      |                                                                                                    |
| Wy korzy stanie im tów                      |              |                             |                                                                                                    |
| Administracja                               | 20           |                             |                                                                                                    |
| Import                                      |              |                             |                                                                                                    |
| Eksport                                     | 30           |                             |                                                                                                    |
| Powiadomienia SMS                           | -            |                             |                                                                                                    |
|                                             | F            | ormularz tw                 | orzenia nowego szabionu eksportu operacji bieżących                                                                                                    |

#### 3.1.6.3 Szablony kontrahentów

W zakładce znajduje się lista szablonów kontrahentów, która zawiera dane takie jak :

- Nazwa szablonu przyjazna nazwa szablonu zdefiniowana przez użytkownika
- Własny -TAK jeżeli Klient określił własny schemat określający strukturę eksportowanych danych
- Akcje akcje dostępne dla szablonu (opis poniżej)

Odnośniki Akcje to :

- Szczegóły -wyświetla informacje szczegółowe szablonu
- Edytuj -dostęp do edycji szablonu
- Usuń -umożliwia usunięcie szablonu po potwierdzeniu przez kliknięcie przycisku Usuń na kolejnej stronie

| c.C.                                       |      |                                    | Ustawie              | nia Język 🚘                  | Pomac | Kontakt | Wyloguj             |
|--------------------------------------------|------|------------------------------------|----------------------|------------------------------|-------|---------|---------------------|
| ESBANK                                     | <    |                                    | Zalogova<br>Ostatnie | ny:<br>ogovania Sesja vygasa | - e   | S B a   | п к 🥹               |
|                                            |      |                                    |                      |                              |       |         |                     |
| Eksport                                    |      | Szablony kontrahentów              |                      |                              |       |         |                     |
| Szabiony operacji bieżących                | 39   | Szablony kontrahentów              |                      |                              |       |         |                     |
| Nowy szabloh operacji bieżących            | 39   | Nazwa szablonu                     | Włas ny              | i.                           |       |         | Akcie               |
| Szablony kontrahentów                      |      |                                    |                      |                              |       |         |                     |
| Nowy szablon kontrahentów                  | 35   | Méj szablon els portu kontrahentőv | Tek                  |                              |       |         | Szczegoly<br>Edytoj |
| Szablony wyciagów                          |      |                                    |                      |                              |       |         | usun                |
| Nowy szabion wyciągów                      | . 29 | 1                                  |                      |                              |       |         |                     |
| Szablony operacji na rachunek virtualny    | 39.  | Powrót                             |                      |                              |       |         |                     |
| Nowy szabion operacji na rach.<br>wrtualny | 39   | _                                  |                      |                              |       |         |                     |
| Menu                                       |      |                                    |                      |                              |       |         |                     |
| Parametry                                  | 36   |                                    |                      |                              |       |         |                     |
| Zmiana hasla                               | 35.  |                                    |                      |                              |       |         |                     |
| Metody autoryzacji                         | 30   |                                    |                      |                              |       |         |                     |
| Wykorzystanie limitów                      |      |                                    |                      |                              |       |         |                     |
| Administracja                              | .39  |                                    |                      |                              |       |         |                     |
| Import                                     | - 29 |                                    |                      |                              |       |         |                     |
| Eksport                                    | - 10 |                                    |                      |                              |       |         |                     |
| Powiedomienia SMS                          | -    |                                    |                      |                              |       |         |                     |
|                                            |      | Szablony kontrahentów              |                      |                              |       |         |                     |

#### 3.1.6.4 Nowy szablon kontrahentów

Opis pól formularza znajduje się w punkcie 2.1.6.2.

Po wybraniu i wypełnieniu wszystkich wymaganych pól , zatwierdzamy przyciskiem Zapisz.

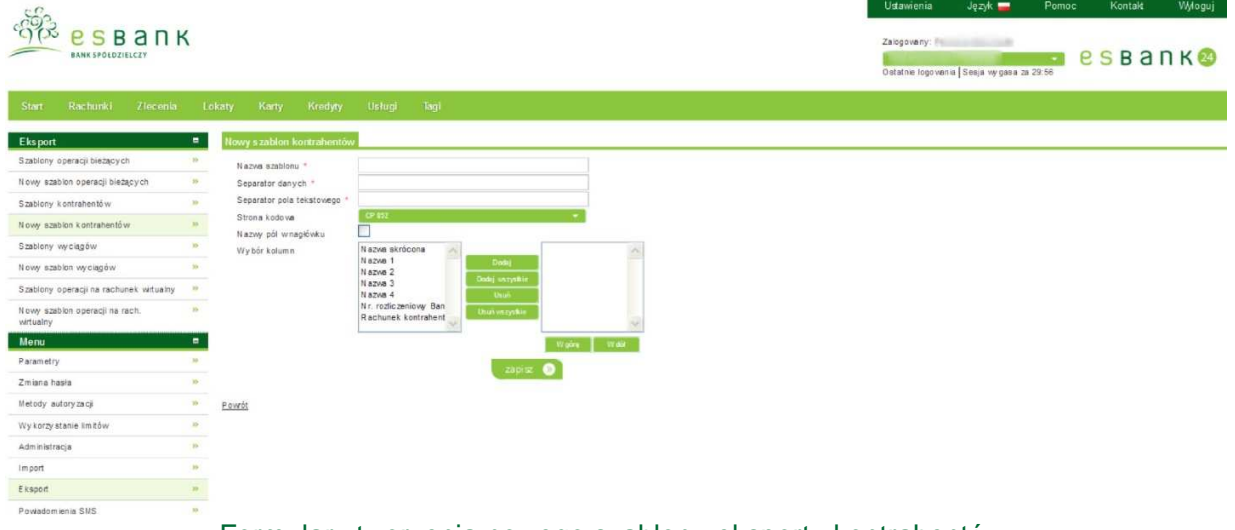

#### Formularz tworzenia nowego szablonu eksportu kontrahentów

#### 3.1.6.5 Szablony wyciągów

Lista Szablony wyciągów zawiera dane takie jak :

- Nazwa szablonu przyjazna nazwa szablonu zdefiniowana przez użytkownika
- Własny -TAK jeżeli Klient określił własny schemat określający strukturę eksportowanych danych
- Akcje akcje dostępne dla szablonu (opis poniżej)

Odnośniki Akcje to :

- Szczegóły -wyświetla informacje szczegółowe szablonu
- Edytuj -dostęp do edycji szablonu
- Usuń -umożliwia usunięcie szablonu po potwierdzeniu przez kliknięcie przycisku Usuń na kolejnej stronie

|                                             | <    |                                 | Ustavvienia<br>Zalogoveny:<br>Ostatnie logov | Język <b>—</b><br>ania  Sesja wygasa za 2 | Pomoc<br>Pomoc<br>Pomoc<br>Pomoc | Kontakt | Włoguj              |
|---------------------------------------------|------|---------------------------------|----------------------------------------------|-------------------------------------------|----------------------------------|---------|---------------------|
| Start Rachunki Ziecenia                     | Le   | katy Kanty Kredyty Usługi Tagi  |                                              |                                           |                                  |         |                     |
| Eksport                                     |      | Szablony wyciągów               |                                              |                                           |                                  |         |                     |
| Szablony operacji bieżących                 | 30   | Szablony wyciągów               |                                              |                                           |                                  |         |                     |
| Nowy szabion operacji bieżących             |      | Nazwa s zabionu                 | Wlasny                                       |                                           |                                  |         | Akcje               |
| Szablony kontrahentów                       | 10   |                                 |                                              |                                           |                                  |         |                     |
| Nowy szabion kontrahentów                   |      | Mig szablon elisportu veydag ów | Tak                                          |                                           |                                  |         | Szczegóły<br>Edytuj |
| Szablony wyciągów                           | -36. |                                 |                                              |                                           |                                  |         |                     |
| Nowy szabion wyciągów                       | 10   | 8                               |                                              |                                           |                                  |         |                     |
| Szablony operacji na rachunek wirtualny     | *    | Powrót                          |                                              |                                           |                                  |         |                     |
| Nowy szabion operacji na rach.<br>wirtualny | -    |                                 |                                              |                                           |                                  |         |                     |

#### Szablony wyciągów

#### 3.1.6.6 Nowy szablon wyciągów

Opis pól formularza znajduje się w punkcie 2.1.6.2. Po wypełnieniu wszystkich wymaganych pól a szczególnie tych oznaczonych czerwoną gwiazdką, zatwierdzamy wprowadzone dane przyciskiem Zapisz.

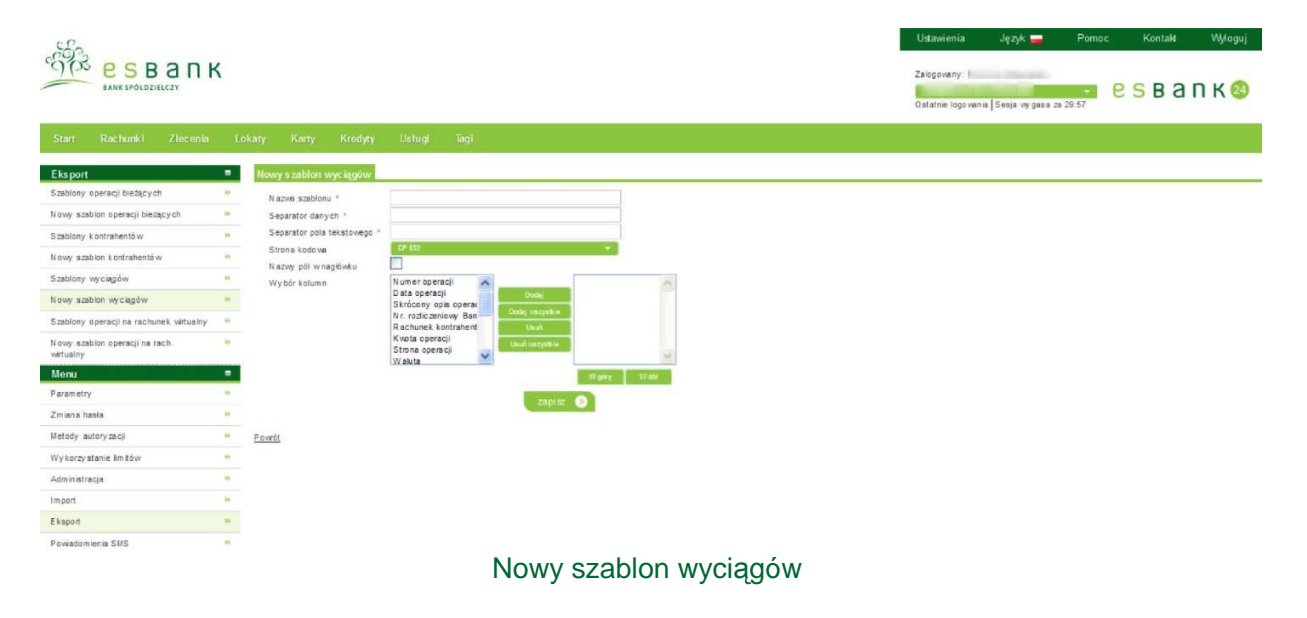

#### 3.1.7 Powiadomienia SMS

Funkcjonalność umożliwia użytkownikowi zarządzanie ustawieniami powiadomień SMS. Powiadomienia SMS to komunikaty wysyłane automatycznie z Systemu SMS dotyczące rachunków (np. powiadomienie o saldzie).

Lista rachunków zawiera dane takie jak:

- **Przyjazna nazwa** przyjazna nazwa rachunku nadana przez użytkownika dla rachunku np. konto ROR
- Numer rachunku 26 cyfrowy Numer Rachunku Bankowego (NRB)
- Saldo saldo rachunku
- Waluta waluta w jakiej prowadzony jest rachunek
- Dostępne środki kwota dostępnych środków
- Akcje akcje dostępne dla danego rachunku (opis poniżej)

Odnośniki Akcje to :

• Ustawienia - dostęp do ustawień powiadomienia SMS dla danego rachunku

| EANK SPOLDZIELCZY             | пк       | ture from fraction theory and |                 |                |              | Ustawie<br>Zalogow<br>Ostatnie | enia Język Pomoc<br>any:<br>Iogovenia Sesia wygasa za 29:51 | Kontaik Wyloguj                 |
|-------------------------------|----------|-------------------------------|-----------------|----------------|--------------|--------------------------------|-------------------------------------------------------------|---------------------------------|
| Start Rachuriki 245           | centa Lo | katy naty niebyty osłagi saji |                 |                |              |                                |                                                             |                                 |
| Powiadomienia SMS<br>Telefony |          | Powiadomienia SM S            |                 |                |              |                                |                                                             |                                 |
| Menu                          | -        | Rachunki<br>Przyjazna nazwa   | Numer rachu     | nku            | Saldo        | Waluta                         | Dostępne ś rodki                                            | Akcje                           |
| Zmiana hasfa                  | 29       | razliczeniowy                 | a second second | 12.000         | 4 095,90     | PUN                            | 4 095.90                                                    | Ustanieria                      |
| Metody autoryzacji            |          | 1                             |                 |                |              |                                |                                                             |                                 |
| Wykorzystanie Imitów          |          |                               |                 |                |              |                                |                                                             |                                 |
| Administracja                 |          | Lokaty                        |                 |                |              |                                |                                                             |                                 |
| Import                        | 39       | Nazwa lokaty                  | Kwota           | Waluta         |              | Data zakońc:                   | zenia                                                       | Akcje                           |
| Eksport                       | 74       |                               |                 | Brak danjoh do | wjawietkenia |                                |                                                             |                                 |
| Powadomienia SMS              |          | P                             |                 |                |              |                                |                                                             |                                 |
| Kontrahenci                   | -        |                               |                 |                |              |                                |                                                             |                                 |
| Kontrahent Maria              | 39       | Kontrahenci                   |                 |                |              |                                |                                                             |                                 |
| Szablony                      | -        | Nazwa                         |                 | Numer          | rachunku     |                                |                                                             | Akcje                           |
| Szablon przelewu              | *        |                               |                 |                |              |                                |                                                             |                                 |
|                               |          | Kontrahent Maria              |                 | 71.012.0889    |              |                                |                                                             | Boble<br>Bohl<br>U tyj<br>U tyj |
|                               |          | ð                             |                 |                |              |                                |                                                             |                                 |
|                               |          |                               |                 |                |              |                                |                                                             |                                 |

Powiadomienia SMS

Jeżeli Klient nie będzie miał ustawionej usługi "**Powiadomienia SMS**", wówczas wyświetli się nam komunikat, iż usługa powiadomień sms jest nieaktywna i że należy skontaktować się z bankiem.

Aby zmienić konfigurację powiadomień sms dotyczącą rachunków, należy wejść w akcję **Ustawienia** danego rachunku, wówczas wyświetli się nam ekran jak na poniższym zrzucie:

| 662-                  |         |                        |                                                                     | Ustawienia | Język 🚘 | Pomoc | Kontakt | Wyloguj |
|-----------------------|---------|------------------------|---------------------------------------------------------------------|------------|---------|-------|---------|---------|
| BANK SPOLDZIELCZY     | ΠK      |                        | Załogowany:<br>• CSB3<br>Ostatnie logowania   Sesja wygasa za 29:22 |            |         |       |         |         |
| Start Rachunki Zlece  | nia Lok | aty Karty Kredyty      | Usługi Tagi                                                         |            |         |       |         |         |
| Powiadomienia SMS     |         | Powiadomienia SMS      |                                                                     |            |         |       |         |         |
| Telefony              | 39      | Aktywuj usługę SMS     | 8                                                                   |            |         |       |         |         |
| Menu                  | =       | Nazwa skrócona: *      | r12                                                                 |            |         |       |         |         |
| Parametry             | - 22    | Operacje na rachunku * | 🖌 - Kwota: 100,00 Strona: Wszystkie 🔻                               |            |         |       |         |         |
| Zmiana hasła          | 36      | Saldo na rachunku      | ×                                                                   |            |         |       |         |         |
| Metody autoryzacji    | 30      | Zmiana salda           | 2                                                                   |            |         |       |         |         |
| Wykorzystanie limitów | 30      |                        | cofnij 🕥 zapisz 🚿                                                   |            |         |       |         |         |
| Import                | 35      |                        |                                                                     |            |         |       |         |         |
| Channel               | 30      | Powrót                 |                                                                     |            |         |       |         |         |
| Eksport               |         |                        |                                                                     |            |         |       |         |         |

#### Ustawienia powiadomień sms dotyczące rachunku

#### 3.1.7.1 Telefony

Wchodząc w zakładkę Telefony w menu **Powiadomienia sms** wyświetli się nam Lista dostępnych telefonów.

Lista ta zawiera dane takie jak:

- Numer telefonu
- Akcje

Odnośniki Akcje to :

- Ustawienia
- Usuń

| BANK SPOLDZIELCZY                       | пк         |                                     | Zaic                    | Ustawienia Język Pomoc Kontakt Wy<br>Załogowany:<br>Ostatnie logowania [Sesja wygasa za 29:37] |  |  |  |                    |
|-----------------------------------------|------------|-------------------------------------|-------------------------|------------------------------------------------------------------------------------------------|--|--|--|--------------------|
| Start Rachunki Zie<br>Powiadomienia SMS | rcenia Lok | aty Karty Kredyty Usług<br>Telefony | i Tagi                  |                                                                                                |  |  |  |                    |
| Telefony                                | 39         | Lista dostępnych telefonów          |                         |                                                                                                |  |  |  |                    |
| Menu                                    |            |                                     | Numer telefonu          |                                                                                                |  |  |  | Akcie              |
| Parametry                               | 30         |                                     |                         |                                                                                                |  |  |  | Antele             |
| Zmiana hasia                            | 30         | Telefon 1                           |                         |                                                                                                |  |  |  | Ustawienia<br>Usuń |
| Metody autoryzacji                      | 33         |                                     |                         |                                                                                                |  |  |  |                    |
| Wykorzystanie limitów                   | 30         | Telefon 2                           | Brak ustawionego numeru |                                                                                                |  |  |  | Ustawienia<br>Usuń |
| Import                                  | 30         |                                     |                         |                                                                                                |  |  |  |                    |
| Eksport                                 | 39         | Powrót                              |                         |                                                                                                |  |  |  |                    |
| Powiadomienia SMS                       | -35        | Buckladdarddar                      |                         |                                                                                                |  |  |  |                    |

Telefony - Lista dostępnych telefonów

Aby zmienić numer telefonu, należy wejść w akcję **Ustawienia** i po zmianie numeru telefonu użyć przycisku **Zapisz**. Można również użyć przycisku **Cofnij**, jeżeli zrezygnujemy np. ze zmiany numeru telefonu.

|                         |     | U                               | Ustawienia                                               | Język 🚘 | Pomoc | Kontakt | Wyloguj |  |  |
|-------------------------|-----|---------------------------------|----------------------------------------------------------|---------|-------|---------|---------|--|--|
| BANK SPOLDZIELCZY       | К   | Zalog                           | Zakogowany:<br>Statnie kogowania   Sesja wygasa za 29:43 |         |       |         |         |  |  |
| Start Rachunki Zlecenia | Lot | okaty Karty Kredyty Usługi Tagi |                                                          |         |       |         |         |  |  |
| Powiadomienia SMS       |     | Ustawienia telefonu             |                                                          |         |       |         |         |  |  |
| Telefony                |     | Telefon: *                      |                                                          |         |       |         |         |  |  |
| Menu                    | -   | cotniji 🔊 zapisz 🕥              |                                                          |         |       |         |         |  |  |
| Parametry               | **  |                                 |                                                          |         |       |         |         |  |  |
| Zmiana hasla            | 39  | Powrót                          |                                                          |         |       |         |         |  |  |
| Metody autoryzacji      | 30  |                                 |                                                          |         |       |         |         |  |  |

Ustawienia - zmiana numeru telefonu

Po wejściu w akcję **Usuń** możemy usunąć numer telefonu. Po usunięciu numeru telefonu zostanie wyświetlony odpowiedni komunikat telefonu, a w miejscu Numer telefonu pojawi się wpis – "**Brak** ustawionego numeru".

| 660                   |              |                           |                          |                                                            | Ustawienia | Język 🚘 | Pomoc | Kontakt | Wyloguj            |  |  |
|-----------------------|--------------|---------------------------|--------------------------|------------------------------------------------------------|------------|---------|-------|---------|--------------------|--|--|
| BANK SPOLDZIELCZY     | пк           |                           |                          | Załogowany:<br>Costatnie logowania   Sesja wygasa za 29:49 |            |         |       |         |                    |  |  |
| Start Rachunki Zlec   | cenia Lokaty | Karty Kredyty U           | slugi Tagi               |                                                            |            |         |       |         |                    |  |  |
| Powiadomienia SMS     | •            | Telefon został usunięty z | systemu powiadomień sms. |                                                            |            |         |       |         | ×                  |  |  |
| Telefony              | »            | etony                     |                          |                                                            |            |         |       |         |                    |  |  |
| Menu<br>Parametry     |              | ista dostępnych telefonów |                          |                                                            |            |         |       |         |                    |  |  |
| Zmiana hasła          | 39           |                           |                          | Numer telefonu                                             |            |         |       |         | Akcje              |  |  |
| Metody autoryzacji    | *            | Talatan 1                 |                          | Rick urtavionedo pumoru                                    |            |         |       |         | Ustawienia         |  |  |
| Wykorzystanie limitów | 38           | Telefon 1                 |                          | blak uslawionego numeru                                    |            |         |       |         | Usuń               |  |  |
| Import                | .39          | Telefon 2                 |                          | Brak ustawionego numeru                                    |            |         |       |         | Ustawienia<br>Usuń |  |  |
| Eksport               | 35           |                           |                          |                                                            |            |         |       |         |                    |  |  |
| Powiadomienia SMS     | 35           |                           |                          |                                                            |            |         |       |         |                    |  |  |

Komunikat po usunięciu numeru telefonu

#### 3.2 Pomoc

Po kliknięciu Pomoc wyświetla się nam Instrukcja obsługi w formacie PDF.

#### 3.3 Kontakt

W celu uruchomienia modułu Kontakt, należy skorzystać z Menu znajdującego się w prawej górnej części ekranu. Po wejściu w Kontakt, otworzą się nam :

- Dane kontaktowe
- Formularz kontaktowy
- Wiadomości.

Po wejściu w Dane kontaktowe wyświetlą się nam dane kontaktowe Banku i Oddziału.

| ංගියි<br>8                    |       |          |        |                                                                          |                                                 |                                                        |      | Ustawienia Język – Pomoc Kontakt Wyłog<br>Załogowany<br>Ostatnie kozowania I Sesia wydasta za 29:43 |       |     |  |   |  |  |  |
|-------------------------------|-------|----------|--------|--------------------------------------------------------------------------|-------------------------------------------------|--------------------------------------------------------|------|----------------------------------------------------------------------------------------------------|-------|-----|--|---|--|--|--|
| Start Raci                    | hunki | Zlecenia | Lokaty | Karty                                                                    | Kredyty                                         | Usługi                                                 | Tagi |                                                                                                    |       |     |  | 1 |  |  |  |
| Menu                          |       |          | •      | Dane kontaktor                                                           | ve                                              |                                                        |      |                                                                                                    |       |     |  |   |  |  |  |
| Dane kontaktowe<br>Wiadomości |       |          | 36     | Bank                                                                     |                                                 |                                                        |      |                                                                                                    |       |     |  |   |  |  |  |
|                               |       |          |        | Nazwa banku<br>Kod pocztowy<br>Miejscowość<br>Ulica<br>E-Mail<br>Oddział | ESBANK<br>97-500<br>RADOM<br>ULPULA<br>info@est | Bank Spółdzie<br>SKO<br>USKIEGO 11<br><u>Sank24 pl</u> | kzy  |                                                                                                    |       |     |  |   |  |  |  |
|                               |       |          |        | Nazwa banku<br>Miejscowość<br>Ulica                                      | BS Rador<br>97-500 R<br>Pulaskieg               | msko O/Faktor<br>adomsko<br>jo 11                      |      |                                                                                                    |       |     |  |   |  |  |  |
|                               |       |          |        |                                                                          |                                                 |                                                        | Dane | e ko                                                                                                | ntakt | owe |  |   |  |  |  |

Sekcja **Wiadomości** umożliwia korespondencję między administratorem Banku a Klientem. Na liście widoczny jest:

- Tytuł wiadomości,
- Data data wysłania
- Status status wiadomości (nieodebrana, odebrana, wysłana)
- Akcje.

Kolumna Akcje zawiera:

- Szczegóły wyświetla szczegółowe informacje dotyczące wybranej wiadomości
- Odbierz dotyczy wiadomości ze statusem nieodebrana, po naciśnięciu przycisku
  Odbierz wyświetlą się szczegóły wiadomości oraz komunikat Oznaczono wiadomość jako przeczytaną", po powrocie na listę wiadomości, status wiadomości zmieni się na
  Odebrana, pojawią się również Akcje: Szczegóły oraz Historia
- Historia umożliwia wgląd w historię danej wiadomości

|                           |                        | Ustawienia Język –<br>Zalogowany:<br>Ostatnie logowania Sesja wygas | Pomoc Kontak Wyloguj<br>• B B B B R K 23 |           |                       |
|---------------------------|------------------------|---------------------------------------------------------------------|------------------------------------------|-----------|-----------------------|
| Start Rachunki Zlecenia I | Lokaty Karty Kredyty L | Jstugi Tagi                                                         |                                          |           |                       |
| Wladomoś ci 🗖             | Wadomości              |                                                                     |                                          |           |                       |
| Wiadomości 💌              | Wiadomoś ci            |                                                                     |                                          |           |                       |
| Menu =                    | + Nr                   | Tytul                                                               | Data                                     | Status    | Akcje                 |
| Dane kontaktowe           |                        |                                                                     |                                          |           | Committee             |
| Wiadomości »              | 114                    | Wiadowski 6 dle Madzi                                               | 2012-07-19                               | odebrana  | Historia              |
| Kontrahenci =             | -                      | Now waterrold a Barku                                               | 2012-07-05                               | other ana | Szczegóły             |
| Kontrahent Mana           |                        |                                                                     |                                          |           | Historia              |
| Szabion przelewu P        | 10                     | Nours viladovci čitelstova                                          | 2012-07-06                               | odebrana  | Szczegóły<br>Historia |

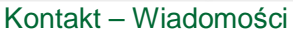

Wiadomość wysłana przez operatora bankowego, wyświetlana jest tuż po zalogowaniu się Klienta do systemu. Widoczna jest również ikona wiadomości (obok górnego paska menu) z ilością nowych wiadomości.

| Komunikat               |           |       |
|-------------------------|-----------|-------|
|                         | Wiadomość | Akcje |
| Ważna wiadomość<br>test |           |       |
|                         |           | dalej |

Wyświetlenie wiadomości po zalogowaniu sie do systemu

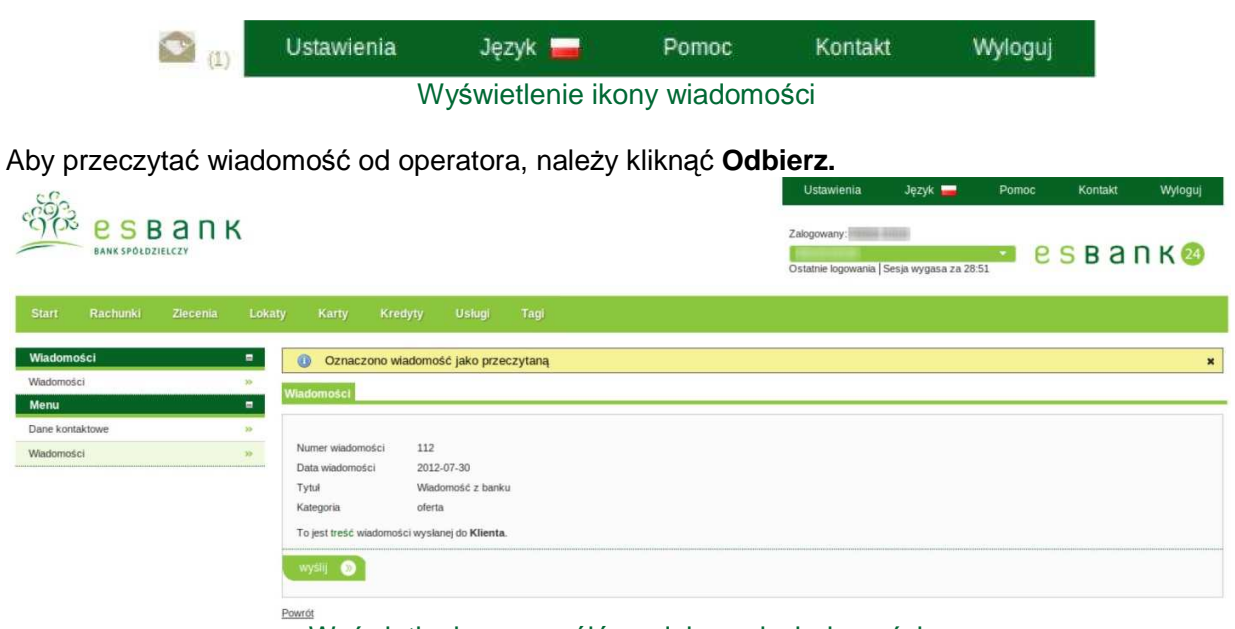

Wyświetlenie szczegółów odebranej wiadomości

#### 3.4 Wyloguj

Za pomocą przycisku zaznaczonego na poniższej ilustracji, możemy bezpiecznie wylogować się z systemu.

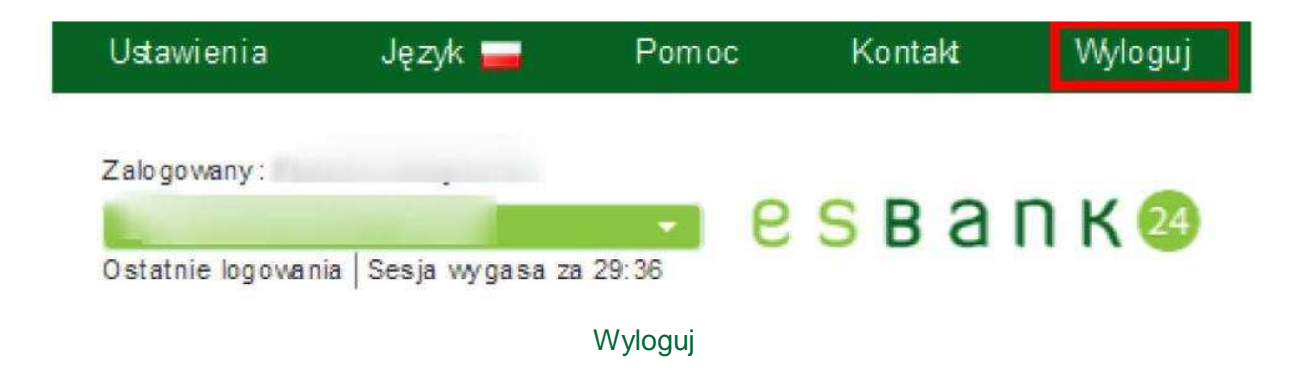

#### 4. Rachunki

#### 4.1 Wszystkie rachunki

#### 4.1.1 Lista rachunków

Znajdują się tutaj informacje dotyczące rachunków, do których użytkownik ma dostęp.

| C.C.               |               |                             |                                                                                                    |         | Ustawienii                 | a Język 🚘                | Pomoc Kontak    | Wyloguj           |
|--------------------|---------------|-----------------------------|----------------------------------------------------------------------------------------------------|---------|----------------------------|--------------------------|-----------------|-------------------|
| BANK SPOLDZIEL     | апк           |                             |                                                                                                    |         | Zalogowany<br>Ostatnie log | owania   Sesja wygasa za | es B 29 50      | а п к 🥹           |
| Start Rachunki     | Zlecenia      | Lokaty Karty Kredyty Usługi | Tagi                                                                                                    |         |                            |                          |                 |                   |
| Wszystkie rachunki | Rachunki oszo | zędnościowe                 |                                                                                                    |         |                            |                          |                 |                   |
| Menu               | -             | Lista rachunków             |                                                                                                    |         |                            |                          |                 |                   |
| Lista rachunków    |               | »Pokaz fitry                |                                                                                                    |         |                            |                          |                 |                   |
| Lista vy ciagów    | .9            | Rachunki                    |                                                                                                    |         |                            |                          |                 |                   |
| Eksport vy ciagu   |               | Przyjazna nazwa             |                                                                                                    | Saldo   | Waluta                     | Dostepne ś roc           | dki             | Akcje             |
| Rachunki wirtualne |               |                             |                                                                                                    |         |                            |                          |                 |                   |
| Kontrahenci        |               | racticzeniowy               | A CONTRACTOR OF A CONTRACTOR OF A CONTRACTOR O | 4095.90 | PLN                        | 4 095,90                 |                 | Saczegóły<br>Stan |
| Kontrahent Maria   |               |                             |                                                                                                    |         |                            |                          |                 | Historia          |
| Szablony           |               | 1 🔊 🔊 🖻                     |                                                                                                    |         |                            |                          |                 |                   |
| Szabion przelewu   | 39            |                             |                                                                                                    |         |                            | Podsumov                 | wanie Rachunki  |                   |
|                    |               |                             |                                                                                                    |         |                            | Waluta                   | llość rachunków | Saldo             |
|                    |               |                             |                                                                                                    |         |                            | PUN                      | 1               | 4 095, 90         |

#### Wszystkie rachunki - Lista rachunków

Lista zawiera podstawowe dane o wszystkich rachunkach:

- Przyjazna nazwa nazwa rachunku zdefiniowana przez użytkownika
- Numer rachunku 26-cio cyfrowy Numer Rachunku Bankowego (NRB)
- Saldo stan po operacjach zaksięgowanych na koniec poprzedniego dnia
- Waluta symbol waluty, w jakiej prowadzony jest rachunek
- Dostępne środki aktualny stan konta uwzględniający operacje przekazane do realizacji
- Akcje

Odnośniki z kolumny Akcje:

- Stan opcja umożliwia wgląd w szczegółowe informacje na temat stanu rachunku
- Szczegóły opcja pozwala na wgląd i częściową edycję szczegółów rachunku
- Historia opcja umożliwia wgląd w historię wybranego rachunku

Po wejściu w Akcję - Szczegóły wyświetlą się nam szczegóły rachunku.

| Ustawienia                                                                   |                    |                                                                                                    |
|------------------------------------------------------------------------------|--------------------|----------------------------------------------------------------------------------------------------|
| Rachunek                                                                     | L.                 |                                                                                                    |
| Przyjazna na zwa                                                             | roz licz eniow y   |                                                                                                    |
| Pokaż przyjazna, nazwę                                                       | 💿 Tak 🔘 Nie        |                                                                                                    |
|                                                                              |                    | zapisz 🛞                                                                                                    |
| Dane właściciela                                                             |                    |                                                                                                    |
| Maściciel nach un ku                                                         |                    | the second second second second second second second second second second second second second second second s |
| Pełnomocnicy rachunku                                                        |                    |                                                                                                    |
| 40 res wraso o ei a                                                          |                    |                                                                                                    |
| informacje <mark>o</mark> rachunku                                           |                    |                                                                                                    |
| Rodzaj rach un ku                                                            |                    | POL                                                                                                    |
| Waluta                                                                       |                    | PLN                                                                                                    |
| Data otwarcia nach un ku                                                     |                    | 2010-07-23                                                                                                    |
| Nazwa i adresoddziału pro                                                    | wadzącego rachunek | - Manager of the State of the Annual State                                                                     |
| Kod SWIFT (BIC)                                                              |                    | Production of the                                                                                              |
| BAN                                                                          |                    | Real and a set and                                                                                             |
| Limity                                                                       |                    |                                                                                                    |
| Limit operacji jednorazowej                                                  | i                  | 500,00 PLN                                                                                                    |
| imit operacii dzieopei                                                       |                    | 1 500,00 PLN                                                                                                   |
| ennin et energi ett enning                                                   |                    | 5 000,00 PLN                                                                                                   |
| Limit miesięczny                                                             |                    |                                                                                                    |
| Limit miesięczny<br>Nykorzystany limit                                       |                    |                                                                                                    |
| Limit miesięczny<br><b>Nykorzystany limit</b><br>Nykorzystany limit operacji | dziennej           | 0,00 PLN                                                                                                    |

#### Wszystkie rachunki - Szczegóły rachunków

Po naciśnięciu przycisku **Stan** system wyświetli szczegółowy stan rachunku. Na końcu informacji dotyczących stanu rachunku znajduje się przycisk **Aktualizuj saldo**, który służy do ręcznej aktualizacji salda rachunku.

| Wybierz rachunek                      |                     |
|---------------------------------------|---------------------|
| Rachunek                              |                     |
| )ane ogólne                           |                     |
| lum ernach un ku                      |                     |
| Rodzaj rachunku                       | POL                 |
| Waluta                                | PLN                 |
| Saldo                                 |                     |
| Bieżące saldo                         | 4 095,90 PLN        |
| Woln e środki                         | 4 095,90 PLN        |
| Oprocentowanie                        | 0.10 %              |
| Ostatnia aktualizacja salda           | 2012-05-11 11:07:37 |
| Limit / Debet                         |                     |
| Kwota limitu kredytowanego            | 0,00 PLN            |
| Kwota limitu wykorzystanego           | 0,00 PLN            |
| Oprocento wanie limitu                | 19.00 %             |
| Oprocento wanie niedozwolonego debetu | 24.00 %             |
| S zc zegóły                           |                     |
| Sum a zablokowanych środków           | 0,00 PLN            |
| Kapitał wymagalny                     | 0,00 PLN            |
| Suma zleceń w realizacji              | 0,00 PLN            |
| Przewidywana kwota dostępna           | 4 095,90 PLN        |
| Suma zaległych prowizji               | 0,00 PLN            |
| Saldo otvarcia                        | 0,00 PLN            |
| Obciażenia                            | 0,00 PLN            |
| Uznania                               | 0,00 PLN            |
| 28 7 28 2                             |                     |

Powrót

#### Rachunki - Stan rachunków

Lista Historii rachunku prezentuje operacje wykonane na rachunku. Znajdują się tutaj zarówno uznania, jak i obciążenia wybranego rachunku.

Lista zawiera następujące dane operacji:

- Data księgowania data zaksięgowania operacji,
- Data realizacji data zrealizowania operacji,
- Kwota kwota uznania (kolorem zielonym) / obciążenia (kolorem czerwonym),
- Nadawca/Odbiorca nazwa nadawcy w przypadku uznania / nazwa odbiorcy w przypadku obciążenia,
- **Numer rachunku odbiorcy** numer rachunku osoby, na rzecz której został dokonany przelew (Klienta w przypadku uznania, kontrahenta w przypadku obciążenia),
- **Numer rachunku nadawcy** numer rachunku, z którego został wykonany przelew (Klienta w przypadku obciążenia, kontrahenta w przypadku uznania),
- **Tytuł operacji** tytuł operacji wykonanej na wybranym rachunku,
- Saldo po operacji saldo rachunku po zaksięgowaniu operacji,
- Tagi słowa kluczowe operacji
- Akcje

Odnośniki z kolumny Akcje:

- Szczegóły wyświetla szczegółowe informacje na temat wybranej operacji,
- **Potwierdzenie** wyświetla potwierdzenie wykonania operacji z możliwością wydruku oraz zapisu do pliku HTML i PDF,
- Kontrahent pozwala zapisać kontrahenta na podstawie danych pobranych z operacji,
- Szablon pozwala zapisać szablon na podstawie danych pobranych z operacji,
- Wykonaj umożliwia wykonanie przelewu na podstawie danych pobranych z operacji.

| BANK SPOLDZI       | апк               |         |                |            |        |             | Zalogowar<br>Ostatnie ko | enia Język —<br>y:<br>gowania Sesja wygasa za 29-21 | Pomoc Kontakt | Wyloguj                                                        |
|--------------------|-------------------|---------|----------------|------------|--------|-------------|--------------------------|-----------------------------------------------------|---------------|----------------------------------------------------------------|
| Start Rachunki     | Zlecenia Loka     | aty     | Karty Kredy    | ty Usługi  | Tagi   |             |                          |                                                     |               |                                                                |
| Wszystkie rachunki | Rachunki oszczędr | nościow | e              |            |        |             |                          |                                                     |               |                                                                |
| Menu               | -                 | Histo   | ria rachunku   |            |        |             |                          |                                                     |               |                                                                |
| Lista rachunków    | 20                | » Poka  | ž filtry       |            |        |             |                          |                                                     |               |                                                                |
| Szczegóły rachunku | 20                | His     | toria rachunku |            |        |             |                          |                                                     |               |                                                                |
| Stan rachunku      | 29                | -       | Data           | Data       |        | Nadawca /   |                          |                                                     | Saldo po      |                                                                |
| Historia rachunku  | . 39              | 4       | księgowania    | realizacji | Kwota  | Odbiorca    | Numer rachunku odbiorcy  | Numer rachunku nada                                 | vcy operacji  | Akcje                                                          |
| Lista wyciągów     | 20                |         |                |            |        |             |                          |                                                     |               | Szczegóły                                                      |
| Eksport wyciągu    | 30                |         | 2012-07-02     | 2012-07-02 | -1,00  |             |                          |                                                     | 1 976,21      | Kontrahent<br>Szablon                                          |
| Rachunki wirtualne | 35                |         |                |            |        |             |                          |                                                     |               | Wykonaj                                                        |
| Kontrahenci        | »                 |         | 2012-06-29     | 2012-06-29 | -1,00  |             |                          |                                                     | 1 977,21      | Szczegóły<br>Potwierdzenie<br>Kontrahent<br>Szabion<br>Wykonaj |
|                    |                   |         | 2012-06-29     | 2012-06-29 | -1,00  | Mark Street |                          |                                                     | 1 978,21      | Szczegóły<br>Potwierdzenie<br>Kontrahent<br>Szablon<br>Wykonaj |
|                    |                   |         |                | Wszy       | vstkie | rachun      | ki – Historia            |                                                     |               |                                                                |

## Odnośnik "Szczegóły" widoczny jest przy każdym typie operacji na liście historii rachunku. Pozostałe odnośniki (Kontrahent/Szablon/Wykonaj) są widoczne w zależności od typu operacji na rachunku.

Dodatkową opcją widoczną na ekranie historii rachunku jest opcja eksportu operacji. Patrz Rysunek poniżej.

|                   |               | Wykonaj                    |
|-------------------|---------------|----------------------------|
|                   | 1 987,21      | Szczegóły<br>Potwierdzenie |
|                   | 1 2 3 4       | 5 11 >                     |
| Podsumowanie Hist | oria rachunku |                            |
| llość operacji    | Obciążenia    | Uznania                    |
| 110               | 28 971,29     | 34 328,60                  |
|                   | eksportuj 🔊   |                            |

Historia rachunku - Eksport operacji

Po wybraniu operacji do eksportu i kliknięciu przycisku **Eksportuj**, zostaje wyświetlony formularz eksportu operacji bieżących.

| BANK SPOLOZI       |                 |                |              |        |                  |               | Ustawienia<br>Załogowany:<br>Ostatnie logowania | Język 🛁<br>Sesja wygasa za 22: | Pomoc | Kontakt | Wyloguj |
|--------------------|-----------------|----------------|--------------|--------|------------------|---------------|-------------------------------------------------|--------------------------------|-------|---------|---------|
| Start Rachunki     | Ziecenia Lo     | okaty Karty    | Kredyty      | Usługi | Tagi             |               |                                                 |                                |       |         |         |
| Wszystkie rachunki | Rachunki oszczę | ędnościowe     |              |        |                  |               |                                                 |                                |       |         |         |
| Menu               | -               | Eksport operad | ji bieżących |        |                  |               |                                                 |                                |       |         |         |
| Lista rachunków    | 19              |                |              |        |                  |               |                                                 |                                |       |         |         |
| Szczegóły rachunku | >>              | Xml, Szabion   | у            |        |                  |               |                                                 |                                |       |         |         |
| Stan rachunku      |                 | Format pliku   |              | Xml    |                  | -             |                                                 |                                |       |         |         |
| Historia rachunku  | 30.             |                |              | _      | anutul alegant   |               |                                                 |                                |       |         |         |
| Lista wyciągów     | **              |                |              |        | androj 🧑 ekspolo | -1 - <b>-</b> |                                                 |                                |       |         |         |
| Eksport wyciągu    | 39              | Powrót         |              |        |                  |               |                                                 |                                |       |         |         |
| Rachunki wirtualne | 39              | -              |              |        |                  |               |                                                 |                                |       |         |         |

Wszystkie rachunku - Eksport operacji bieżących

Formaty eksportu operacji bieżących:

- XML,
- własny szablon eksportu operacji bieżących (zdefiniowany przez Klienta).

Użycie przycisku **Eksportuj** spowoduje wyświetlenie okna pobierania pliku zawierającego eksportowane dane.

#### 4.1.2 Lista wyciągów

Po wejściu w zakładkę **Rachunki** a następnie w zakładkę **Wszystkie rachunki**, po lewej stronie w bocznym Menu widoczne są trzy opcje: **Lista rachunków, Lista wyciągów** oraz **Eksport wyciągów**.

W Liście wyciągów można podejrzeć wszystkie zestawienia wyciągów np. dokonanych płatności.

Lista wyciągów zawiera podstawowe dane wyciągów:

- Typ wyciągu dzienny lub miesięczny
- Za okres okres jakiego dotyczy dany wyciąg
- Akcje

| Start Rachunki Ziec     | ПК<br>cenia Lokaty | y Karty Kredyty Usługi Tagi | Ustawienia Język –<br>Zabgowany:<br>Ostatnie logowania   Sesja wygasa za 29.5 | Pomoc Kontakt Wyłoguj |
|-------------------------|--------------------|-----------------------------|-------------------------------------------------------------------------------|-----------------------|
| Wszystkie rachunki Raci | hunki oszczędno    | ściowe<br>Lista wyciągów    |                                                                               |                       |
| Lista wyciągów          | *                  | Wyciągi<br>Typ wyciągu      | Za okres                                                                      | Akcje                 |
| Exsport wyciągu         |                    | Dzienny                     | 2012-07-30 / 2012-07-30                                                       | Pobierz               |
|                         |                    | Dzienny                     | 2012-07-27 / 2012-07-27                                                       | Poblerz               |
|                         |                    | Dzienny                     | 2012-07-26 / 2012-07-26                                                       | Pobierz               |
|                         |                    | Dzienny                     | 2012-07-25 / 2012-07-25                                                       | Pobierz               |
|                         |                    | Dzienny                     | 2012-07-24 / 2012-07-24                                                       | Pobierz               |
|                         |                    | Dzienny                     | 2012-07-23 / 2012-07-23                                                       | Poblerz               |
|                         |                    | Dzienny                     | 2012-07-20 / 2012-07-20                                                       | Pobierz               |
|                         |                    | Dzienny                     | 2012-07-19 / 2012-07-19                                                       | Pobierz               |
|                         |                    | Dzienny                     | 2012-07-18 / 2012-07-18                                                       | Poblerz               |
|                         |                    | Dzienny                     | 2012-07-17 / 2012-07-17                                                       | Pobierz               |
|                         |                    |                             |                                                                               | 1 2 3 4 5 12 2        |
|                         | 1                  | Powrót                      |                                                                               |                       |

#### Lista wyciągów

Odnośnik kolumny Akcje:

• **Pobierz** - umożliwia pobranie wyciągu w formacie PDF, który można zapisać na dysku lub wydrukować.

#### 4.1.3 Eksport wyciągu

Po wejściu w zakładkę Eksport wyciągów wyświetlony zostaje formularz eksportu wyciągów.

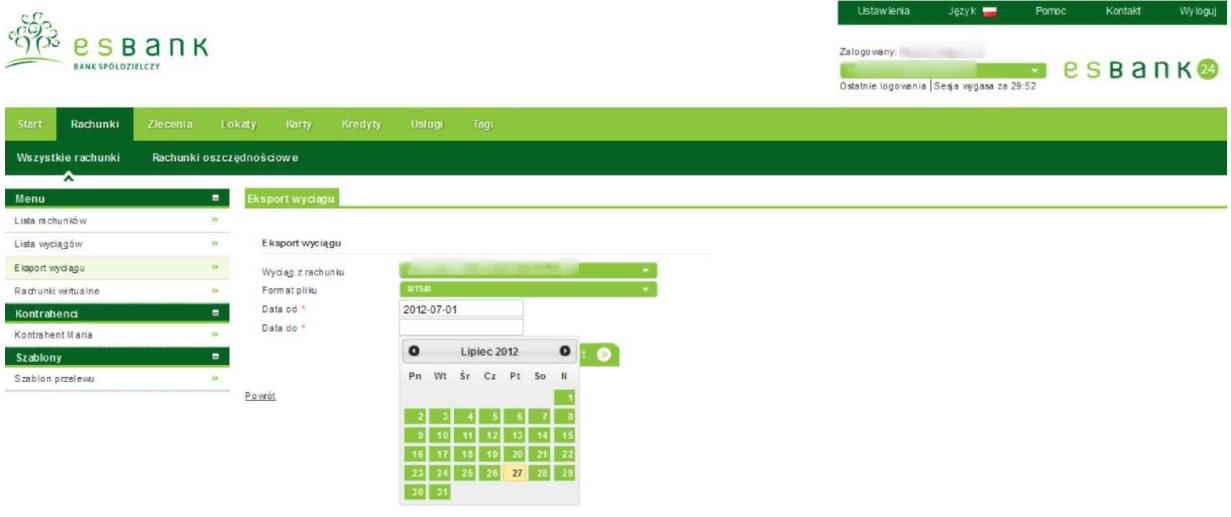

Formularz eksportu wyciągów

Formularz zawiera następujące pola:

- wyciąg z rachunku lista z rachunkami Klienta.
- format pliku dostępne formaty to: MT940 I XML. Pojawi się również na tej liście nasz

własny szablon eksportu wyciągów, jeśli mamy taki stworzony.

- data od datę wybieramy za pomocą załączonego kalendarza.
- data do date wybieramy za pomocą załączonego kalendarza.

Po kliknięciu przycisku eksport, wyświetli się lista wyciągów z podanego przedziału czasowego.

| 560                                                                                                    |                |                                                                                                    |                                                                                                    | Ustawlenia                                                                | Język 📕                                                                     | Pomoc | Kontakt | Wyloguj                                                          |  |
|----------------------------------------------------------------------------------------------------|----------------|----------------------------------------------------------------------------------------------------|----------------------------------------------------------------------------------------------------|---------------------------------------------------------------------------|-----------------------------------------------------------------------------|-------|---------|------------------------------------------------------------------|--|
|                                                                                                    |                |                                                                                                    |                                                                                                    |                                                                           | Zalogowany:<br>C S B a n K 24<br>Ostatnie logowania   Sesja wygasa za 29:50 |       |         |                                                                  |  |
| Start Rachunki Ziec                                                                                             | enia Loka      | ity Karty Kredyty Usług                                                                                                    | Tagi                                                                                                    |                                                                           |                                                                             |       |         |                                                                  |  |
| Wszystkie rachunki Raci                                                                                         | hunki oszczędr | nościowe                                                                                                    |                                                                                                    |                                                                           |                                                                             |       |         |                                                                  |  |
| A<br>Menu                                                                                                    | (P)            | Eksport wyciągu                                                                                                    |                                                                                                    |                                                                           |                                                                             |       |         |                                                                  |  |
| sta rachunków                                                                                                   | 2              |                                                                                                    |                                                                                                    |                                                                           |                                                                             |       |         |                                                                  |  |
| sta wyciągów                                                                                                    | 20             | Eksport wyciągu                                                                                                    |                                                                                                    |                                                                           |                                                                             |       |         |                                                                  |  |
| sapar ny calgo                                                                                                  |                | Format piku 2012-4<br>Data od * 2012-4<br>Data do * 2012-4                                                                                                    | <b>*</b><br>7-20<br>7-31                                                                                                    |                                                                           |                                                                             |       |         |                                                                  |  |
| elbo al cello                                                                                                   |                | Pormar ja residua da<br>Data do * 2012-1<br>Data do * 2012-1<br>Wyciągi                                                                                                    | 7-20<br>7-31<br>eksport 🔊                                                                                                    |                                                                           | _                                                                           |       |         |                                                                  |  |
| of the second second second second second second second second second second second second second second second |                | Wyciągi  Wyciągi  Typ wyciągu                                                                                                    | 7-20<br>7-31<br>eksport S<br>Za okre                                                                                                    | s                                                                         |                                                                             |       |         | Akcj                                                             |  |
| chou alothi                                                                                                    |                | Wyclągi   Wyclągi   Utracio   Wyclągi   Dzienny   Dzienny                                                                                                    | 7-20<br>7-31<br>eksport ©<br>Za okre<br>2012-07-30 / 20.                                                                                               | <b>\$</b><br>12-07-30                                                     |                                                                             |       | _       | <b>Akcj</b><br>Eksport                                           |  |
| of the second second second second second second second second second second second second second second second |                | Wyclągi  Usła do *  Z0124  Data do *  Z0124  Data do *  Z0124  Data do *  Z0124  Data do *  Z0124  Data do *  Z0124                                                                                                    | 7-20<br>7-31<br>eksport<br>Za okre<br>2012-07-30 / 20<br>2012-07-30 / 20<br>2012-07-27 / 20                                                            | <b>s</b><br>12-07-30<br>12-07-27                                          |                                                                             |       |         | Akcj<br>Eksport                                                  |  |
| of the second second second second second second second second second second second second second second second |                | Wyciągi   Wyciągi   Wyciągi   Upta do *   2012-4   Data do *   2012-4   Data do *   Data do *   Data do *   Data do *   Data do *   Data do *   Data do *   Data do                                                                                                    | 7-20<br>7-31<br>eksport<br>Za okre<br>2012-07-30 / 20<br>2012-07-30 / 20<br>2012-07-26 / 20                                                            | <b>s</b><br>12-07-30<br>12-07-27<br>12-07-26                              |                                                                             |       | _       | Akcj<br>Eksport<br>Eksport                                       |  |
| of the second second second second second second second second second second second second second second second |                | Vyclągi  Vyclągi  Vyclągi  Vyclągi  Vyclągi  Dzienny  Dzienny  Dzienny                                                                                                    | 7-20<br>7-31<br>eksport<br>Za okre<br>2012-07-30 / 20<br>2012-07-30 / 20<br>2012-07-36 / 20<br>2012-07-35 / 20<br>2012-07-35 / 20                      | <b>s</b><br>12-07-30<br>12-07-27<br>12-07-26<br>12-07-25                  |                                                                             |       |         | Akcj<br>Eksport<br>Eksport<br>Eksport                            |  |
| ellou al cello                                                                                                  |                | Wyciągi  Conta riek laka w urawa  Data od * 2012-4  Data do * 2012-4  Data do * 2012-4  Data d | 7-20<br>7-31<br>eksport ©<br>Za okre<br>2012-07-30 / 20<br>2012-07-30 / 20<br>2012-07-25 / 20<br>2012-07-25 / 20<br>2012-07-24 / 20                    | <b>s</b><br>12-07-30<br>12-07-27<br>12-07-26<br>12-07-25<br>12-07-24      |                                                                             |       |         | Akc)<br>Eksporti<br>Eksporti<br>Eksporti<br>Eksporti             |  |
| καροι τη Callor                                                                                                 |                | Vyclągi  Vyclągi  Vyclągi  Vyclągi  Vyclągi  Dota do * 2012-4  Dota do * 2012-4  Dota do       | 7-20<br>7-31<br>eksport ©<br>Za okre<br>2012-07-30 / 20<br>2012-07-30 / 20<br>2012-07-25 / 20<br>2012-07-25 / 20<br>2012-07-24 / 20<br>2012-07-28 / 20 | s<br>12-07-30<br>12-07-27<br>12-07-26<br>12-07-25<br>12-07-24<br>12-07-24 |                                                                             |       |         | Akcj<br>Eksportu<br>Eksportu<br>Eksportu<br>Eksportu<br>Eksportu |  |

Eksport wyciągu

Wyciągi z tej listy można wyeksportować do pliku (**Akcja Eksportuj**), zgodnie z wybranym formatem (plik STA lub plik XML)

#### 4.2 Rachunki oszczędnościowe

#### 4.2.1 Lista rachunków

Lista zawiera podstawowe dane o Rachunkach oszczędnościowych.

- Przyjazna nazwa nazwa rachunku zdefiniowana przez użytkownika
- Numer rachunku 26-cio cyfrowy Numer Rachunku Bankowego (NRB)
- Saldo stan po operacjach zaksięgowanych na koniec poprzedniego dnia
- Dostępne środki aktualny stan konta uwzględniający operacje przekazane do realizacji
- Waluta symbol waluty, w jakiej prowadzony jest rachunek
- Akcje

Odnośniki znajdujące się w kolumnie **Akcje** spełniają identyczną funkcję jak przy **Wszystkich** rachunkach.
| BARK SPOLDZIELCZY                                                                                                    |                            |                  | Zaic      | Ustawienia Język <b>–</b><br>gowany: 1<br>tnie logowania  Sesja wygasa za 24: | Pomoc Kon<br>e SB |                               |
|----------------------------------------------------------------------------------------------------|----------------------------|------------------|-----------|-------------------------------------------------------------------------------|-------------------|-------------------------------|
| Start Rachunki Ziecenia I                                                                                                    | Lokaty Karty Kredyty Uslug | i Tagi           |           |                                                                               |                   |                               |
| Wszystkie rachunki Rachunkiosz                                                                                                    | czędnościowe               |                  |           |                                                                               |                   |                               |
| Menu =                                                                                                    | Lista rachunków            |                  |           |                                                                               |                   |                               |
| Lista rachunkó w 😕                                                                                                    | »Pokaż filtry              |                  |           |                                                                               |                   |                               |
| Kontrahenci 🗖                                                                                                    | Rachunki                   |                  |           |                                                                               |                   |                               |
| Kontrahent 2 P                                                                                                    | Przyjazna nazw a           | 👻 Numer rachunku | Saldo     | Dostępne środki                                                               | Waluta            | Akcje                         |
| Szabion US 🔅                                                                                                    | Rachunek testowy           |                  | 18 696,62 | 18 696,52                                                                     | PLN               | Szczegóły<br>Stan<br>Historia |
| Przelew wychodzący z int.<br>Przelew wewnętrzny - otrzymany<br>Wypiata gotówkowa<br>Przelew zewnętrzny - otrzymany<br>Przelew wewnętrzny - wsłany | J 🖉 🖲 🗟                    |                  |           |                                                                               |                   |                               |

Rachunki oszczędnościowe

### 5. Zlecenia

W module Zlecenia znajdują się wszystkie funkcje związane z płatnościami.

#### 5.1 Przelewy

#### 5.1.1 Lista złożonych przelewów

Po wybraniu elementu **Przelewy** z modułu **Zlecenia** domyślnie ładowana jest **Lista przelewów.** Lista zawiera informacje na temat wszystkich przelewów, niezależnie od tego czy zostały już wykonane czy też czekają na realizację.

| c.C.                                            |                |              |                |                |                                    |          | Ustawienia                        | Język 🚘                                                       | Pornoc  | Kontakt | Wyloguj                                           |                  |  |                     |
|-------------------------------------------------|----------------|--------------|----------------|----------------|------------------------------------|----------|-----------------------------------|---------------------------------------------------------------|---------|---------|---------------------------------------------------|------------------|--|---------------------|
|                                                 |                |              |                |                |                                    |          | Zalogowany:<br>Ostatnie logowania | Zalo go vany:<br>O dishile logo vania   Serja vygeaa za 20.52 |         |         |                                                   |                  |  |                     |
| Start Rachunki Zleceni                          | ia Lo          | katy Ka      | arty Kredy     | ty Usiugi Tagi |                                    |          |                                   |                                                               |         |         |                                                   |                  |  |                     |
| Przelewy Zlecenia stałe                         | Inne d         | yspozycje    |                |                |                                    |          |                                   |                                                               |         |         |                                                   |                  |  |                     |
| ^                                               |                |              |                | -              |                                    |          |                                   |                                                               |         |         |                                                   |                  |  |                     |
| Menu                                            | =              | Lista złoż   | tonych przelew | ów             |                                    |          |                                   |                                                               |         |         |                                                   |                  |  |                     |
| Lista złożonych przelewów                       | 20             | ⇒Pokaž filtr | y.             |                |                                    |          |                                   |                                                               |         |         |                                                   |                  |  |                     |
| Nowy przele w krajowy                           | 39             | Przelev      | wy             |                |                                    |          |                                   |                                                               |         |         |                                                   |                  |  |                     |
| Nowy przelew do ZUS                             | 39             | 2            | Status         | Odbiorca       | Tytułem                            | Kwota    | Data platności                    | Tagi                                                          |         |         | Akcje                                             |                  |  |                     |
| Nowy przele w podatku                           |                |              |                |                |                                    |          |                                   |                                                               |         |         | St oteoôh                                         |                  |  |                     |
| Nowy przele w własny                            |                |              | 0              | Jan Kowakki    | colata                             | 1.00     | 2012-07-11                        |                                                               |         |         | Powiel<br>Podois z                                |                  |  |                     |
| Przelew na rachunek in westycyjny               | 34             |              | •              | U              |                                    | - Contra |                                   |                                                               |         |         |                                                   | Us uň<br>Edvitul |  |                     |
| Nowy przelew zagraniczny                        | 30             |              |                |                |                                    |          |                                   |                                                               |         |         |                                                   |                  |  |                     |
| Szablony                                        | 39             | -            | 0              | ~              | 0                                  | 0        | Urrad Skarbow                     | Przelew do US                                                 |         | 10000   |                                                   |                  |  | Szczegóły<br>Powiel |
| Kontrahen ci                                    | 39             |              |                | 0              | la uzuo.<br>Dane                   | 500,00   | 2011-11-22                        |                                                               |         |         | Podpe z<br>Us uń                                  |                  |  |                     |
| Import przelewów                                | 99."           |              |                |                |                                    |          |                                   |                                                               |         |         | Edytuj                                            |                  |  |                     |
| Lista paczek<br>Kontrahenci<br>Kontrahent Maria | 19<br>10<br>19 |              | 0              | zus            | Ubecpieczenie społeczne            | 100,00   | 2011-11-22                        |                                                               |         |         | Szczegóły<br>Powiel<br>Podpis z<br>Usuń<br>Edytuj |                  |  |                     |
| Szabiony<br>Szabion przełewu                    | *              |              | 0              | ZUS            | Ubezpieczenie społeczne            | 100.00   | 2011-11-22                        | ubezpieczen                                                   | ie, zus |         | Szczegóły<br>Powiel<br>Potwierdzenie              |                  |  |                     |
|                                                 |                |              | 0              | Uzzad Skarbowy | Przelew do US<br>Id uzup.<br>Dane: | 500,00   | 2011-11-22                        | przelew zw                                                    | y kty   |         | Szczegóły<br>Powiel<br>Potwierdzenie              |                  |  |                     |
|                                                 |                |              | 0              |                | przelew                            | 101.00   | 2011-11-21                        |                                                               |         |         | Szczegóły<br>Powiel<br>Potwierdzenie              |                  |  |                     |
|                                                 |                |              | 0              | Jan Kowalski   | oplata                             | 50.00    | 2011-11-21                        |                                                               |         |         | Szczegóły<br>Powiel<br>Potwierdzenie              |                  |  |                     |
|                                                 |                | 2 / 18       | •              |                |                                    |          |                                   |                                                               |         |         |                                                   |                  |  |                     |
|                                                 |                |              | and a second   |                |                                    |          | manifestion in the second         |                                                               |         |         |                                                   |                  |  |                     |

Zlecenia - Przelewy - Lista złożonych przelewów

W zależności od statusu przelewu w kolumnie Akcje dostępne są różne funkcje. Poniżej znajduje się wypunktowana lista wszystkich dostępnych elementów niezależnie od statusu.

- Szczegóły wyświetla szczegóły dotyczące przelewu, dodatkowo można przypisać "Tag",
- Powiel powiela istniejący przelew, możliwość edycji wszystkich danych,
- Podpisz jeśli nie są podpisane, (Klient korporacyjny)
- Edytuj można edytować jeśli nie są podpisane (Klient korporacyjny)
- Usuń jeśli przelew nie jest podpisany, możemy go usunąć, (Klient korporacyjny)
- Anuluj podpis jeśli przelew jest już podpisany, możemy go anulować, (Klient korporacyjny)
- Przekaż do realizacji jeśli podpisany, (Klient korporacyjny)
- **Anuluj** aktywne zlecenie (zlecenie z przyszłą datą przekazane do realizacji) można anulować.
- **Odwołaj anulowanie** jeśli zlecenie zostało anulowane a anulowanie nie jest podpisane, wówczas można odwołać anulowanie zlecenia.

Dostępne są również Akcje, którymi możemy podpisać wiele zleceń naraz (Klient korporacyjny):

- utwórz paczkę paczka: zlecenia niezrealizowane, z datą wcześniejszą od dzisiejszej.
- przekaż do realizacji jeśli podpisane,
- podpisz jeśli niepodpisane,
- kopiuj,
- usuń jeśli niepodpisane,
- anuluj podpis jeśli podpisane.

Możliwość zaznaczenia/odznaczenia kilku zleceń na liście (Klient korporacyjny):

- Zaznacz wszystkie zaznacza wszystkie rekordy na stronie,
- Odznacz wszystkie odznacza wszystkie rekordy na stronie,
- Wyczyść zaznaczenie odznacza wszystkie rekordy na wszystkich stronach.

| Sec.                                 |          |              |                  |              |                         |        | Ustawienia                        | Język 🚃 Pomoc        | Kontakt | Wyloguj             |
|--------------------------------------|----------|--------------|------------------|--------------|-------------------------|--------|-----------------------------------|----------------------|---------|---------------------|
| BANK SPOLDZIELCZY                    | ΙK       |              |                  |              |                         |        | Zalogowany:<br>Ostatnie logowania | Sega wygasa za 26:08 | s B a n | I K 🥹               |
| Start Radiunki Zlecen                | lia Loka | ity K        | arty Kredyty     | Ustugi Tagi  |                         |        |                                   |                      |         |                     |
| Przelewy Zlecenia stałe              | inne dys | pozycje      |                  |              |                         |        |                                   |                      |         |                     |
| Menu                                 |          | Lista złoż   | żonych przelewó  | w.           |                         |        |                                   |                      |         |                     |
| Lista złożonych przelewów            |          | » Pokaź filt | try              |              |                         |        |                                   |                      |         |                     |
| Nowy przele w krajowy                | 39       | Przelev      | wv               |              |                         |        |                                   |                      |         |                     |
| Nowy przelew do ZUS                  | 20       |              | Status           | Odbiorca     | Tytułem                 | Kwota  | Data platności                    | Tagi                 |         | Akcie               |
| Novy przelew podatku                 | 29       | Zazna        | aczonych: 1      |              | 12 10111                |        |                                   |                      |         |                     |
| Nowy przele w własny                 | 39       | ia st        | ronie: 1         |              |                         |        |                                   |                      |         | Szczegóły<br>Powiel |
| Przelew na rach un ek in westycyjn y | 39       | Za           |                  | Jan Kowalski | oplata                  | 1,00   | 2012-07-11                        |                      |         | Podpia z<br>Usuń    |
| lowy przelew zagraniczny             | 29       | 00           | dznacz wszystkie |              |                         |        |                                   |                      |         | Edy tuj             |
| Szablony                             | 39       | Ŵ            | yczyść zaznaczer | nie          | Przelew do 115          |        |                                   |                      |         | Szczegóły<br>Powiel |
| Kontrahend                           |          | -            | U                | Grajewo      | Id uzup :<br>Dane       | 500,00 | 2011-11-22                        |                      |         | Podpisz<br>Usuń     |
| m port przełewów                     | 30       |              |                  |              |                         |        |                                   |                      |         | Edy tuj             |
| Lista paczek                         | **       |              |                  |              |                         |        |                                   |                      |         | Szczegóły           |
| Kontrahenci                          |          |              | 0                | zus          | Ubezpieczenie społeczne | 100,00 | 2011-11-22                        |                      |         | Podpisz             |
| Kontrahent Maria                     | 39       |              |                  |              |                         |        |                                   |                      |         | Edy tuj             |
| Szablony                             |          | -            |                  |              |                         |        |                                   |                      |         | Szczegóły           |
| Szablon przelewu                     | : 29     |              |                  | ZUS          | Ubezcieczenie społeczne | 100,00 | 2011-11-22                        | ubezpieczenie, zus   |         | Powiel              |

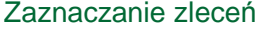

Ponadto po wejściu w **Szczegóły** każdego przelewu znajdziemy dodatkowo funkcję **"Pokaż logi"**. W logach tych widoczne będzie co i kiedy robione było z danym przelewem tzn. czy był tworzony, podpisany itd.

Szczegóły Przelew krajowy

| powiel 🚿 podpisz 🚿 us | uni 🔊 edytuj 🔊 |
|-----------------------|----------------|
|-----------------------|----------------|

| Nazwa szablonu               | Szablon przelewu                                                                                                    |
|------------------------------|----------------------------------------------------------------------------------------------------|
| Nadawca                      |                                                                                                    |
| Nazwa nadawcy                | CHI KAF                                                                                                    |
| Adresnadawcy                 | er senszar i Gi                                                                                                    |
| Rachunek nadawcy             | Record and the second second second                                                                                                    |
| Nazwa banku nadawcy          |                                                                                                    |
| Odbiorca                     |                                                                                                    |
| Nazwa odbiorcy               | Jan Kowalski                                                                                                    |
| Adresodbiorcy                |                                                                                                    |
| Rachunek odbiorcy            | ing jan weather                                                                                                    |
| Nazwa banku odbiorcy         | wToruniu                                                                                                    |
| Kwota                        |                                                                                                    |
| Kwota przelewu               | 1,00 PLN                                                                                                    |
| S zc zegóły                  |                                                                                                    |
| Tytuł przelewu               | opłata                                                                                                    |
| Data przelewu                | 2012-07-11                                                                                                    |
| Typ przelewu                 | Elixir                                                                                                    |
| Status przele wu             | nowy                                                                                                    |
| Inne                         |                                                                                                    |
| Potwierdzenie na adrese-mail | Nie                                                                                                    |
| Aktywacja IVR                | Nie                                                                                                    |
|                              | 7                                                                                                    |
| Pokażlogi 🔻                  |                                                                                                    |
|                              | -                                                                                                    |
| Tagi transakcji              |                                                                                                    |
| Tagi transakcji              | A by dodać nowy tag w polu poniżej w pisz Nazwę dla wybranej operacji i naciśnij Enter,<br>A by usunąć tag, kliknij na ikonę krzyżyka w wybranym tagu. |
|                              |                                                                                                    |
|                              |                                                                                                    |
|                              | zapisz 📎                                                                                                    |
|                              |                                                                                                    |

Powrót

Przelewy - Pokaż logi

| Uknyjlogi 🔺 |    |                                    |                     |
|-------------|----|------------------------------------|---------------------|
|             | ID | Nazwa akcji                        | Data                |
|             |    | Zlecenie zrealizo vane             | 2011-11-21 15:25:06 |
|             |    | Zlecenie wtrakcie realizacji       | 2011-11-21 15:24:54 |
|             |    | Przekazanie zlecenia do realizacji | 2011-11-21 15:24:53 |
|             |    | Podpisanie przelewu                | 2011-11-21 15:24:40 |
|             |    | Utworzenie przelewu                | 2011-11-21 15:24:40 |

#### Przelewy - Ukryj logi

#### 5.1.2 Nowy przelew krajowy

Aby wykonać zwykły przelew, należy wybrać w Menu z lewej części ekranu pozycję **Nowy** przelew krajowy. Otwiera się formularz nowego przelewu.

| es Bank spoldzielczy                 |                                    |                                                                                                    | Ustawieria Język – Porroc Kontałt Wyloguj<br>Załogowany:<br>Ostatnie logowania jseja wygasa z 29.56 |
|--------------------------------------|------------------------------------|----------------------------------------------------------------------------------------------------|----------------------------------------------------------------------------------------------------|
| Start Rachunki Zlecenia              | Lokaty Karty Kredyty               | Uslugi Tagi                                                                                                    |                                                                                                    |
| Przelewy Zlecenia stałe Inn          | e dyspozycie                       |                                                                                                    |                                                                                                    |
| ^                                    |                                    |                                                                                                    |                                                                                                    |
| Menu                                 | Nowy Przelew krajowy               |                                                                                                    |                                                                                                    |
| Lista złożonych przelewów »          | -                                  |                                                                                                    |                                                                                                    |
| Nowy przelew krajowy >>              | Rachunek                           |                                                                                                    |                                                                                                    |
| Nowy przelew do ZUS »                | Rachunek do obciążenia             |                                                                                                    |                                                                                                    |
| Nowy przelew podatku 😕               | Dostenne émoli                     | 4 095,90 PLN                                                                                                    |                                                                                                    |
| Nowy przele w własny »               | Przewidywane środki                | 4 095,90 PLN                                                                                                    |                                                                                                    |
| Przelew na rachunek in westycyjny 39 |                                    | 3 200 20 1 24                                                                                                    |                                                                                                    |
| Nowy przele w zagraniczny >>>        | Odbiorca                           |                                                                                                    |                                                                                                    |
| Szablony                             | Użyj szabionu                      |                                                                                                    |                                                                                                    |
| Kontrahend                           | Kontrahent                         |                                                                                                    |                                                                                                    |
| Import przelewów »                   |                                    |                                                                                                    |                                                                                                    |
| Lista paczek >>>                     | Nazwa odbiorcy -                   |                                                                                                    |                                                                                                    |
| Kontrahenci 🖷                        | Adresodbiorcy                      |                                                                                                    |                                                                                                    |
| Kontrahent Maria 🌼                   |                                    |                                                                                                    |                                                                                                    |
| Szabiony w                           | Rachunek odbiorcy *                |                                                                                                    |                                                                                                    |
|                                      | Kwota przelewu *<br>Tytułem *      | P.K •                                                                                                    |                                                                                                    |
|                                      | Data wykonania *<br>Typ przelewu * | 2012-07-30<br>Elikir O Sorbnet                                                                                                    |                                                                                                    |
|                                      | Opcje dodatkowe                    |                                                                                                    |                                                                                                    |
|                                      | Przyjązna nazwa                    |                                                                                                    |                                                                                                    |
|                                      | Zapisz kontrahienta                |                                                                                                    |                                                                                                    |
|                                      | Zapisz szabion                     |                                                                                                    |                                                                                                    |
|                                      |                                    |                                                                                                    |                                                                                                    |
|                                      | Tagi transakcji                    |                                                                                                    |                                                                                                    |
|                                      | Tagi transakqi                     | Aby dodać nowy tag w polu ponizej inpirz Nazwę dla wybanej opemaj i naddarji b<br>Aby usunąć tag, klimij na ilanę krzyżyła w wytranymiagu | Enter                                                                                               |
|                                      | Weitli potulodrania mosti          | to un tia                                                                                                    |                                                                                                    |
|                                      | man by memory a can                |                                                                                                    |                                                                                                    |
|                                      | Na adrese-mail                     | zapisz 💿 zatwierdź iwykonaj 💿                                                                                                    |                                                                                                    |
|                                      | Powrót                             |                                                                                                    |                                                                                                    |
|                                      |                                    | Nowy przelew Krajowy                                                                                                    |                                                                                                    |

Jeżeli Klient posiada kilka rachunków, należy z rozwijanej listy wybrać rachunek, który zostanie obciążony.

Poniżej **rachunku do obciążenia** znajduje się informacja o saldzie i wolnych środkach na rachunku. W obszarze **Odbiorca** należy wpisać **dane i adres odbiorcy** oraz **rachunek odbiorcy** albo można skorzystać z opcji **Użyj szablonu** lub **Kontrahent** jeżeli taki istnieje. Po wpisaniu numeru rachunku odbiorcy nazwa banku odbiorcy zostanie wczytana automatycznie.

Kolejnym obszarem formularza są **Szczegóły przelewu**. Należy wpisać Kwotę przelewu. Wybór waluty z rozwijanej listy służy za przelicznik, np. po wpisaniu wartości 100, system przelicza podaną wartość na walutę rachunku. Następnie, należy wpisać **Tytuł przelewu**, wybrać **Datę wykonania** przelewu oraz wybrać **Typ przelewu**.

Znaki niedozwolone w polu Tytułem:

!#\$%\*'"|~><\

Tytuł przelewu - Znaki niedozwolone

Obszar **Opcje dodatkowe** - obszar umożliwia wpisanie **Przyjaznej nazwy** przelewu, zapisanie przelewu do **Szablonu** lub **Kontrahenta** oraz wpisanie **Tagu transakcji**. Podane **Tagi** zostają również przypisane do szablonu i kontrahenta jeżeli te opcje zostały zaznaczone. Ostatnim obszarem na formularzu są **Potwierdzenia zrealizowania**. Po zaznaczeniu metody, należy podać adres mail, na który zostanie wysłane potwierdzenie. Po wypełnieniu formularza, należy kliknąć przycisk **Zatwierdź i Wykonaj**.

Użycie **Zatwierdź i wykonaj** spowoduje otwarcie okna z wszystkimi danymi przelewu. Jeżeli Klient posiada profil korporacyjny, to widzi przycisk **Zapisz**, jak również przycisk **Zatwierdź**.

Jeżeli Klient posiada profil indywidualny to widzi tylko przycisk **Zatwierdź i Wykonaj**, a na liście szczegółów musi podać kod z smsa lub karty kodów, wówczas widzi przyciski **Cofnij, Anuluj, Generuj kod, Podpisz** oraz **Przekaż**.

W tym momencie istnieje możliwość edycji przelewu poprzez kliknięcie przycisku **Cofnij**, po czym system przenosi Klienta do formularza przelewu. W dolnej części system wskazuje Numer karty kodów oraz Numer kodu jakim należy podpisać przelew (dotyczy to Klientów, którzy nie korzystają z kodów SMS). Po wpisaniu kodu z **"Karty kodów"** lub **"Kodu SMS"** operację zatwierdza się przyciskiem Podpisz. Po tej operacji podpisany przelew zostaje przekazany do realizacji i znajduje się na liście przelewów. Przelew można także anulować używając przycisku **Anuluj.** 

Jeśli Klient korporacyjny wybierze **Zapisz** to na liście szczegółów ma przyciski **Cofnij i Zapisz** (kliknięcie Zapisz spowoduje zapisanie zlecenia ze statusem NOWY i wyświetlenie listy zleceń).

Jeśli wybierze **Zatwierdź i Wykonaj** to na liście szczegółów musi podać kod z smsa lub karty kodów i wówczas widzi przyciski: **Cofnij, Anuluj, Generuj kod, Podpisz i zapisz, Podpisz i przekaż.** 

Jeśli wybierze **Podpisz i zapisz**, to stworzone zlecenie ma status PODPISANY, natomiast jeśli wybierze **Podpisz i przekaż**, to stworzone zlecenie ma status PRZEKAZANY DO REALIZACJI. Wszystkie te operacje dotyczą wszystkich przelewów czyli: Przelewu krajowego, Przelewu do ZUS, Przelewu podatku, Przelewu własnego oraz Przelewu na rachunek inwestycyjny.

| Nazwa nadawcy                                                                                                    |                                                   |
|----------------------------------------------------------------------------------------------------|---------------------------------------------------|
| Adres nadawcy                                                                                                    |                                                   |
| Rachunek nadawcy                                                                                                    |                                                   |
| Nazwa banku nadawcy                                                                                                    | approach a compact                                |
| Odbiorca                                                                                                    |                                                   |
| Nazwa odbiorcy                                                                                                    |                                                   |
| Adres odbiorcy                                                                                                    | Management of a constr                            |
|                                                                                                    |                                                   |
| Rachunek odbiorcy                                                                                                    | 1-8-10388 L-8108 L-3089-12377 1-3469-19852        |
| Nazwa banku odbiorcy                                                                                                    | the second of the physical of the physical second |
| Kwota                                                                                                    |                                                   |
| Kwota przelewu                                                                                                    | 100,00 PLN                                        |
| Szczegóły                                                                                                    |                                                   |
| Tytuł przelewu                                                                                                    | zasilenie konta                                   |
| Data przelewu                                                                                                    | 2012-07-30                                        |
| Typ przelewu                                                                                                    | Elixir                                            |
| Inne                                                                                                    |                                                   |
| Potwierdzenie na adres e-mail                                                                                                    | Nie                                               |
| Aktywacja IVR                                                                                                    | Nie                                               |
| Numer karty korlów                                                                                                    |                                                   |
| Numer Karty Kodow                                                                                                    |                                                   |
| Numer kodu                                                                                                    | 17                                                |
| Keel to be a second second sec | 2 (14) (14) (17)                                  |

Nowy przelew - Formularz podpisu akceptacji

#### 5.1.3 Nowy przelew do ZUS

Po wybraniu w Menu Nowy przelew do ZUS otwiera się formularz przelewu.

| <complex-block></complex-block>                                                                                                    | c2                              |                                     |                                                                                                    | Ustawienia Język 🚃                                  | Pomoc Kontakt Wyl |
|----------------------------------------------------------------------------------------------------|---------------------------------|-------------------------------------|----------------------------------------------------------------------------------------------------|-----------------------------------------------------|-------------------|
| <form>  Yet Yet Yet     Yet Yet        Yet Yet        Yet Yet        Yet Yet        Yet Yet        Yet Yet        Yet Yet        Yet Yet              Yet Yet                                                                                                    <th>BANK SPOLDZIELCZY</th><th>К</th><th></th><th>Załogowany:<br/>Ostatnie logowania  Se≰a wygasa za :</th><th>29-35 E S B A N K</th></form>                                                                                                    | BANK SPOLDZIELCZY               | К                                   |                                                                                                    | Załogowany:<br>Ostatnie logowania  Se≰a wygasa za : | 29-35 E S B A N K |
| Year and the second second                                                                                                    | Start Rachunki Zlecenia         | Lokaty Karty Kredyty                | Uslugi Tagi                                                                                                    |                                                     |                   |
| <pre> very very very very very very very very</pre>                                                                                                    | Przelewy Zlecenia stałe         | Inne dyspozycje                     |                                                                                                    |                                                     |                   |
|                                                                                                    | ^                               |                                     |                                                                                                    |                                                     |                   |
| <pre>data bis production in the second second secon</pre>                                                                                                    | Menu                            | Nowy Przelew do ZUS                 |                                                                                                    |                                                     |                   |
| <pre>ind used used used used used used used use</pre>                                                                                                    | ista złożonych przelewów        |                                     |                                                                                                    |                                                     |                   |
| <pre>ry getang data<br/>yet getang data<br/>yet getang</pre> | owy przelew krajowy             | » Szablony                          |                                                                                                    |                                                     |                   |
| <pre>inty devia walking with a walking with a walking walking</pre>                                                                                                    | owy przelew do ZUS              | U żyj szabionu                      |                                                                                                    |                                                     |                   |
| <pre>sp get set set set set set set set set set s</pre>                                                                                                    | o vy przele w podatku           | Rachunek                            |                                                                                                    |                                                     |                   |
| <pre>det ni a double noted provide de de de de de de de de de de de de d</pre>                                                                                                    | owyprzelew wasny                | Dachunak do obciatania              | Concernant of the local division of the local division of the loca |                                                     |                   |
| up justice with a set of the set of the set                                                                                                    | zelew na rachunek in westycyjny | Saldo bieżące                       | 4 095,90 PLN                                                                                                    |                                                     |                   |
| subsord Paragene Baill 4 30, 30 - 10   Sector Sector Sect                                                                                                    | owyprzeiew zagraniczny          | Dostępne środki                     | 4 095,90 PLN                                                                                                    |                                                     |                   |
| <pre>should de le set set set set set set set set set se</pre>                                                                                                    | zabiony                         | Przewidywanie środki                | 4 095,90 PLN                                                                                                    |                                                     |                   |
| Sold Sulfwild Sold Sold Sold Sold Sold Sold Sold Sold                                                                                                    | ontranenci                      |                                     |                                                                                                    |                                                     |                   |
| d J J J J J J J J J J J J J J J J J J J                                                                                                    | ipoit przelewow                 | » Szczegóły przełewu                |                                                                                                    |                                                     |                   |
| Und und und und und und und und und und u                                                                                                    | sta paczek                      | Typ vplaty                          | 5 - SMadka ta 1 miestę                                                                                                    |                                                     |                   |
| valor     able to profetee     able to profetee </td <td>ontrahend</td> <td>Deklaracja miesiąc<br/>Pokłaracja mk</td> <td>2012 ·</td> <td></td> <td></td>                                                                                                    | ontrahend                       | Deklaracja miesiąc<br>Pokłaracja mk | 2012 ·                                                                                                    |                                                     |                   |
| abade to profeto     abade to profeto     And comparison     And comparison     And com                                                                                                    | zablony                         | Numer deklaracji *                  |                                                                                                    |                                                     |                   |
| Dure planka     Name planka     Name planka <td>zablon przelewu</td> <td>10</td> <td></td> <td></td> <td></td>                                                                                                    | zablon przelewu                 | 10                                  |                                                                                                    |                                                     |                   |
| Normage laters at laters at laters                                                                                                    |                                 | Dane platnika                       |                                                                                                    |                                                     |                   |
| Wij spinka *   Degi secher kater >   Reducei 203   Uberginscenie spinkater >   Uberginscenie spinkater >   Uberginscenie spinkater >   Purdeginscenie spinkater >   Purdeg                                                                                                    |                                 | Nazwa płatnika *                    |                                                                                                    |                                                     |                   |
| Pug lange young young you                                                                                                    |                                 | NIP płatnika *                      | secon +                                                                                                    |                                                     |                   |
| Rachureki 20 5   Ukazpie czenie gołaczne   Ukazpie czenie gołaczne   Pro// OSP   Pro// OSP  <                                                                                                    |                                 | Drugi identyfkator *                |                                                                                                    |                                                     |                   |
| Redundi 205   Ubspie conie golectinie golectinie                                                                                                    |                                 |                                     |                                                                                                    |                                                     |                   |
| Ubezpieczenie storwale   Ubezpieczenie storwale   Parka dysonania *   2012-07-30   Dala wytonania *   2012-07-30   Typ przeiewz *   Oprje dodaścowe   Pzyłazna nazwa   Zojne stabion   Imagi tanaskoji   Tagi tanaskoji   Tagi tanaskoji   Myłdi potwodzere zwalicowania                                                                                                    |                                 | Rachunki ZU S                       |                                                                                                    |                                                     |                   |
| Ubespierczenie zatowate                                                                                                    |                                 | U bezpieczenie społeczne            |                                                                                                    |                                                     |                   |
| FPIFOSP   Produce memorier   Produce memorier   Data wykoniania *   2012-07-30   Typ przelewa *   Image transacci   Przykazna nazwa   Zopier dodzeł nowy fag w póły donzel wykonej operacji nazuśny Enter:   Aby donzeł nowy fag w póły donzel wykonej operacji nazuśny Enter:   Aby donzeł nowy fag w póły donzel wykonej operacji nazuśny Enter:   Myklij potwiedzenie zmelizownie                                                                                                    |                                 | Ubezpieczenie zdrowotne             |                                                                                                    |                                                     |                   |
| Fundauz e manyfur   Data wykonania *   2012-07-30   Typ przelewa *   Image: Sorbinet   Opcje dodatkowe   Przykazna kazwe   Zapisz szabion   Image: Sorbinet   Tagi transkicji   Aby dodać newy fag w połu ponizej wpisz Nezwe dła wybanej operacji i naci śnij Enter:<br>Aby usandę fag. Nijkrij ma ikonę krzyztyka w wybanej operacji i naci śnij Enter:<br>Aby usandę fag. Nijkrij ma ikonę krzyztyka w wybanej operacji i naci śnij Enter:<br>Aby usanją fag. Nijkrij ma ikonę krzyztyka w wybanej operacji i naci śnij Enter<br>Aby usanją fag. Nijkrij ma ikonę krzyztyka w wybanej operacji i naci śnij Enter                                                                                                    |                                 | FPIFGŠP                             |                                                                                                    |                                                     |                   |
| Data wykonania * 2012-07-30   Typ przeiewu * Image: Elizir C Softwet   Opcje dodatkowe Image: Elizir C Softwet   Przykazna nazwa Image: Elizir C Softwet   Zojsiz szabion Image: Elizir C Softwet   Tagi transkeji Aby dodać nowy tag w połu sonitzej w pisz Názwe dle wykonej operacji inaci bnij Enter:<br>Aby usameč hag, kilimi jina inonej krzyżyka w wykonsymitago   Vytiši potwiedzenie zrealizowania                                                                                                    |                                 | Fundusz em erytur<br>pom ostowych   |                                                                                                    |                                                     |                   |
| Opcje dodatkowe         Przykazna na zwa         Zapisz stazbion         Tagi transakcji         Tagi transakcji         Aby dodač nowy tag w potu conizej wpisz Nizzwe dla wybanel operacji i naciónij Enter<br>Aby usungć tagi, ktilenij na ikong ktryżyka w wytansymtagu         Wyślij potwiedzenie zrealizowania         Na adrese-mail         zapisz       Zapisz         Zapisz       Zatwi kercti ł Wy Konaj                                                                                                    |                                 | Data vykonania *<br>Typ przelewu *  | 2012-07-30<br>Elbir                                                                                                    |                                                     |                   |
| Projezna na zves         Zapisz szablon         Tagi transakcji         Tagi transakcji         Aby dodzé nowy tag w polu conizej wpisz Nizzwe dla wybanel operacji i naciónij Enter:         Aby uswnęć tagi, ktilinij na ikonę krzyżyka w wybranym tagu         Wyłdli potwiedzenie zrealizowania         Na adrese-mali         zapisz @       zatwi serci i wy tonaj         Zapisz @       zatwi serci i wy tonaj                                                                                                    |                                 | Opcje dodatkowe                     |                                                                                                    |                                                     |                   |
| Zapira mabion  Bigi tansakçi  Taşi tansakçi  Taşi tansakçi  Aby dodač novy faş v polu pontaşi v pizt Mazve dile v banel operaçi i naci dinij Enter: Aby usunqë fag, Kilinij na ikong Kryzyka v vytranymtagu  Wyisli potwiedzerie zrealizovanis Na adres e-mail  Zapirz O Zativi ierdi Tivy Kona; O                                                                                                    |                                 | Przyjazna na zwa                    |                                                                                                    |                                                     |                   |
| Tagi transkiji       Aby dodač nowy tag w polu ponitaji wpisz Nazwe dla wybranej operacji i na olinij Enter.<br>Aby usunejć tag, ktilnuj na ikonej krzyżyna w wytranym tagu         Wyšlij potwiedzenie znalizowania         Na adresie-mail         Izaprizi         Izaprizi         Izaprizi                                                                                                    |                                 | Zapisz szabion                      |                                                                                                    |                                                     |                   |
| Tagi branakidji.       Aby dočeć now y tag w polu ponitej w pisz Nazwe, dla wybranej operacji i nacišnji Enter.         Aby ubunić brag, kli knji na libonę koryżyka w wybranym tagu         Wyłkij potwiedzenie znalizowania         Na adrese-mali         zapraz       Statwiercki i wykonaj                                                                                                    |                                 | Tagi transakcji                     |                                                                                                    |                                                     |                   |
| Wyšilj potwiedzenie znealizowania<br>Na adresie-mail<br>zapitiz O zatwierctž 1 Wy Konaj O                                                                                                    |                                 | Tagi transakçi                      | Aby dodać nowy tag w polu poniżej wpisz Nazwę dla wybranej opeł<br>Aby usunąć tag, kliknij na ikonę krzyżyka w wybranymtagu.                                                                                                    | ji) nacišnij Enter,                                 |                   |
| Wyilij potwiedzenie zrealizowania<br>Na adreamali<br>zapiez S zahw iercti. Wy konaj S                                                                                                    |                                 |                                     |                                                                                                    |                                                     |                   |
| Na odrosie-mali Zapiszi 💿 zatwierci. j wy konaj 💿                                                                                                    |                                 | Wyślij potwiedzenie zrea            | izowania                                                                                                    |                                                     |                   |
| zapisz 💿 zatwierdź i wykonaj 💿                                                                                                    |                                 | Na adrese-mail                      |                                                                                                    |                                                     |                   |
|                                                                                                    |                                 |                                     | zapisz 🕥 zatwierdź i wykonaj 🕥                                                                                                    |                                                     |                   |
| Powdt                                                                                                    |                                 | Powót                               |                                                                                                    |                                                     |                   |

Pierwszym blokiem formularza są **Szablony**. Funkcja pozwala na wybór istniejącego szablonu przelewu do ZUS. Kolejny blok to **Rachunek**; wybór rachunku i informacje są identyczne jak przy przelewie zwykłym.

Następnie na formularzu znajduje się blok **Szczegóły przelewu**. Z rozwijanych list należy wybrać **Typ wpłaty, Deklaracja miesiąc, Deklaracja rok**, następnie wpisać **Numer deklaracji**. Rozróżniamy kilka Typów wpłaty odpowiednio oznaczonych literami:

- A Opłata dodatkowa za błędy płatnika
- B Opłata dodatkowa płacona przez instytucję
- D Opłata dodatkowa
- E Egzekucja
- M Składka dłuższa niż miesiąc
- S Składka za 1 miesiąc
- T Odroczenie terminu
- U Urząd ratalny

Następny blok to **Dane płatnika**. Należy wpisać **Nazwę płatnika** - dane osoby, której dotyczy wykonywany przelew, **NIP płatnika**; z rozwijanej listy wybrać **Typ drugiego identyfikatora** oraz wpisać dane dotyczące **Drugiego identyfikatora**.

Kolejnym krokiem jest wybór rodzaju składki w bloku **Rachunki ZUS**. Następnie należy wybrać **Datę Płatności** oraz **Typ przelewu**. Kolejne bloki oraz ich zawartość jest identyczna jak przy zwykłym przelewie z tą różnicą, że przelewu do ZUS nie można zapisać do kontrahenta. **Zapisywanie** oraz **Wykonywanie Przelewu** do ZUS odbywa się na tej samej zasadzie co przelew zwykły.

#### 5.1.4 Nowy przelew podatku

Formularz przelewu podatku otwiera się po wybraniu w Menu pozycji Nowy przelew podatku.

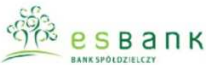

| BANK SPOLOZIELCZY                  | ĸ      |                                |                                                                           | Zalogowany:<br>Ostatnic logowania  Scaja vygasa za 29:15 | <mark>е s</mark> в а п к 🚳 |
|------------------------------------|--------|--------------------------------|---------------------------------------------------------------------------|----------------------------------------------------------|----------------------------|
| Start Rachunki Zlecenia            | Lo     |                                |                                                                           |                                                          |                            |
| Przelewy Zlecenia stale            | Inne d | yspozycje                      |                                                                           |                                                          |                            |
| Menu                               |        | Nowy Przelew podatku           |                                                                           |                                                          |                            |
| ista złożonych przelewów           | 10     |                                |                                                                           |                                                          |                            |
| lowy przelew krajowy               | 10     | S za blony                     |                                                                           |                                                          |                            |
| lowy przelew do ZUS                | 39     | Užvi szablonu                  |                                                                           |                                                          |                            |
| lowy przelew podatku               | 19     |                                |                                                                           |                                                          |                            |
| lowyprzelew własny                 | 10     | Rachunek                       |                                                                           |                                                          |                            |
| rzele w na rachunek in westycyjn y |        | Rachunek do obciążenia         | rodizmosy 💌                                                               |                                                          |                            |
| lowy przelew zagraniczny           |        | Saldo bieżące                  | 4 095,90 PLN                                                              |                                                          |                            |
| Szablony                           | 30     | Dostępne środki                | 4 095,90 PLN                                                              |                                                          |                            |
| Contrahenci                        | 39     | Przewidywane środki            | 4 095,90 PLN                                                              |                                                          |                            |
| m port przeiewów                   | 30     | Szczegóły przelewu             |                                                                           |                                                          |                            |
| ista paczek                        | 10     | Tvo identyfikatore             | Ne 👻                                                                      |                                                          |                            |
| Kontrahenci                        |        | u zu pełniają cego             |                                                                           |                                                          |                            |
| Contrahent Maria                   | 34     | uzupełniający *                |                                                                           |                                                          |                            |
| Szablony                           |        | Symbol formularza              | AND +                                                                     |                                                          |                            |
| Szablon przelewu                   | 39     | Typ okreau zobowiązania<br>Rok | 2012                                                                      |                                                          |                            |
|                                    |        | Identyfikacja zobowiązania     |                                                                           |                                                          |                            |
|                                    |        | Nazwa płatnika                 |                                                                           |                                                          |                            |
|                                    |        | Kwota przele wu *              |                                                                           |                                                          |                            |
|                                    |        | Data wykonania *               | 2012-07-30                                                                |                                                          |                            |
|                                    |        | Typ przele wu                  | Elixir U Sorbret                                                          |                                                          |                            |
|                                    |        | Dane Urzędu                    |                                                                           |                                                          |                            |
|                                    |        | Nazwa omanu podatkovego        |                                                                           |                                                          |                            |
|                                    |        | Adresorganu podatko wego       |                                                                           |                                                          |                            |
|                                    |        | Rachunekorganu                 |                                                                           |                                                          |                            |
|                                    |        | podatkowego                    |                                                                           |                                                          |                            |
|                                    |        | 0 pcj e dodatkowe              |                                                                           |                                                          |                            |
|                                    |        | Przyjezna nazwa                |                                                                           |                                                          |                            |
|                                    |        | Zapisz szabion                 |                                                                           |                                                          |                            |
|                                    |        | Teoi trapeskoji                |                                                                           |                                                          |                            |
|                                    |        | Tasi kasabali                  | ž hudedaž povutao u polu popišej upist šie tuo die uutornej operaciji per | NAU Estar                                                |                            |
|                                    |        | i agi vansakçı                 | Aby usungé tag, klikný na ikonę krzytyka w wybranymtegu.                  | a ang sensar,                                            |                            |
|                                    |        |                                |                                                                           |                                                          |                            |
|                                    |        |                                |                                                                           |                                                          |                            |
|                                    |        | Wyślij potwiedzenie zrealizo   | wania                                                                     |                                                          |                            |
|                                    |        | Na adrese-mail                 | Zabisz O zatwierdt iwykonai O                                             |                                                          |                            |
|                                    |        |                                |                                                                           |                                                          |                            |
|                                    |        | Powót                          |                                                                           |                                                          |                            |
|                                    |        |                                |                                                                           |                                                          |                            |

Ustawienia Język 🚃 Pomoc Kontakt

#### Nowy przelew podatku

Pierwszym blokiem formularza są **Szablony**. Opcja pozwala na wybór istniejącego szablonu przelewu podatku. Poniżej bloku **Szablony** znajdują się dane dotyczące wybranego **Rachunku do obciążenia**. Następny blok to **Szczegóły przelewu**. Na początku należy wybrać **Typ identyfikatora uzupełniającego** oraz wpisać wartość wybranego identyfikatora. Następnie należy wybrać **Symbol formularza**, **Typ okresu zobowiązania**, **Rok**; wpisać **Identyfikację zobowiązania**, podać **Kwotę przelewu**; wybrać **Datę wykonania** oraz **Typ przelewu**.

Kolejnym blokiem są **Dane urzędu. Nazwę organu podatkowego** można wybrać z rozwijanej listy lub wpisać w pole tekstowe. Gdy nazwa organu została wybrana, z listy **Adres** oraz **Rachunek organu podatkowego** zostanie wczytany w puste pola. Wszystkie pozostałe elementy oraz zapisywanie i wykonywanie przelewu wykonuje się identycznie jak przy przelewie zwykłym.

#### 5.1.5 Nowy przelew własny

Zlecenia wykonywane za pomocą funkcji **Nowy przelew własny** umożliwiają realizację przelewów pomiędzy rachunkami Klienta.

#### DO ZLECENIA WŁASNEGO WYMAGANE JEST POSIADANIE WIĘCEJ NIŻ JEDNEGO RACHUNKU

W formularzu wszystkie dane odbiorcy są automatycznie wczytane, wystarczy wybrać tylko z rozwijanej listy **rachunek**, który ma zostać obciążony oraz rachunek, na który zostanie przekazane uznanie.

Kolejnym krokiem jest wpisanie **Kwoty przelewu, Tytułu przelewu** oraz wybranie **Daty płatności.** Opcje dodatkowe pozwalają między innymi na wpisanie **Przyjaznej nazwy**. Wszystkie pozostałe elementy oraz zapisywanie i wykonywanie przelewu wykonuje się identycznie jak przy przelewie zwykłym.

| Przelewy Ziecenia stałe ini<br>Menu<br>Lida zlożonych przelewów | ne dyspozycje              |                                                                                                    |
|-----------------------------------------------------------------|----------------------------|----------------------------------------------------------------------------------------------------|
| Menu c                                                          |                            |                                                                                                    |
| Lista złożonych przelewów                                       | Nowy Przelew własny        |                                                                                                    |
| and a state your presence on the                                |                            |                                                                                                    |
| Nowy przelew krajowy                                            | Rachunek                   |                                                                                                    |
| Nowy przelew do ZUS                                             | Rachunek do obciażenia     |                                                                                                    |
| Nowy przelew podatku 🤌                                          | Saldo bieżące              | 3 750,18 PLN                                                                                                    |
| Nowy przelew własny                                             | Dostępne środki            | 3 750,18 PLN                                                                                                    |
| Szablony                                                        | Przewidywanie środki       | 3 750,18 PLN                                                                                                    |
| Kontrahenci                                                     | Odbiorca                   |                                                                                                    |
| im port przelewów                                               |                            |                                                                                                    |
| Kontrahenci                                                     | Nazwa odbiorcy             |                                                                                                    |
| Kontrahent Maria                                                | Adiasonatory               | ACCESSION OF A DECEMBER OF A DECEMBER OF |
| Szablony                                                        | Rachunek odbiorcy          | A DECEMBER OF A                                                                                                    |
| Szablon przelewu >                                              |                            |                                                                                                    |
|                                                                 | Szczegóły przelewu         |                                                                                                    |
|                                                                 | Kwota przelewu *           | РШ 👻                                                                                                    |
|                                                                 | Tytułem *                  |                                                                                                    |
|                                                                 |                            |                                                                                                    |
|                                                                 | Data wykonania *           | 2012-07-30                                                                                                    |
|                                                                 | Typ przete wu              | Elixir U Sorbinet                                                                                                    |
|                                                                 | Opcj e dodatkowe           |                                                                                                    |
|                                                                 | Przyłazna pazwa            |                                                                                                    |
|                                                                 | A sell serve the rate      |                                                                                                    |
|                                                                 | Tagi transakcji            |                                                                                                    |
|                                                                 | Tagi transakçi             | A by dodež nany teg w polu ponižeji vpisz Nezwę dle wybeanej operacji i naci bnij Entec,<br>Aby ozunąć teg, klimij na vlanę rzyzytka w wybeanymizgu.                                                                                                    |
|                                                                 |                            |                                                                                                    |
|                                                                 | Wyślij potwiedzenie zreali | izovania                                                                                                    |
|                                                                 | Na adres e-mail            | zativierciź (wy)stonaj 💽                                                                                                    |
|                                                                 |                            |                                                                                                    |
|                                                                 | Powrót                     | No. and the last                                                                                                    |
|                                                                 |                            | Nowy przelew własny                                                                                                    |

#### 5.1.6 Nowy przelew zagraniczny

System ESBANK24 umożliwia zlecenie przelewu zagranicznego. Po wypełnieniu pól dotyczących odbiorcy (nazwa i adres) należy wybrać kraj odbiorcy, a następnie wpisać międzynarodowy numer rachunku (IBAN) oraz numer rozliczeniowy banku odbiorcy.

| Kraj odbiorcy *                         | Cypr | • |
|-----------------------------------------|------|---|
| Rachunek odbiorcy *                     |      |   |
| Numer rozliczeniowy banku<br>odbiorcy * |      | ] |
| Nazwa banku odbiorcy                    |      |   |
| Adres banku odbiorcy                    |      |   |

#### Przelew zagraniczny – dane odbiorcy

#### W szczegółach przelewu należy określić:

- kto pokrywa koszty przelewu zagranicznego: nadawca i odbiorca (opcja SHA), odbiorca (opcja BEN), nadawca (opcja OUR).

- rachunek do obciążenia prowizją (w przypadku wyboru opcji SHA lub OUR),
- kwotę przelewu (również słownie),
- datę waluty (TOMNEXT jutro, OVERNIGHT dziś),
- tytuł przelewu,
- datę wykonania.

| Szczegóły przelewu                 |                            |
|------------------------------------|----------------------------|
| Koszty pokrywa                     | Nadawoa I odbioroa (8HA) 👻 |
| Rachunek do obciązenia<br>prowizją |                            |
| Kwota przelewu *                   | PLN 👻                      |
| Kwota przelewu słownie *           |                            |
| Kwota przelewu słownie od *        |                            |
| Data waluty                        | TOMNEXT (Jutro) 👻          |
| Tytułem *                          |                            |
|                                    |                            |
| Data wykonania *                   | 2012-10-05                 |

Przelew zagraniczny – szczegóły przelewu

Obowiązkowymi polami do uzupełnienia są także **informacje o zleceniodawcy** – imię i nazwisko osoby do kontaktu, adres e-mail oraz numer telefonu.

| Informacje zleceniodaw | с <b>у</b> |  |
|------------------------|------------|--|
| Osoba do kontaktu *    |            |  |
| E-mail *               |            |  |
| Numer telefonu *       |            |  |
|                        |            |  |

Przelew zagraniczny – informacje o zleceniodawcy

Po kliknięciu na przycisk Zatwierdź należy podać kod uwierzytelniający transakcję.

#### 5.1.7 Nowe doładowanie GSM (o ile bank udostępnia taką funkcjonalność)

ESBANK24 pozwala na doładowanie telefonu komórkowego "na kartę". Po wyborze operatora, należy dwukrotnie wpisać numer telefonu, a także kwotę przelewu. Transakcję zależy zatwierdzić.

| Doładowanie telefonu      |                      |
|---------------------------|----------------------|
| Operator                  | Heyah 👻              |
| Numer telefonu: *         |                      |
| Powtórz numer telefonu: * |                      |
| Kwota przelewu *          |                      |
|                           | zapisz 📎 zatwierdź 📎 |
|                           | Doładowanie GSM      |

W zakładce **Doładowania GSM** można też sprawdzić historię doładowań oraz szczegóły poszczególnych doładowań.

| Start Rachunki Zlecenia  | Loka   |             |            |       |          |          |                    |       |                 |                 |           |
|--------------------------|--------|-------------|------------|-------|----------|----------|--------------------|-------|-----------------|-----------------|-----------|
| Przelewy Doładowania GSM | Zlece  | enia stałe  | e          |       |          |          |                    |       |                 |                 |           |
| Menu                     |        | Histor      | ia doładow | vań   |          |          |                    |       |                 |                 |           |
| Historia doładowanie     | »<br>» | »Pokaż      | filtry     |       |          |          |                    |       |                 |                 |           |
|                          |        |             | Status     | Numer | telefonu | Operator | Rachunek obciążany | Kwota | Data utworzenia | Data realizacji | Akcje     |
|                          |        | <b>V</b>    | 0          | 506   |          | Play     | 17 8980 0009 :     | 10,00 | 2012-10-05      | 2012-10-05      | Szczegóły |
|                          |        | 10 <i>d</i> | • 🕨 💿 🖻    | l,    |          |          |                    |       |                 |                 |           |

#### Doładowania GSM

#### 5.1.8 Szablony

Znajduje się tutaj lista szablonów przelewów. Zdefiniowanie szablonu może odbyć się na dwa sposoby:

- poprzez utworzenia w akcji Nowy szablon krajowy/do ZUS/podatku/zagraniczny
- poprzez zaznaczenie opcji Zapisz szablon podczas tworzenia przelewu

Na liście znajdują się wszystkie zapisane szablony niezależnie od rodzaju przelewu.

- Nowy szablon krajowy
- Nowy szablon do ZUS
- Nowy szablon podatku

Elementy kolumny **Akcje**:

- Szczegóły wyświetla szczegóły szablonu
- Edytuj umożliwia edycję szablonu
- Użyj przenosi Klienta do formularza przelewu, gdzie można edytować wszystkie dane, a następnie wykonać przelew

#### • Usuń - usuwa szablon

| ESB B A R                        | к        |                              |                     | Ust<br>Zalegov<br>Ostatnie | ww.ienia Język <b>–</b><br>wany:<br>Togowania Sesja vygasa z | Pornoc<br>• e<br>a 29:52 | SB2F | Wy loguj            |
|----------------------------------|----------|------------------------------|---------------------|----------------------------|--------------------------------------------------------------|--------------------------|------|---------------------|
| Start Rachunki Zlecenia          | a Loka   | iy Karty Kredyty Usługi Tagi |                     |                            |                                                              |                          |      |                     |
| Przelewy Zlecenia stałe          | Inne dys | pozycje                      |                     |                            |                                                              |                          |      |                     |
| Szablony                         | -        | Lista szabionów              |                     |                            |                                                              |                          |      |                     |
| Lista szablonów                  |          | Pokaż filtry                 |                     |                            |                                                              |                          |      |                     |
| Nowy szabion krajowy             | 29       | Szablon                      |                     |                            |                                                              |                          |      |                     |
| Nowyszablon do ZUS               | 20       | Nazwa szablonu               | Odbiorca            | Tytulem                    | Kwota                                                        |                          |      | Akcie               |
| Nowy szabion podatku             | 19       |                              |                     |                            |                                                              |                          |      |                     |
| Novy szablon zagraniczny         | 10       | Stables estates              | lag Kovek ki        | ordeta                     | 60.00                                                        |                          |      | Szczegóły<br>Edytuj |
| Menu                             | -        | Grand of prantition          | a an a rug rug an a | Operation                  | 50,00                                                        |                          |      | Uzyj<br>Usuñ        |
| Lista złożonych przelewów        | .0       |                              |                     |                            |                                                              |                          |      |                     |
| Nowy przele w krajowy            | 39       | / // 🖻 🖻                     |                     |                            |                                                              |                          |      |                     |
| Nowy przelew do ZUS              | 30       |                              |                     |                            |                                                              |                          |      |                     |
| Nowy przelew podatku             | 20       |                              |                     |                            |                                                              |                          |      |                     |
| Nowy przele w własny             | 30       |                              |                     |                            |                                                              |                          |      |                     |
| Przelew na rachunek inwestycyjny | 30       |                              |                     |                            |                                                              |                          |      |                     |
| Nowy przelew zagraniczny         | 30       |                              |                     |                            |                                                              |                          |      |                     |
| Szablony                         |          |                              |                     |                            |                                                              |                          |      |                     |
|                                  |          |                              | Szablony            |                            |                                                              |                          |      |                     |

#### 5.1.9 Kontrahenci

Znajduje się tutaj lista kontrahentów użytkownika. Zdefiniowanie kontrahenta może odbyć się na dwa sposoby:

- poprzez utworzenia w akcji Nowy kontrahent krajowy/zagraniczny
- poprzez zaznaczenie opcji Zapisz kontrahenta podczas tworzenia przelewu

| c.C.                            |         |                    |                  | Ustawienia Język 🚃                                 | Pomoc Kontakt Wyloguj   |
|---------------------------------|---------|--------------------|------------------|----------------------------------------------------|-------------------------|
| ESBANK SPOLDZIELCZY             | IК      |                    |                  | Zalogowany:<br>Ostabnie logowania   Sesta wygasa . | 22 29:43 e s b a n k 29 |
| Start Rachunki Zleceni          | lia Lok |                    |                  |                                                    |                         |
| Przelewy Zlecenia stałe         | inne dy | spozycje           |                  |                                                    |                         |
| Kontrahenci                     |         | Lista kontrahentów |                  |                                                    |                         |
| Lista kontrahentów              | - 392   | »Pokaż filtry      |                  |                                                    |                         |
| No wy kontrahent krajo wy       | 35      | Lista kontrahentóv | n -              |                                                    |                         |
| No wy kontrahent zagraniczny    | 29      | 8                  | Nazwa            | Numerrachunku                                      | Akcje                   |
| Import kontrahentów             | 30      |                    |                  |                                                    |                         |
| Menu                            | -       |                    | Kontrahent Maria |                                                    | Szczegóły<br>Edytuj     |
| Lista złożonych przele wów      | 39      |                    |                  |                                                    | U2γ)<br>Usuni           |
| Nowy przelew krajowy            | 30      |                    |                  |                                                    |                         |
| Nowy przelew do ZUS             |         |                    |                  |                                                    |                         |
| Nowy przelew podatku            | 29      |                    |                  |                                                    | əksportuj 📎             |
| Nowy przelew własny             |         |                    |                  |                                                    |                         |
| Przelewna rachunek inwestycyjny | 39      |                    |                  |                                                    |                         |
| Nowy przelew zagraniczny        | 39      |                    |                  |                                                    |                         |
| Szablony                        | 39.     |                    |                  |                                                    |                         |
| Kontrahend                      | . 39.   |                    |                  |                                                    |                         |
|                                 |         |                    | K                | ontrohonoi                                         |                         |

Kontrahenci

Elementy kolumny Akcje:

- Szczegóły wyświetla dane kontrahenta
- Edytuj umożliwia edycję kontrahenta
- Użyj przenosi Klienta do formularza przelewu, gdzie można edytować wszystkie dane, a następnie wykonać przelew
- Usuń usuwa kontrahenta

Po wybraniu kontrahenta i kliknięciu przycisku **Eksportuj** (Klient firmowy i korporacyjny) wyświetli się formularz eksportu. Formularz zawiera pole **Format pliku** z opcją Xml. Dodatkowo na liście, wyświetlą się nam własne szablony eksportu kontrahentów, które stworzyliśmy w **Ustawienia – Eksport - Szablony kontrahentów**. Patrz rysunek poniżej.

| 562                          |      |                      |       |            |      |          |       |      |      | Ustawieni                                   | a     | Język 🚃           | Pomoc | Kontakt | Wyloguj |
|------------------------------|------|----------------------|-------|------------|------|----------|-------|------|------|---------------------------------------------|-------|-------------------|-------|---------|---------|
| ESBANK SPOLOZIELCZY          | К    |                      |       |            |      |          |       |      |      | Zalogowany:  <br> <br> <br>  Ostatnie logow | nania | Sesja vygasa za 2 | • e   | S B a   | п к 🚳   |
| Start Rachunki Zlecenia      |      | okaty Karty Kredyty  | Ustug | Tagi       |      |          |       |      |      |                                             |       |                   |       |         |         |
| Przelewy Zlecenia stałe      | Inne | dyspozycje           |       |            |      |          |       |      |      |                                             |       |                   |       |         |         |
| Kontrahenci                  | =    | Eksport kontrahentów |       |            |      |          |       |      |      |                                             |       |                   |       |         |         |
| Lista kontrahentów           | 39   |                      |       |            |      |          |       |      |      |                                             |       |                   |       |         |         |
| Nowy kontrahent krajowy      | 20   | Xml, Szablony        |       |            |      |          |       |      |      |                                             |       |                   |       |         |         |
| No wy kontrahent zagraniczny | 35   | Form at pliku        | Red   |            |      |          |       | -    |      |                                             |       |                   |       |         |         |
| Import kontrahentów          | 10   |                      |       | ranutor    | 0    | eksporte | 0     |      |      |                                             |       |                   |       |         |         |
| Menu                         | -    | 1                    |       | - anotaj i | -    | choports |       |      |      |                                             |       |                   |       |         |         |
| Lista złożonych przelewów    | 10   | Powrót               |       |            |      |          |       |      |      |                                             |       |                   |       |         |         |
|                              |      |                      |       | F          | Forr | mula     | arz e | kspc | ortu |                                             |       |                   |       |         |         |

Podczas tworzenia/edycji **Kontrahenta** czy **Szablonu** jeśli zaznaczymy opcję **Ulubiony**, to będzie on wyświetlany w bocznym menu (będzie "pod ręką"). Na poniższym zrzucie przykład - **Kontrahent testowy**.

| C.C.                              |        |                                                                                                    | Ustawienia Język 🚃 Pomoć Kontak                                                                                                    | t Wyloguj |
|-----------------------------------|--------|----------------------------------------------------------------------------------------------------|----------------------------------------------------------------------------------------------------|-----------|
| BANK SPOLDZIELCZY                 | К      |                                                                                                    | Zalogo vany: 1<br>Ostatnie logo vania   Sevja vygasa za 29:57                                                                                     | а п к 🥹   |
| Start Rachunki Zlecenia           | L      |                                                                                                    |                                                                                                    |           |
| Przelewy Zlecenia stałe           | Inne d | lyspozycje                                                                                                    |                                                                                                    |           |
| Kontrahenci                       |        | Edycja Kontrahenta krajov                                                                                                    | rego                                                                                                    |           |
| Lista kontrahentów                | 35     | Nazwa skrócon a *                                                                                                    | Kontrahent Maria                                                                                                    |           |
| No vy kontrahent krajo vy         | 39     |                                                                                                    |                                                                                                    |           |
| No wy kontrahent zagraniczny      | 35     | Odbiorca                                                                                                    |                                                                                                    |           |
| lm port kontrah en tów            | 35     | Nazwa odbiorcy *                                                                                                    | Maria                                                                                                    |           |
| Menu                              | =      |                                                                                                    |                                                                                                    |           |
| Lista złożonych przelewów         | 22     | Adresodbiorcy                                                                                                    |                                                                                                    |           |
| Nowy przele w krajowy             | *      | Rachunek od biorcy *                                                                                                    | 70                                                                                                    |           |
| Nowy przelew do ZUS               |        | Nazwa banku odbiorcy                                                                                                    |                                                                                                    |           |
| Nowy przelew podatku              | 30     | Construction of the second second sec |                                                                                                    |           |
| Nowy przele w własny              | **     | Ulubiony<br>Rowledgemiestic Smc                                                                                                    |                                                                                                    |           |
| Przelew na rachunek in westycyjny | 30     | Adrese-mail                                                                                                    |                                                                                                    |           |
| No wy przele w zagraniczny        | 39     |                                                                                                    |                                                                                                    |           |
| Szablony                          | 30     | Tagi transakcji                                                                                                    |                                                                                                    |           |
| Kontrahend                        | *      | Tagi transakqi                                                                                                    | Aby dodać nowy tag w polu ponitej wpisz Nazwę dla wybranej operacji i naciśnij Errer,<br>Aby usiunać teo kliknij na kana krydyka w wybrazymitacu. |           |
| Import przelewów                  | 29     |                                                                                                    | unda meleninden endlik untertak under bereiten under einen die einen staten einen die einen die einen die einen                                   |           |
| Lista paczek                      | 35     |                                                                                                    |                                                                                                    |           |
| Kontrahend                        | -      |                                                                                                    |                                                                                                    |           |
| Kontrahent Maria                  | 30     |                                                                                                    | noier -                                                                                                    |           |
| Szablony                          |        |                                                                                                    | copier of                                                                                                    |           |
| Szablon przelewu                  | **     | Powót                                                                                                    |                                                                                                    |           |
|                                   |        |                                                                                                    | Edycja kontrahenta                                                                                                    |           |

#### 5.1.9.1 Nowy kontrahent krajowy

Aby stworzyć **Nowego kontrahenta krajowego**, należy wypełnić wszystkie wymagane pola a następnie użyć przycisku Zapisz. Patrz rysunek poniżej.

| SEC                                |        |                           | Ustawienia Język 🚘 Pomoc Kontakt Wyloguj                                               |
|------------------------------------|--------|---------------------------|----------------------------------------------------------------------------------------|
| EANK SPOLDZIELCZY                  | К      |                           | Zalogowany:<br>Ostetnie logowanis  Seeja vygasa za 29:51                               |
| Start Rachunki Zlecen              | a Lo   | ikaty Karty Kredyty       | Uslugi Tagi                                                                            |
| Przelewy Zlecenia stałe            | inne d | lyspozycje                |                                                                                        |
| Kontrahenci                        |        | Nowy Kontrahent krajowy   |                                                                                        |
| Lista kontrahentów                 | 39     | Nazwa skrócona *          |                                                                                        |
| No vy kontrahent krajo vy          | 39     |                           |                                                                                        |
| Nowy kontrahent zagraniczny        | 39     | Odbiorca                  |                                                                                        |
| Import kontrahentów                | 39     | Nazwa odbiorcy *          |                                                                                        |
| Menu                               |        |                           |                                                                                        |
| Lista złożonych przelewów          |        | Adresodbiorcy             |                                                                                        |
| Nowy przele w krajowy              | 39.    | Destruction by the second |                                                                                        |
| Nowy przelew do ZUS                | 39.    | Nazwe banku odbiorcy      |                                                                                        |
| Nowy przelew podatku               | 39     |                           |                                                                                        |
| Nowy przele w własny               | 39     | Ulubiony                  |                                                                                        |
| Przelew na rachunek in westycyjn y | 30     | Powiadomienia Sms         |                                                                                        |
| Nowy przelew zagraniczny           | 39     |                           |                                                                                        |
| Szablony                           | 20     | Tagi transakcji           |                                                                                        |
| Kontrahen d                        | - 20   | Tagi transakqi            | Aby dodačnow y tag w polu ponižej w pisz Nazwę dla wybranej operacyj i naciśnij Enter, |
| Import przelewów                   |        |                           | A by usunąć tag, kliknij na ikonę krzyżyka w wybranym tagu                             |
| Lista paczek                       | 39     |                           |                                                                                        |
| Kontrahenci                        |        |                           |                                                                                        |
| Kontrahent Maria                   | 39     |                           |                                                                                        |
| Szablony                           |        |                           | zapisz » 🕖                                                                             |
|                                    |        |                           |                                                                                        |

#### 5.1.9.2 Nowy kontrahent zagraniczny

Aby stworzyć **Nowego kontrahenta zagranicznego**, należy wypełnić wszystkie wymagane pola a następnie użyć przycisku Zapisz. Patrz rysunek poniżej.

| 560                                 |                                          | Ustawienia Język 🚃 Pomoć Kontakt                                                             | Wylogu |
|-------------------------------------|------------------------------------------|----------------------------------------------------------------------------------------------|--------|
| BANK SPOLDZIELCZY                   | K                                        | Załogowany:<br>Contractional Sega wygasa za 29:37<br>Ostatnie logowania Sega wygasa za 29:37 | п к 🛛  |
| Start Rachunki Zleceni              | Lokaty Karty Kredyty Uslugi Tagi         |                                                                                              |        |
| Przelewy Ziecenia stałe             | Inne dyspozycje                          |                                                                                              |        |
| Kontrahenci                         | Nowy Kontrahent zagraniczny              |                                                                                              |        |
| ista kontrahentów                   | » Nazwa skrócona *                       |                                                                                              |        |
| lowy kontrahent krajowy             | *                                        |                                                                                              |        |
| lo vy kontrahent zagraniczny        | 0 dbiorca                                |                                                                                              |        |
| n port kontrah entów                | >> Nazwa odbiorcy *                      |                                                                                              |        |
| lenu                                |                                          |                                                                                              |        |
| ista złożonych przelewów            | » Adresodbiorcy                          |                                                                                              |        |
| lowy przele w krajowy               | * Kral of bio my ADC Binderska Kompon    | ala Rozuwiu) 🔹                                                                               |        |
| lowy przelew do ZUS                 | >> Rachunek odbiorcy *                   |                                                                                              |        |
| lowy przelew podatku                | >> Numer rozliczenio wy banku            |                                                                                              |        |
| lowy przelew własny                 | <ul> <li>Nazwa banku odbiorcy</li> </ul> |                                                                                              |        |
| rzelew na rach un ek in westycyjn y | >> Adresbanku odbiorcy                   |                                                                                              |        |
| lowy przelew zagraniczny            | » Ulubiony / Podręczny                   |                                                                                              |        |
| zabiony                             | do IVR                                   |                                                                                              |        |
| Contrahenci                         | Adrese-mail                              |                                                                                              |        |
| m port przelewó w                   | 20                                       |                                                                                              |        |
| ista paczek                         | 30                                       | z alvoc s 🕑                                                                                  |        |
| Kontrahenci                         | = Powót                                  |                                                                                              |        |
| iontrahent Maria                    | 30                                       |                                                                                              |        |
| Szablony                            | -                                        |                                                                                              |        |
| Szablon przełewu                    | 36                                       |                                                                                              |        |

Formularz nowego kontrahenta zagranicznego

#### 5.1.9.3 Import kontrahentów (Klient firmowy i korporacyjny)

System umożliwia import kontrahentów w różnych stałych oraz zdefiniowanych formatach plików (import liniowy). Patrz Rysunek 96

Formaty importu kontahentów:

- XML
- Telekonto
- własny szablon importu kontrahentów (zdefiniowany przez Klienta).

Formularz Importu kontrahentów zawiera pola:

- **Formaty plików** dostępne formaty plików: Xml, Telekonto, Szablony (jeśli mamy stworzony jakiś własny szablon importu kontahentów, to pojawi sie on też na tej liście)
- Kodowanie pliku dostępne kodowania: UTF-8, Windows-1250, ISO-8859-2, CP- 852.
- Plik do importu należy wybrać plik jaki ma być zaimportowany.

| ကိုကို ၉၄၉၃၇                 | к    |                          |                              | Ustaw ienia                       | Język 📕           | Pamac | Kontakt | Wyloguj |
|------------------------------|------|--------------------------|------------------------------|-----------------------------------|-------------------|-------|---------|---------|
| BANK SPOLDZIELCZY            | IX.  |                          |                              | Zalogowany:<br>Ostatnie logowania | Senja wygana za 2 | • e   | SBar    | ר א 🚳   |
| Start Rachunki Ziecenia      | i Li | okaty Karty Kredyty      | Uslugi Tagi                  |                                   |                   |       |         |         |
| Przelewy Zlecenia stałe      | Inne | lyspozycje               |                              |                                   |                   |       |         |         |
| Kontrahenci                  |      | Import kontrahentów      |                              |                                   |                   |       |         |         |
| Lista kontrah entów          | 38   |                          |                              |                                   |                   |       |         |         |
| No vy kontrahent krajo vy    | 30   | Xmi, Telekonto, Szablony |                              |                                   |                   |       |         |         |
| No wy kontrahent zagraniczny |      | Formatpliku              | Xed 👻                        |                                   |                   |       |         |         |
| Import kontrahentów          |      | Kodowanie pliku          | U1F-4 +                      |                                   |                   |       |         |         |
| Menu                         |      | Plikdo importu           | Przeglądaj                   |                                   |                   |       |         |         |
| Lista złożonych przelewów    | 39   |                          | anuluj 🕥 importuj 💿          |                                   |                   |       |         |         |
| Nowy przele w krajowy        | 30   |                          |                              |                                   |                   |       |         |         |
| Nowy przelew do ZUS          | 19   | Powót                    |                              |                                   |                   |       |         |         |
|                              |      |                          | Formularz importu kontrahent | tów                               |                   |       |         |         |

#### Musimy pamiętać, aby wybrać poprawny plik z danymi, w przeciwnym razie zamiast strony potwierdzenia importu, wyświetli się nam komunikat o błędzie.

Po poprawnym wypełnieniu **Formularza importu kontrahentów**, a następnie użyciu przycisku **Importuj**, wyświetli się ekran potwierdzenia, zawierający informacje na temat kontrahentów poprawnych i błędnych (jeśli takie informacje występują w pliku z kontrahentami). W celu dokończenia procesu importu kontrahentów, należy kliknąć przycisk **Importu**, znajdujący się pod listą poprawnych kontrahentów.

#### 5.1.10 Import przelewów (Klient firmowy i korporacyjny)

System umożliwia import przelewów w różnych stałych oraz zdefiniowanych formatach plików (import liniowy). Patrz rysunek poniżej.

Typy przelewów, które można zaimportować:

- krajowe,
- podatku,
- do ZUS.

Formaty Importu przelewów:

- Elixir-0,
- Videotel,

- Telekonto,
- Płatnik,
- XML,
- własny szablon importu przelewów (zdefiniowany przez Klienta).

| 580                               |      |                                          |                               | Ustawienia Język 🚃 Pomoć Kontakt Wyloguj                |
|-----------------------------------|------|------------------------------------------|-------------------------------|---------------------------------------------------------|
| BANK SPOLOZIELCZY                 | К    |                                          |                               | Zalegovany:<br>Odzinie logovania   Sega vygaza za 28:29 |
| Start Rachunki Zleceni            | la L | okaty Karty Kredy                        | ny Uslugi Tagi                |                                                         |
| Przelewy Ziecenia stałe           | Inne | dyspozycje                               |                               |                                                         |
| Menu                              |      | Import przelewów                         |                               |                                                         |
| Lista złożonych przelewów         | .10  |                                          |                               |                                                         |
| Nowy przele w krajowy             |      | Elixir-0, Platnik, Videote               | H, Telekonto                  |                                                         |
| Nowy przelew do ZU S              | 39   | Formatpliku                              | Ebirð •                       |                                                         |
| No wy przele w podatku            | 30   | Typ zlecenia                             | Denality                      |                                                         |
| Nowy przelew własny               |      | Kodowanie pliku                          | ► F110                        |                                                         |
| Przelew na rachunek in westycyjny |      | Zapisz do paczki<br>Dodaj do jetniejacej | Box V                         |                                                         |
| Novy przelew zagraniczny          | 30   | Nazwa paczki: *                          | Moja własna paczka przełew ów |                                                         |
| Szablony                          | 30   | Plikdo importu                           | Przeglądaj                    |                                                         |
| Kontrahen d                       |      |                                          | anuluj 💽 importuj 💽           |                                                         |
| Import przelewów                  | 36   |                                          |                               |                                                         |
| Lists paczek                      | 39.  | Powót                                    |                               |                                                         |
|                                   |      |                                          | Import przelewów              |                                                         |

Formularz Importu przelewów zawiera pola:

- **Format pliku** dostępne formaty plików to : Elixir-0, Videotel, Telekonto, Płatnik, Xml. Pojawi się również na tej liście nasz własny szablon importu przelewów, jeśli mamy taki stworzony.
- Typ zlecenia Przelew zwykły, Przelew ZUS, Przelew US.
- Kodowanie pliku dostępne kodowania to: UTF-8, Windows-1250, ISO-8859-2, CP-852.
- Zapisz do paczki zaznaczenie opcji Zapisz do paczki i podanie nazwy paczki lub wybranie istniejącej spowoduje zapisanie zaimportowanych zleceń do paczki. Paczkę taka będzie można podejrzeć na Liście paczek.

# Musimy pamiętać aby wybrać poprawny plik z danymi, w przeciwnym razie zamiast strony potwierdzenia importu, wyświetli się nam komunikat o błędzie.

Po poprawnym wypełnieniu **Formularza importu przelewów** a następnie użyciu przycisku **Importuj**, wyświetli się ekran jak na rysunku poniżej.

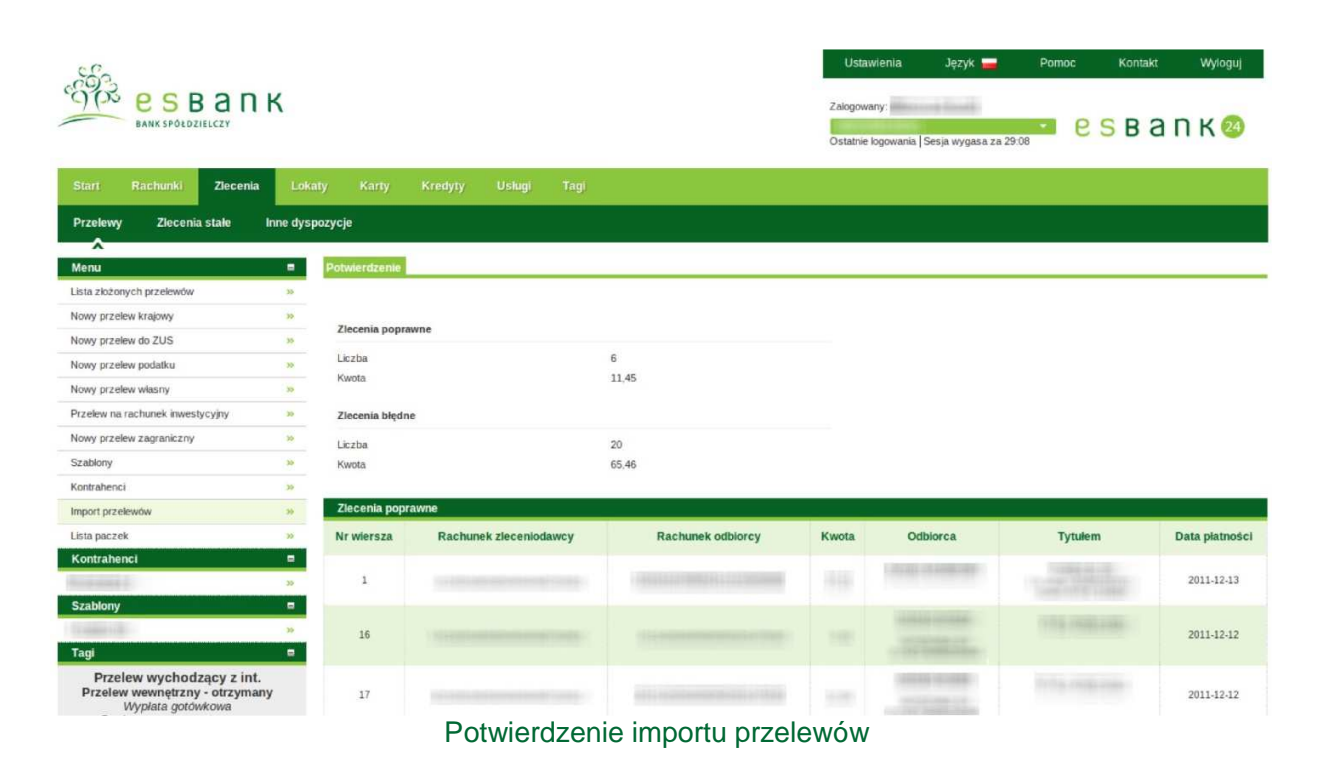

Na stronie **Potwierdzenia** wyświetlana jest lista zleceń poprawnych i zleceń błędnych (jeśli takie występują w pliku z przelewami). W celu dokończenia procesu importu przelewów, należy kliknąć przycisk **Importuj**, znajdujący się pod listą poprawnych zleceń. Niepoprawne przelewy można zapisać do pliku (przycisk **Zapisz do pliku** znajdujący sie pod listą zleceń błędnych.

#### 5.1.11 Lista paczek (Klient firmowy i korporacyjny)

System umożliwia tworzenie paczek zleceń (przycisk **Utwórz paczkę** pod listą zleceń). Paczkę można tworzyć ze zleceń, które nie zostały zrealizowane. Utworzona paczka otrzymuje status taki, jaki mają zlecenia, które są w niej zawarte. Jeśli zlecenia w paczce mają różne statusy (np. pięć zleceń ma status **Nowy** a trzy zlecenia status **Podpisany**), to paczka otrzymuje status **Różne.** Paczkę ze statusem **Nowy** można podpisać, a paczkę ze statusem **Podpisana** można przekazać do realizacji (wszystkie te operacje zostają również wykonane na zleceniach znajdujących się w danej paczce).

Paczkę o statusie **Różne** można jedynie podejrzeć i rozpakować (te akcje dotyczą wszystkich paczek).

| 562                               |        |                   |                    |              | Ustawienia                        | Język 🚘           | Pomoc | Kontakt              | Wyloguj                |
|-----------------------------------|--------|-------------------|--------------------|--------------|-----------------------------------|-------------------|-------|----------------------|------------------------|
| BANK SPOLDZIELCZY                 | к      |                   |                    |              | Zalogowany:<br>Ostatnie logowania | Sesja wygasa za 2 | • e   | <mark>s</mark> B a r | א א 8                  |
| Start Rachunki Zlecenia           | a Lo   | okaty Kanty Kredy | iy Uslugi Tegi     |              |                                   |                   |       |                      |                        |
| Przelewy Zlecenia stałe           | Inne o | dyspozycje        |                    |              |                                   |                   |       |                      |                        |
| A<br>Menu                         |        | Lista paczek      |                    |              |                                   |                   |       |                      |                        |
| Lista złożonych przelewów         |        | »Pokaż filtry     |                    |              |                                   |                   |       |                      |                        |
| No vy przele w krajowy            | 22     | Lista paczek      |                    |              |                                   |                   |       |                      |                        |
| Nowy przelew do ZUS               | 30     | Status            | Nazwa              | llość zleceń | Wartość                           |                   |       |                      | Akcie                  |
| Nowy przelew podatku              | 70     |                   |                    |              |                                   |                   |       |                      |                        |
| Nowy przelew własny               | 30     | 0                 | Nbje własna peczka | 3            | 60                                | 1,00              |       | Ro                   | Pokaż<br>zpekuj peczkę |
| Przelew na rachunek in westycyjny |        | -                 |                    |              |                                   |                   |       |                      | Podpis z               |
| No vy przele w zagraniczny        | 39     | A 🔊 💿 🖉           |                    |              |                                   |                   |       |                      |                        |
| Szabiony                          | 20     |                   |                    |              |                                   |                   |       |                      |                        |
| Kontrahen d                       | 32     | Powrót            |                    |              |                                   |                   |       |                      |                        |
| import przelewów                  |        |                   |                    |              |                                   |                   |       |                      |                        |
| Lista paczek                      |        |                   |                    |              |                                   |                   |       |                      |                        |

#### Lista paczek

Elementy kolumny Akcje:

- **Pokaż** wyświetlą się szczegóły paczki lista zleceń w paczce oraz przycisk **Rozpakuj** za pomocą którego można wypakować wybrane zlecenia lub rozpakować całą paczkę.
- **Rozpakuj paczkę** rozpakowujemy całą paczkę po tej operacji paczka znika z listy ponieważ nie może istnieć bez zawartych w niej zleceń.
- **Podpisz** podpisujemy paczki ze statusem "Nowy", podpisaną przekazać do realizacji bądź anulować podpis.

Podczas tworzenia paczki wybrane zlecenia można dodać do istniejącej paczki (jeśli takie istnieją) lub dodać do nowej paczki (wtedy należy podać nazwę nowej paczki). Zatwierdzenie odbywa się poprzez kliknięcie przycisku **Utwórz paczkę**.

| c.C.                              |            |                 |              |                  |                         |         |      | Ustawienia                        | Język 🚘           | Pomoc | Kontakt              | Wyloguj |
|-----------------------------------|------------|-----------------|--------------|------------------|-------------------------|---------|------|-----------------------------------|-------------------|-------|----------------------|---------|
| ANK SPOLDZIELCZY                  | К          |                 |              |                  |                         |         |      | Zalogowany.<br>Ostatnie logowania | Sesja vygasa za : | • e   | <mark>S</mark> B a r | ר א 🚳   |
| Start Rachunki Zleceni            | a Lo       |                 |              |                  |                         |         |      |                                   |                   |       |                      |         |
| Przelewy Zlecenia stałe           | Inne d     | lyspozycje      |              |                  |                         |         |      |                                   |                   |       |                      |         |
| Menu                              |            | Ulwórz paczkę   |              |                  |                         |         |      |                                   |                   |       |                      |         |
| Lista złożonych przelewów         | 39         | Dodaj do istnie | ejacej 📑     |                  |                         |         |      |                                   |                   |       |                      |         |
| Nowy przele w krajowy             | *          | Nazwa paczki:   | • Mo         | ija własna paczi | ka                      |         |      |                                   |                   |       |                      |         |
| Nowy przelew do ZUS               |            |                 |              | utw ö            | rz paczkę 🛞             |         |      |                                   |                   |       |                      |         |
| No vy przele w podatku            | **         |                 |              |                  |                         |         |      |                                   |                   |       |                      |         |
| Nowy przelew własny               | 34         | Lista zleceń o  | do paczki    |                  |                         |         |      |                                   |                   |       |                      |         |
| Przelew na rachunek in westycyjny | 39         | Status          | Odbiorca     | 1                | Numer rachunku o        | dbiorcy |      | Tytulem                           | Kw                | rota  | Przyczyni            | a biędu |
| No wy przele w zagraniczny        | 395        | -               |              |                  |                         |         |      |                                   |                   |       |                      |         |
| Szablony                          | 39         | 0               | Jan Kowals   | \$1              |                         | 1.0.02  |      | opłata                            | 1.00              | PLN   |                      |         |
| Kontrahend                        | 20.        | 0               | Urzad Skarbo | wy               |                         |         |      | Przelew do U'S                    |                   |       |                      |         |
| Import przelewów                  | *          | 0               |              |                  | No. of Concession, Name |         | Dane | Laup.                             | 800.0             | N PLN |                      |         |
| Lista paczek                      | <b>9</b> . | 0               | ZUS          |                  | A                       |         | Ubez | zoleczenie s połeczne             | 100.0             | 0 PLN |                      |         |
| Kontrahenci                       |            | U .             |              |                  |                         |         |      | terrestance it follows:           |                   |       |                      |         |
|                                   |            |                 |              |                  | Iworzenie               | naczki  |      |                                   |                   |       |                      |         |

Tworzenie paczki

Poprawne dodanie zleceń do paczki skutkuje wyświetleniem listy paczek i odpowiedniego komunikatu.

| esbank spolozielczy               | к      |                      |                     |              | Ustavilenka Język – P<br>Zalogowany I<br>Ostatnie logowania   Seija wygasa za 29:55 | onoc Kontakt Wyloguj        |
|-----------------------------------|--------|----------------------|---------------------|--------------|-------------------------------------------------------------------------------------|-----------------------------|
| Start Rachunki Zleceni            | ia Lo  |                      |                     |              |                                                                                     |                             |
| Przelewy Zlecenia stałe           | Inne o | lyspozycje           |                     |              |                                                                                     |                             |
| *                                 |        |                      |                     |              |                                                                                     |                             |
| Menu                              | -      | O Poprawnie utworzon | no paczkę zleceń    |              |                                                                                     | ×                           |
| Lista złożonych przelewów         | 39     | Representation       |                     |              |                                                                                     |                             |
| Nowy przelew krajowy              |        | Lista paczek         |                     |              |                                                                                     |                             |
| Nowy przelew do ZUS               | 39.1   | »Pokaž filtry        |                     |              |                                                                                     |                             |
| Nowy przelew podatku              |        | Lista paczek         |                     |              |                                                                                     |                             |
| Nowy przele w własny              | .10    | Status               | Nazwa               | llość zleceń | Wartość                                                                             | Akcje                       |
| Przelew na rachunek in westycyjny |        |                      |                     |              |                                                                                     | Pokaz                       |
| Nowy przelew zagraniczny          |        | 0                    | Nbja własna paczk a | 3            | 601,00                                                                              | Rozpeku) peczkę<br>Podpis z |
| Szablony                          | 36     |                      |                     |              |                                                                                     |                             |
| Kontrahenci                       |        | J B C 5              |                     |              |                                                                                     |                             |
| Import przelewó w                 | 39.    | Powrót               |                     |              |                                                                                     |                             |
| Lista paczek                      |        |                      |                     |              |                                                                                     |                             |

#### Poprawnie utworzona paczka

Niezależnie od statusu istnieje możliwość rozpakowania paczki (akcja Rozpakuj paczkę).

| C.C.                              |          |                 |                       |                                                                                                    | Ustawienia                               | Język 🚃 🛛 Pom         | oc Kontakt Wylo | oguj |
|-----------------------------------|----------|-----------------|-----------------------|----------------------------------------------------------------------------------------------------|------------------------------------------|-----------------------|-----------------|------|
| ESBANK SPOLDZIELCZY               | к        |                 |                       |                                                                                                    | Zalogowany: ••••••<br>Ostatnie logowania | Seqia wygasa za 29:55 | еѕвапк          | 24   |
| Start Rachunki Zieceni            | a Loki   | aty Karty       | Kredyty Usługi T      | agi                                                                                                    |                                          |                       |                 |      |
| Przelewy Zlecenia stałe           | Inne dys | spozycje        |                       |                                                                                                    |                                          |                       |                 |      |
| Menu                              | =        | Rozpakuj paczkę | 1                     |                                                                                                    |                                          |                       |                 |      |
| Lista złożonych przelewów         | -        |                 |                       |                                                                                                    |                                          |                       |                 |      |
| Nowy przele w krajowy             | 10       |                 |                       |                                                                                                    |                                          |                       |                 |      |
| Nowy przelew do ZUS               | 20       | Paczka          |                       |                                                                                                    |                                          |                       |                 |      |
| Nowy przelew podatku              | 20       | Nazwa paczki    | Moja własna pac       | zia                                                                                                    |                                          |                       |                 |      |
| Nowy przele w własny              | 30       | Data płatności  | 2011-11-22            |                                                                                                    |                                          |                       |                 |      |
| Przelew na rachunek in westycyjny |          |                 | anuluj 💿              | rozpakuj paczkę 🍥                                                                                                    |                                          |                       |                 |      |
| Nowy przelew zagraniczny          | 30       | Lista zleceń pa | eczki do rozpakowania |                                                                                                    |                                          |                       |                 |      |
| Szablony                          | 20       | Status          | Odbiorca              | Numer rachunku odbiorcy                                                                                                    | Tytulem                                  | Kwota                 | Przyczyna błędu | 1    |
| Kontrahenci                       | 30       |                 |                       |                                                                                                    | Prodess do 119                           |                       |                 |      |
| import przelewów                  | 29       | 0               | Urząd Skarbowy        | A THE COLUMN STREET, STREET, STREE | Id uzuo.<br>Dane                         | 500.00 PLN            |                 |      |
| Lista paczek                      |          | -               |                       |                                                                                                    |                                          |                       |                 |      |
| Kontrahenci                       | -        | 0               | ZUS                   | ALCONG COLOMB COLOMB COLOMB                                                                                                    | Ubezpieczenie s połeczne                 | 100.00 PLN            |                 |      |
| Kontrahent Maria                  | 30       | 0               | Jan Kowalski          | the same part that was not in                                                                                                    | colata                                   | 1.00 PLN              |                 |      |
| Szablony                          | -        | 0               |                       |                                                                                                    |                                          |                       |                 |      |

Lista zleceń paczki do rozpakowania

Druga akcja dostępna dla wszystkich paczek to **Pokaż**, która jest odpowiedzialna za wyświetlenie szczegółów danej paczki. Na ekranie podglądu szczegółów paczki można również wypakować z paczki wybrane zlecenia.

| ESBANK SPOLDZIELCZY                                | к              |                         |                       |                                      | Ustawienia<br>Zalogowany: met<br>Ostatnie logowania | Język      | Pomoc Kontakt | Wykoguj  |
|----------------------------------------------------|----------------|-------------------------|-----------------------|--------------------------------------|-----------------------------------------------------|------------|---------------|----------|
| Start Rachunki Zlecenia<br>Przelewy Zlecenia stałe | a Lo<br>Inne d | katy Karty<br>yspozycje | Kredyty Usługi T,     | agi                                  |                                                     |            |               |          |
| Menu                                               |                | Rozpakuj paczkę         | e                     |                                      |                                                     |            |               |          |
| Lista złożonych przelewów                          |                |                         |                       |                                      |                                                     |            |               |          |
| Now przelewida 70.5                                | 12             | Paczka                  |                       |                                      |                                                     |            |               |          |
| Nowy przelew podatku                               | 10             | Nazwa paczki            | Moja własna pacz      | ia                                   |                                                     |            |               |          |
| Nowy przele w własny                               | 10             | Data płatności          | 2011-11-22            |                                      |                                                     |            |               |          |
| Przelew na rachunek in westycyjny                  |                |                         | anuluj 💿              | rozpakuj paczkę 🍥                    |                                                     |            |               |          |
| Nowy przelew zagraniczny                           | 39             | Lista zleceń p          | aczki do rozpakowania |                                      |                                                     |            |               |          |
| Szablony                                           | 10             | Status                  | Odbiorca              | Numer rachunku odbiorcy              | Tytulem                                             | Kwota      | Przycz        | ma biędu |
| Kontrahenci                                        | 30             |                         | Lines Charles         |                                      | Przelew de 119                                      |            |               |          |
| im port przelewów                                  | 10             | 0                       | urzącie arbowy        | A REPORT OF A REPORT                 | ld uzun.<br>Dane                                    | 500.00 PLN | E             |          |
| Lista paczek                                       | 100            | 0                       |                       |                                      |                                                     |            |               |          |
| Kontrahenci                                        |                | 0                       | ZUS                   |                                      | Ubezpieczenie s połeczne                            | 100.00 PLN |               |          |
| Kontrahent Maria                                   | 39             | 0                       | Jan Kovalski          | the barrier to be and the barrier of | optata                                              | 1.00 PUN   |               |          |
| Szablony                                           |                |                         |                       | tere less é anne e                   |                                                     |            |               |          |

Lista zleceń w paczce

Paczkę o statusie **Nowy** (czyli zawierającą zlecenia wyłącznie o statusie Nowy) można podpisać. Proces podpisywania paczki odbywa się w ten sam sposób, jak podpisywania zleceń.

| SEO                                |        |                                        | Ustawienia                             | Język 🚘           | Pomoc | Kontakt              | Wy loguj  |
|------------------------------------|--------|----------------------------------------|----------------------------------------|-------------------|-------|----------------------|-----------|
| EANK SPOLDZIELCZY                  | К      |                                        | Zalogowany: Fill<br>Ostatnie logowania | Sesja wygasa za 2 | • e   | <mark>s b a r</mark> | א א 🛛     |
| Start Rachunki Zlecenia            | Lo     |                                        |                                        |                   |       |                      |           |
| Przelewy Zlecenia stałe            | Inne d | spozycje                               |                                        |                   |       |                      |           |
| Menu                               |        | Podpisz zlecenia                       |                                        |                   |       |                      |           |
| Lista złożonych przelewów          | . 27   | Następujące zlecenia zostaną podpisane |                                        |                   |       |                      |           |
| Nowy przełew krajowy               | - 20   | Numer rachunku:                        |                                        |                   |       |                      |           |
| Nowy przełew do ZUS                | 39     | Waluta: DLN                            |                                        |                   |       |                      |           |
| Nowy przelew podatku               | *      | Kvota 80100                            |                                        |                   |       |                      |           |
| Nowy przelew własny                | 39     | llość: 3                               |                                        |                   |       |                      |           |
| Przele w na rachunek in westycyjny | 29     |                                        |                                        |                   |       |                      |           |
| Nowy przełew zagraniczny           | - 39   |                                        |                                        |                   |       | Pokaż                | szczególy |
| Szablony                           | 20     |                                        |                                        |                   |       |                      |           |
| Kontrahen d                        | 39     | corne 💿 podpisz » 💿                    |                                        |                   |       |                      |           |
| lm port przeiewó w                 | 29     | Powrót                                 |                                        |                   |       |                      |           |
| Lista paczek                       | 39     |                                        |                                        |                   |       |                      |           |

Lista zleceń w paczce do podpisania

#### 5.2 Lista zleceń stałych

Lista zawiera utworzone zlecenia stałe. Znajdują się tu zarówno zlecenia "aktywne"- podpisane, jak i "nieaktywne" czyli niepodpisane.

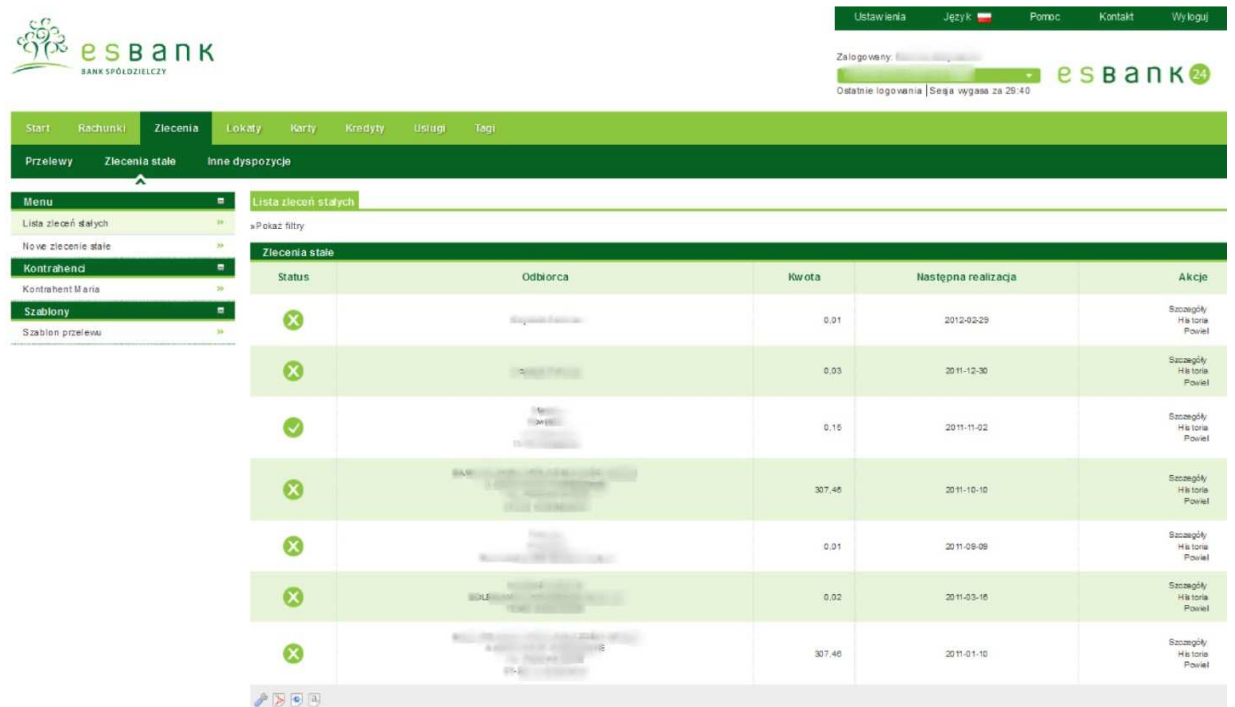

#### Lista zleceń stałych

Lista zleceń stałych zawiera między innymi informacje o kwocie przelewu, dacie zakończenia, statusie zlecenia, cyklu zlecenia. W zależności od statusu zlecenia w kolumnie Akcje dostępne są różne funkcje:

- Szczegóły wyświetlane zostają szczegóły zlecenia
- Historia wyświetla historię zlecenia stałego
- Edytuj umożliwia edycję zlecenia
- Anuluj zlecenie zostaje anulowane (anulować można tylko aktywne zlecenie)
- **Powiel** powiela zlecenie stałe

#### 5.2.1 Nowe zlecenie stałe

Po wybraniu odpowiedniej pozycji w Menu otwiera się formularz Nowego zlecenia stałego.

| ESBAR                   | IК         |                                  |                                  |            | Ustawikinia Język Po<br>Załogowany<br>Ostatnie logowania (Seeja wygasa za 29.57 | nnoc Kontakt Wykoguj |
|-------------------------|------------|----------------------------------|----------------------------------|------------|---------------------------------------------------------------------------------|----------------------|
| Start Rachunki Zlecen   | nia Lokaty |                                  |                                  |            |                                                                                 |                      |
| Przelewy Zlecenia stałe | Inne dysp  | ozycje                           |                                  |            |                                                                                 |                      |
| ^                       | _          |                                  |                                  |            |                                                                                 |                      |
| Menu                    |            | owe Ziecenie stałe               |                                  |            |                                                                                 |                      |
| Maus alessale dela      |            | Rachunak                         |                                  |            |                                                                                 |                      |
| Nowe ziecenie state     |            | касполек                         |                                  |            |                                                                                 |                      |
| Kostabest Naca          |            | Rachunek do obciążenia           | Tropicaniony                     |            |                                                                                 |                      |
| Sachlage                | -          | Saldo biezajoe                   | 4 095,90 PLN                     |            |                                                                                 |                      |
| Stables ortalews        |            | wome srook                       | 4 095,90 PLN                     |            |                                                                                 |                      |
| Station pittern         |            | Przewidywanie słobki             | * 035,30 PLN                     |            |                                                                                 |                      |
|                         |            | Odbiorca                         |                                  |            |                                                                                 |                      |
|                         |            | li be stabloou                   |                                  |            |                                                                                 |                      |
|                         |            | Kontrahent                       |                                  |            |                                                                                 |                      |
|                         |            | Przyjazna nazwo                  |                                  |            |                                                                                 |                      |
|                         |            | Nazwa odbiorcy *                 |                                  |            |                                                                                 |                      |
|                         |            |                                  |                                  |            |                                                                                 |                      |
|                         |            | Adresodbiorcy                    |                                  |            |                                                                                 |                      |
|                         |            |                                  |                                  |            |                                                                                 |                      |
|                         |            | Rachunek odbiorcy *              |                                  |            |                                                                                 |                      |
|                         |            | Nazwa banku odbiorcy             |                                  |            |                                                                                 |                      |
|                         |            | Szczegóły przelewu               |                                  |            |                                                                                 |                      |
|                         |            | 1                                |                                  |            |                                                                                 |                      |
|                         |            | K wota przele wu                 |                                  |            |                                                                                 |                      |
|                         |            | i yeurem                         |                                  |            |                                                                                 |                      |
|                         |            |                                  |                                  |            |                                                                                 |                      |
|                         |            | Powrtarzalność                   |                                  |            |                                                                                 |                      |
|                         |            | Powtarzalność                    | Masapana                         |            |                                                                                 |                      |
|                         |            | Colle miesięcy *                 |                                  |            |                                                                                 |                      |
|                         |            | Czas realizacji                  | Pierve zy roboczyd zień miesięce | · · · ·    |                                                                                 |                      |
|                         |            | Miesiąc pierwazej<br>malizacji " | 7 · + 2012 ·                     |            |                                                                                 |                      |
|                         |            | Zakończenie                      | Betterminoue                     | · · · ·    |                                                                                 |                      |
|                         |            | Wyślij potwiedzenie zreali.      | owania                           |            |                                                                                 |                      |
|                         |            | Na adres e-mail                  |                                  |            |                                                                                 |                      |
|                         |            | na ancierna                      | zapisz 🕥 zatwierdź i wykonaj 🕥   |            |                                                                                 |                      |
|                         |            |                                  |                                  |            |                                                                                 |                      |
|                         | <u>P</u> ( | Jow.                             | Nowe zlec                        | enie stałe |                                                                                 |                      |

Pierwszym blokiem formularza jest **Rachunek**. Z rozwijanej listy należy wybrać rachunek, który ma zostać obciążony podczas trwania zlecenia stałego.

Kolejnym blokiem jest **Odbiorca**. Jeżeli istnieje **szablon** lub **kontrahent** można je wybrać z rozwijanych list. Jeżeli zlecenie nie dotyczy szablonu lub kontrahenta należy wpisać **Nazwę od-biorcy, Adres Odbiorcy oraz Rachunek odbiorcy.** 

Następnie należy wpisać **Kwotę** oraz **Tytuł przelewu** w bloku **Szczegóły przelewu**. Najważniejszym blokiem formularza jest **Powtarzalność**. Ustawiane są tutaj szczegóły dotyczące dokładnych terminów zlecenia.

- Powtarzalność z rozwijanej listy do wyboru są pozycje Miesięczna i Dzienna
- **Co ile miesięcy** jeżeli powtarzalność ustawiona na Miesięczna, należy podać co ile miesięcy zlecenie ma zostać wykonywane
- Czas realizacji z rozwijanej listy należy wybrać czy ma być to pierwszy, ostatni bądź dowolny dzień miesiąca
- **Dzień** jeżeli zostanie wybrana opcja Wskazany dzień miesiąca, należy wybrać dzień wykonywania zlecenia
- Miesiąc pierwszej realizacji za pomocą prostego kalendarza, należy wybrać miesiąc pierwszej realizacji zlecenia
- Miesiąc ostatniej realizacji a pomocą prostego kalendarza, należy wybrać miesiąc ostatniej realizacji zlecenia

- **Co ile dni** jeśli powtarzalność ustawiona została na Dzienna, należy podać co ile dni zlecenie ma być wykonywane
- Dzień pierwszej realizacji za pomocą kalendarza, należy wybrać pierwszy dzień realizacji zlecenia stałego
- Dzień ostatniej realizacji za pomocą kalendarza, należy wybrać ostatni dzień realizacji zlecenia stałego
- **Realizacja** z rozwijanej listy, należy wybrać czy zlecenie ma być wykonywane Następnego lub Poprzedniego dnia roboczego

Na koniec, jeżeli istnieje taka potrzeba, można ustawić wysłanie potwierdzenia.

Po wypełnieniu formularza zlecenia stałego, należy zatwierdzić go przyciskiem **Dalej**. Po tej operacji zlecenie zostanie wyświetlone na **Liście zleceń stałych**. Z nowo dodanym zleceniem można wykonać wszystkie operacje opisane w części **Zlecenia - Zlecenia stałe - Lista zleceń stałych**.

#### Zlecenia - Zlecenia stałe - Szablony i Kontrahenci

Wymienione elementy opisane są w rozdziale - Zlecenia.

### 6. Lokaty

#### 6.1 Lista lokat

Lista zawiera lokaty Klienta. W zależności od statusu widoczne są różne informacje na ich temat. Lokaty, które nie zostały podpisane lub przekazane do realizacji (do założenia) nie będą miały widocznej między innymi **Daty zakończenia**.

Ze względu na status w kolumnie Akcje dostępne są różne funkcje:

- Szczegóły wyświetla szczegóły lokaty
- Zerwij przenosi do formularza zerwania lokaty; należy potwierdzić kodem jednorazowym lub kodem SMS

| е S В а П К               |               |                                     | Zalogow<br>Ostatnie | wienia<br>any:<br>logowania   See | Język 📕    | Pomoc<br>• es    | Bar | Wyloguj             |
|---------------------------|---------------|-------------------------------------|---------------------|-----------------------------------|------------|------------------|-----|---------------------|
| Start Rachunki Ziecenia L | okaty Karty   | Kredyty Uskugi Tagi                 |                     |                                   |            |                  |     |                     |
|                           |               |                                     |                     |                                   |            |                  |     |                     |
| Menu                      | Lista lokat   |                                     |                     |                                   |            |                  |     |                     |
| Lista lokat »             | »Pokaż filtry |                                     |                     |                                   |            |                  |     |                     |
| Nowa lokata »             | Twoje lokaty  |                                     |                     |                                   |            |                  |     |                     |
|                           | Status        | Nazwa lokaty                        | Kwota               | Waluta                            | Data z     | akończenia       |     | Akcje               |
|                           |               | e-LOKATA 365 - PODMIOTY GOSPODARCZE | 75,00               | PLN                               | 20.        | 12-07-15         |     | Zerwij<br>Szczegóły |
|                           | 0             | e-LOKATA 365 - PODMIOTY GOSPODARCZE | 50,00               | PLN                               | 20         | 12-07-15         |     | Zerwij<br>Szczegóły |
|                           | A 🔊 🖉 🔧       |                                     |                     |                                   |            |                  |     |                     |
|                           |               |                                     |                     |                                   | Podsumowan | nie Twoje lokaty |     |                     |
|                           |               |                                     |                     |                                   | Waluta     | llość lok        | tat | Saldo               |
|                           |               |                                     |                     |                                   | PLN        | 2                |     | 125,00              |

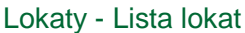

Po wejściu na **"Listę lokat"** widoczne są lokaty aktywne. Aby zobaczyć lokaty o innych statusach, należy wybrać odpowiednią opcję w filtrze statusu.

Opis zakładania nowej lokaty opisany został w rozdziale - Nowa Lokata.

#### 6.2 Nowa lokata

Lokatę mogą założyć Klienci, którzy mają widoczne lokaty w zakładce **Dostępne lokaty**. Po wybraniu zakładki **Nowa lokata** otwiera się **formularz** zakładania lokaty.

Pierwszą czynnością jest wybór **Rachunku do obciążenia** z bloku **Rachunek**. Następnie z bloku **Informacje o lokacie**, należy wybrać **Rodzaj oprocentowania**. Warto pamiętać, że wszystkie lokaty dostępne dla Klienta będące z oprocentowaniem zmiennym będą widoczne na rozwijanej liście dopiero po wyborze odpowiedniego rodzaju oprocentowania.

| 580                     |                                   |                                                                                                    | Ustawienia                        | Język 🚃            | Pomoc | Kontakt | Wyloguj |
|-------------------------|-----------------------------------|----------------------------------------------------------------------------------------------------|-----------------------------------|--------------------|-------|---------|---------|
| EANK SPOLDZIELCZY       | к                                 |                                                                                                    | Zalogowany:<br>Ostatnie logowania | Sesja wygasa za 29 | • e   | S B a I | n K 🥹   |
| Start Rachunki Ziecenia | Lokaty Karty Kredyty              | Uslugi Tagi                                                                                                    |                                   |                    |       |         |         |
| Lokaty                  |                                   |                                                                                                    |                                   |                    |       |         |         |
| *                       |                                   |                                                                                                    |                                   |                    |       |         |         |
| Menu                    | Nowa lokata                       |                                                                                                    |                                   |                    |       |         |         |
| Lista lokat             | 30                                |                                                                                                    |                                   |                    |       |         |         |
| Nowa lokata             | Rachunek                          |                                                                                                    |                                   |                    |       |         |         |
|                         | Rachunek do obciążenia:           |                                                                                                    |                                   |                    |       |         |         |
|                         | Saldo bieżące                     | 13 109,58 PLN                                                                                                    |                                   |                    |       |         |         |
|                         | Dostępne środki                   | 11 132,58 PLN                                                                                                    |                                   |                    |       |         |         |
|                         | Przewidywane środki               | 11 132,58 PLN                                                                                                    |                                   |                    |       |         |         |
|                         | Informacje o lokacie              |                                                                                                    |                                   |                    |       |         |         |
|                         | Rodzaj oprocentowania. *          | ⊛ stale ☺ zmienne                                                                                                    |                                   |                    |       |         |         |
|                         | Typ lokaty                        | a constant and a state of a second state of the second state of the second state of th |                                   |                    |       |         |         |
|                         | Kwota minimalna                   | 0,00                                                                                                    |                                   |                    |       |         |         |
|                         | Okres                             | 1 miesiąc                                                                                                    |                                   |                    |       |         |         |
|                         | Oprocentowanie                    | 2.30%                                                                                                    |                                   |                    |       |         |         |
|                         | Szczegóły lokaty                  |                                                                                                    |                                   |                    |       |         |         |
|                         | Kwota *                           |                                                                                                    |                                   |                    |       |         |         |
|                         | Przyjazna nazwa                   |                                                                                                    |                                   |                    |       |         |         |
|                         | Sposób zadysponowania<br>lokaty * | e prześlij na rachunek i przedłuż bez odsetek i przedłuż z or                                                                                                    | dsetkami                          |                    |       |         |         |
|                         | Rachunki do zwrotu kapitału       | / odsetek                                                                                                    |                                   |                    |       |         |         |
|                         | Rachunek do zwrotu kapitału       | 11-16-16-16-16-16-16-16-16-16-16-16-16-1                                                                                                    |                                   |                    |       |         |         |
|                         | Rachunek do zwrotu odsetek        | A TRACKS AND AND AND AND A                                                                                                    |                                   |                    |       |         |         |
|                         |                                   | zapisz 🛞 zatwierdź 🛞                                                                                                    |                                   |                    |       |         |         |
|                         |                                   |                                                                                                    |                                   |                    |       |         |         |
|                         | Powrot                            |                                                                                                    |                                   |                    |       |         |         |

Nowa lokata

Po wybraniu rodzaju oprocentowania należy z rozwijanej listy wybrać odpowiadającą Klientowi lokatę. Wszystkie informacje takie jak **Nazwa, Oprocentowanie, Kwota minimalna, Okres lokaty** zostaną automatycznie wczytane.

Kolejnym krokiem jest wpisanie odpowiedniej **Kwoty, Przyjaznej nazwy** oraz wybór **Sposobu zadysponowania lokaty.** Kwota nie może być mniejsza niż **Kwota minimalna lokaty.** 

Na koniec, należy z bloku **Rachunki do zwrotu kapitału** / **odsetek** wybrać rachunki z rozwijanych list, jeżeli Klient posiada kilka rachunków.

Po sprawdzeniu wszystkich informacji oraz wpisanych wartości, należy kliknąć użyć przycisku **Załóż lokatę** znajdującego się tuż pod formularzem zakładania lokaty. System poprosi o podpisanie zakładanej lokaty **kodem SMS** lub **kodem z Karty kodów**. Po tej operacji lokata znajduje się na **Liście lokat**.

# 7. Karty

#### 7.1 Lista kart

W zakładce **Karty** widoczne są karty **płatnicze**, które posiada Klient. Na liście znajdują się wszystkie niezbędne informacje takie jak :

- Ikona obrazek prezentujący kartę lub nazwa karty (w przypadku braku ikonki),
- Użytkownik imię i nazwisko właściciela karty,
- Numer karty zamaskowany numer karty,
- Typ karty nazwa karty,
- Rodzaj rodzaj karty
- Data ważności data ważności karty,
- Akcje

| 22                                                                                                    |                                     |            |             | Ustawienia                            | Język 🔛           | Pomoc Kor     | itakt Wyloguj                             |
|----------------------------------------------------------------------------------------------------|-------------------------------------|------------|-------------|---------------------------------------|-------------------|---------------|-------------------------------------------|
|                                                                                                    |                                     |            |             | Zalogowany: 🗐 📬<br>Ostatnie logowania | Sesja vygasa za 2 | 29:45 es B    | а п к 🥹                                   |
| Start Rachunki Ziecenia L                                                                                            | okaty Karty Kredyty Usługi          | Tagi       |             |                                       |                   |               |                                           |
| Karty                                                                                                    |                                     |            |             |                                       |                   |               |                                           |
| A Menu =                                                                                                    | Lista kart                          |            |             |                                       |                   |               |                                           |
| Lista kart 🍀                                                                                                    | » Pokaż filtry                      |            |             |                                       |                   |               |                                           |
| Lista wyciągów 😕                                                                                                    | Karty                               |            |             |                                       |                   |               |                                           |
| Kontrahenci 🗖                                                                                                    | lkona                               | Užytkownik | Numer karty | Typ karty                             | Rodzaj            | Data ważności | Akcje                                     |
| Szabiony Szabion przelewu >>>                                                                                        | VISA Classic Debit os oby fiby czne | -          | KXXX XXXX   | VISA Class to Debit as oby flay cane  | Debetowa          | 2012-08-31    | Szczegóły<br>Bloksdy<br>Historia operacji |
| Tagi 🔹                                                                                                    |                                     |            |             |                                       |                   |               |                                           |
| Przelew w ew nętrzny - otrzymany<br>Przelew wychodzący z int.<br>Przelew zewnętrzny - otrzymany<br>Wpłata gotó wkowa |                                     |            |             |                                       |                   |               |                                           |

Lista kart

Dostępne Akcje to:

- Szczegóły wyświetla szczegóły dotyczące danej karty
- Blokady wyświetla blokady kartowe
- Historia operacji wyświetla historię operacji wykonywanych za pomocą karty

Blokady kartowe jest to lista operacji blokujących środki z tytułu operacji kartowych.

Po wypełnieniu wszystkich pól (Lista kart, Opis, Data transakcji, Kwota, Ostatnie - ilość dni) oraz naciśnięciu **Pokaż** system wyszuka blokady kartowe spełniające wpisane filtry.

| EANK SPOLDZIELCZY        | пк       |                           |             |        |             | Ustawienia<br>Załogowany:<br>Ostatnie logow | a Język <b>–</b><br>ania   Sesja wygasa za 29: | Pomoc Kontak  |           |
|--------------------------|----------|---------------------------|-------------|--------|-------------|---------------------------------------------|------------------------------------------------|---------------|-----------|
| Start Rachunki Zlec      | enia Lok | saty Karty Kredyt         | y Uslugi    | Tagi   |             |                                             |                                                |               |           |
| Karty                    |          |                           |             |        |             |                                             |                                                |               |           |
| Menu                     |          | Blokady kartowe           |             |        |             |                                             |                                                |               |           |
| Lista kart               | 30       | » Ukryj filtry            |             |        |             |                                             |                                                |               |           |
| Lista wyciągów           | **       | Lista kart                | and some of |        |             |                                             |                                                |               |           |
| Kontrahenci              | -        | Opis                      |             |        |             | 1                                           |                                                |               |           |
| Anniholizza Married al d | 39       | Data transakcji           | Od:         | Do:    |             |                                             |                                                |               |           |
|                          |          | Kwota                     | Od:         | Do     |             |                                             |                                                |               |           |
|                          |          | Ostatnie<br>Błokady karty | 30          | ni 💌   |             |                                             | wycz                                           | ysć 🛞 pokaž 🔊 |           |
|                          |          | Data transakcji           | Kwota       | Waluta | Karta       | Autoryzacja                                 | Miejscowość                                    | Typ operacji  | Akcje     |
|                          |          | 2012-07-09                | 200,00      | PLN    | 100.000-000 |                                             | 101-102-008                                    | Obciążenie    | Szczegóły |
|                          |          | A 🔊 🔊 🔊                   |             |        |             |                                             |                                                |               |           |
|                          |          | Powrót                    |             |        |             |                                             |                                                |               |           |

Blokady kartowe

Historia operacji wyświetla operacje wykonywane za pomocą karty z informacjami takimi jak:

- Data księgowania data zaksięgowania operacji,
- Data realizacji data zrealizowania operacji,
- Kwota kwota operacji,
- Treść operacji treść operacji,
- Tagi słowa kluczowe operacji,
- Akcje

Dostępne Akcje to:

• Szczegóły - wyświetla szczegóły dotyczące danej operacji

| ROCRES                |                                                                                                    |                                                                          |                                                                             | Ustawienia Język 🚃                                        | Pomoc Kontakt        | wyioguj                                          |
|-----------------------|----------------------------------------------------------------------------------------------------|--------------------------------------------------------------------------|-----------------------------------------------------------------------------|-----------------------------------------------------------|----------------------|--------------------------------------------------|
| BANK SPÓŁDZIELCZY     | к                                                                                                    |                                                                          |                                                                             | Załogowany:<br>Ostatnie logowania   Sesja wygasa za 29:48 | • esba               | а п к 🤒                                          |
| art Rachunki Ziecenia | Lokaty Karty Kredyty                                                                                       | Uslugi Tagi                                                              |                                                                             |                                                           |                      |                                                  |
| rty                   |                                                                                                    |                                                                          |                                                                             |                                                           |                      |                                                  |
| กม                    | 🖻 Historia operacji                                                                                        |                                                                          |                                                                             |                                                           |                      |                                                  |
| a kart                | »Ukryj fitry                                                                                               |                                                                          |                                                                             |                                                           |                      |                                                  |
| zegóły karty          | » Lista kart                                                                                               | ARCHITE ARE AND DESCRIPTION OF                                           |                                                                             |                                                           |                      |                                                  |
| ady kartowe           | Data transakcji                                                                                            | Od: Do:                                                                  |                                                                             |                                                           |                      |                                                  |
| oria operacji         | >> Ostatnie<br>Typ operacii                                                                                | 30 Messecy                                                               |                                                                             |                                                           |                      |                                                  |
| a wyciągów            | Opis                                                                                                    |                                                                          |                                                                             |                                                           |                      |                                                  |
| ntrahenci             | Kwota                                                                                                    | Od: Do:                                                                  |                                                                             |                                                           |                      |                                                  |
|                       |                                                                                                    |                                                                          |                                                                             |                                                           |                      |                                                  |
|                       | Historia operacji<br>Data realizacji                                                                       | Data księgowania                                                         | Kwota                                                                       | wyczys<br>Treść operacji                                  | tê 🕥 pokaž 🔊<br>Tagi | Akcj                                             |
|                       | Historia operacji<br>Data realizacji<br>2012-05-11                                                         | Data księgowania<br>2012-05-11                                           | Kwota<br>-350.00                                                            | wyczyś<br>Treść operacji                                  | ić ) pokaž )<br>Tagi | <b>Akcj</b><br>Szczegó                           |
|                       | Historia operacji<br>Data realizacji<br>2012-05-11<br>2011-09-06                                           | <b>Data księgowania</b><br>2012-05-11<br>2011-09-06                      | Kwota<br>-350,00<br>-40,00                                                  | wyczys<br>Treść operacji                                  | te ) pokaz )<br>Tagi | Akcj<br>Szczegó<br>Szczegó                       |
|                       | Historia operacji<br>Data realizacji<br>2012-05-11<br>2011-09-06<br>2011-08-29                             | Data księgowania<br>2012-05-11<br>2011-09-06<br>2011-08-29               | Kwota<br>-350.00<br>-40.00<br>-100.00                                       | wyczys<br>Treść operacji                                  | te pokaz 💿           | Akcj<br>Szczegó<br>Szczegó<br>Szczegó            |
|                       | Historia operacji<br>Data realizacji<br>2012.05.11<br>2011.03.06<br>2011.08.29<br>2011.08.26               | Data księgowania<br>2012-05-11<br>2011-08-06<br>2011-08-29<br>2011-08-26 | Kwota<br>-350,00<br>-40,00<br>-100,00<br>-76,37                             | Treść operacji                                            | te pokaž 💿           | Akcj<br>Szczegó<br>Szczegó<br>Szczegó            |
|                       | Historia operacji<br>Data realizacji<br>2012.05.11<br>2011.09.06<br>2011.08.29<br>2011.08.26<br>2011.08.26 | Data księgowania<br>2012-05-11<br>2011-09-06<br>2011-08-26<br>2011-08-26 | Kwota           -350.00           -40.00           -100.00           -76.37 | Treść operacji                                            | te pokaz 💿           | Akcj<br>Szczego<br>Szczego<br>Szczego<br>Szczego |

#### Karty - Historia operacji

# 8. Kredyty

#### 8.1 Lista kredytów

W zakładce Kredyty widoczne są kredyty, które posiada Klient. Lista zawiera podstawowe informacje na temat wszystkich kredytów Klienta takie jak:

- Rodzaj kredytu nazwa kredytu
- Data zakończenia data zakończenia kredytu
- Kwota kredytu
- Waluta waluta rachunku, na którym została założony kredyt
- Akcje

| C.C.                           |                                |                   | Ustawienia                            | Język 🚘              | Pomoc Kontakt | Wyloguj     |
|--------------------------------|--------------------------------|-------------------|---------------------------------------|----------------------|---------------|-------------|
| BANK SPOLOZIELCZY              |                                |                   | Zalogowany:<br>Ostatnie logowania   S | esja vygasa za 29:35 | <b>es</b> Bar | ר א 🚳       |
| Start Rachunki Zlecenia L      | okaty Karty Kredyty Usiugi Tag |                   |                                       |                      |               |             |
| Kredyty                        |                                |                   |                                       |                      |               |             |
| Menu =                         | Lista kredytów                 |                   |                                       |                      |               |             |
| Lista kredytó w 🔅 🔅            | » Pokaž filtry                 |                   |                                       |                      |               |             |
| Kontrahenci =                  | Kredyty                        |                   |                                       |                      |               |             |
| Kontrahent Maria P             | Dadaal kaadata                 | Data sakaŭ azanja | Museta kanadatu                       | Maluta               |               | Abole       |
| Szablony =                     | Rouzaj kreuytu                 | Data Zakonczenia  | Kwota kredytu                         | vvaluta              |               | ANCJE       |
| Szabion przelewu >>>           |                                |                   |                                       |                      |               | Szczegóły   |
| Tagi =                         | BEZ PIECZNA GOTÓWKA            | 2018-01-11        | 35 000,00                             | PUN                  |               | Harmonogram |
| Przelew wewnętrzny - otrzymany |                                |                   |                                       |                      |               | Historia    |
| Przelew wychodzący z int.      | 🧈 🔁 💿 🗿                        |                   |                                       |                      |               |             |
| Wpłata gotó wko wa             |                                |                   |                                       |                      |               |             |

Lista kredytów

W kolumnie Akcje znajdują się następujące odnośniki:

- Szczegóły wyświetla szczegółowe informacje dotyczące danego kredytu
- Transze wyświetla dostępne transze kredytu
- Harmonogram wyświetla harmonogram spłaty kredytu
- Historia wyświetla historię kredytu

Transza to specjalny rachunek bankowy, który zostaje otwarty na życzenie Klienta na podstawie umowy dotyczącej kredytu w częściach (transzach).

| COC ESB 3                                                                                          | пк                                           |                          |          |               | Ustawienia<br>Zalogowany: P<br>Ostatnie logowania | Język 📕<br>Senja wygasa za 29.4 | Pomoc | Kontakt | Wy loguj<br>N K 🥸 |
|----------------------------------------------------------------------------------------------------|----------------------------------------------|--------------------------|----------|---------------|---------------------------------------------------|---------------------------------|-------|---------|-------------------|
| Start Rachunki Zie                                                                                 | cenia Lok                                    | aty Karty Kredyty        | Ustug    | ji Tagi       |                                                   |                                 |       |         |                   |
| Kredyty                                                                                            |                                              |                          |          |               |                                                   |                                 |       |         |                   |
| Menu                                                                                               |                                              | Transze                  |          |               |                                                   |                                 |       |         |                   |
| Lista kredytó w                                                                                    | 39                                           | Kredyt                   | BEZPIER  | саха доголика |                                                   |                                 |       |         |                   |
| Szczegóły                                                                                          | 39                                           | Nazwa właściciela modulo | PORT -   | AL .          |                                                   |                                 |       |         |                   |
| Transze                                                                                            | 20                                           | Kwota kredytu            | 35 000,0 | 0             |                                                   |                                 |       |         |                   |
| Hamonogram                                                                                         | 33                                           | Waluta                   | PLN      |               |                                                   |                                 |       |         |                   |
| Historia kredytu                                                                                   | 39                                           |                          |          |               |                                                   |                                 |       |         |                   |
| Kontrahenci                                                                                        |                                              | Harmonogram transz       |          |               |                                                   |                                 |       |         |                   |
| Kontrahent Maria                                                                                   | 20                                           | Numer                    |          | Data wypłaty  | Kwota                                             |                                 |       | Waluta  |                   |
| Szablony                                                                                           | -                                            |                          |          |               |                                                   |                                 |       |         |                   |
| Szabion przelewu                                                                                   | 20                                           | .1                       |          | 2012/02/02    |                                                   | 35 000,00                       |       | PUN     |                   |
| Tagi                                                                                               |                                              | P                        |          |               |                                                   |                                 |       |         |                   |
| Przelew wewnętrzny - otr<br>Przelew wychodzący z<br>Przelew zewnętrzny - otrzy<br>Wpista gotówkowa | r <b>zym a ny</b><br>int.<br><sup>many</sup> | <u>Powrót</u>            |          |               |                                                   |                                 |       |         |                   |

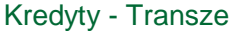

Harmonogram przedstawia harmonogram wszystkich spłat wybranego kredytu.

| 560                             |                     |                    |               | Ustawie        | nia Język 🚘 | Pomoc Kontak                                               | t Wykoguj |  |  |
|---------------------------------|---------------------|--------------------|---------------|----------------|-------------|------------------------------------------------------------|-----------|--|--|
| COCC ESBANK                     |                     |                    |               |                |             | Zalogo wany<br>O statnie logo vanis   Sega vygosa za 29:34 |           |  |  |
| Start Rachunki Zlecenia         | Lokaty Karty Ki     | redyty Usługi Tagi |               |                |             |                                                            |           |  |  |
| Kredyty                         |                     |                    |               |                |             |                                                            |           |  |  |
| Menu e                          | Harmonogram         |                    |               |                |             |                                                            |           |  |  |
| Lista kredytów                  | Kredut              | BEZPIECZNA GOŁÓWIW |               |                |             |                                                            |           |  |  |
| Szczegóły                       | Nazwa właściciela n | odulo              | C. Denter     |                |             |                                                            |           |  |  |
| Transze                         | Kwota kredytu       | 35 000,00          |               |                |             |                                                            |           |  |  |
| Harmonogram                     | Waluta              | PLN                |               |                |             |                                                            |           |  |  |
| Historia kredytu ×              | •                   |                    |               |                |             |                                                            |           |  |  |
| Kontrahenci                     | Harmonogram Spi     | at                 |               |                |             |                                                            |           |  |  |
| Kontrahent Maria                | Numer               | Data               | Kwota odsetek | Kwota kapitalu | Łączna k    | wota raty                                                  | Waluta    |  |  |
| Szablony                        | 47                  | 2016-01-11         | 0,95          | 881,35         |             | 888,30                                                     | PLN       |  |  |
| Szabion przelewu *              |                     | 2018 12 10         | 12.00         | 478.42         |             | 000.10                                                     | P1 N      |  |  |
| Tagi                            | 40                  | 2010-12-10         | 12,53         | 8/0.13         |             | 686.12                                                     | PLN       |  |  |
| Przelew wew nętrzny - otrzymany | 45                  | 2015-11-10         | 18,78         | 869,34         |             | \$88,12                                                    | PLN       |  |  |
| Przelew zewnętrzny - otrzymany  | 44                  | 2015-10-12         | 27,51         | 860,61         |             | 888,12                                                     | PLN       |  |  |
| riphata goto wolva              | 43                  | 2015-09-10         | 33.18         | 864,94         |             | \$99,12                                                    | PLN       |  |  |
|                                 | 42                  | 2015-08-10         | 39,67         | 848,45         |             | 888,12                                                     | PLN       |  |  |
|                                 | 41                  | 2015-07-10         | 44,83         | 843,49         |             | 888.12                                                     | PLN       |  |  |
|                                 | 40                  | 20 15-08-10        | 50,82         | 837,30         |             | 888,12                                                     | PLN       |  |  |
|                                 | 39                  | 2015-05-11         | 68.86         | 829.26         |             | 888.12                                                     | PLN       |  |  |
|                                 | 38                  | 2015-04-10         | 65,15         | 822,97         |             | 888,12                                                     | PLN       |  |  |
|                                 | dr.                 |                    |               |                |             | 1 2                                                        | 345>      |  |  |

Kredyty - Harmonogram

Historia kredytu przedstawia listę wszystkich operacji dotyczących kredytu (uruchomienie kredytu oraz dokonane spłaty).

|                                                                                                    |       |                   |                 |                                                                                                    |                          | Ustawienia                                                                                                    | Język 🚃 Pomoc                            | Konta      | kt Wyloguj        |
|----------------------------------------------------------------------------------------------------|-------|-------------------|-----------------|----------------------------------------------------------------------------------------------------|--------------------------|----------------------------------------------------------------------------------------------------|------------------------------------------|------------|-------------------|
| BANK SPOLDZIELCZY                                                                                                | <     |                   |                 |                                                                                                    |                          | Zalogowany:<br>Ostatnie logowania                                                                                                    | ▼ €                                      | SB         | a n k 🚳           |
| Start Rachunki Zlecenia                                                                                          | Le    | okaty Karty K     | (redyty Usiu    | gi Tagi                                                                                                    |                          |                                                                                                    |                                          |            |                   |
| Kredyty                                                                                                    |       |                   |                 |                                                                                                    |                          |                                                                                                    |                                          |            |                   |
| Menu                                                                                                    |       | Historia kredytu  |                 |                                                                                                    |                          |                                                                                                    |                                          |            |                   |
| Lista kredytów                                                                                                   | 39    | »Pokaż filtry     |                 |                                                                                                    |                          |                                                                                                    |                                          |            |                   |
| Szczegóły                                                                                                    | 30    | Historia rachunki | 1               |                                                                                                    |                          |                                                                                                    |                                          |            |                   |
| T ran sze                                                                                                    | 39    | Data ksiegowania  | Data realizacii | Nadaw ca / Odbiorca                                                                                              | Numer rachunku odbiorcy  | Numer rachunku nadawcy                                                                                                    | Tytuł operacij                           | Kwota      | Saldo no operacij |
| Hamonogram                                                                                                    | 39    | Data KSlęgowalita | Data realizacji | nadaw car odbiorca                                                                                               | numer racialika odolorcy | numer racialika nauawcy                                                                                                    | iyaa operacji                            | NWOTA      | Saldo po operada  |
| Historia kredytu                                                                                                 | 1 39- | 2012-02-02        | 2012-02-02      | Construction of the local distance of the                                                                        | take to star the second  |                                                                                                    | uruchomienie kredytu                     | -35 000,00 | -35 000,00        |
| Kontrahenci                                                                                                    | -     |                   |                 |                                                                                                    |                          |                                                                                                    | Splata Kredytu : 888. 12 PLN             |            |                   |
| Kontrahent Maria                                                                                                 | 39    | 2012-03-12        | 2012-03-12      | 19                                                                                                    | NUMBER OF TAXABLE PARTY. | March 1997 Control of Control of | Kapitat 551.54 PLN<br>Odsetki 336.58 PLN | +551,54    |                   |
| Szabiony                                                                                                    |       |                   |                 |                                                                                                    |                          |                                                                                                    | ods do kon m-c: 0.00 PLN                 |            |                   |
| Szabion przełewu                                                                                                 | 20    |                   |                 | PROPERTY AND ADDRESS OF                                                                                          |                          |                                                                                                    | Splata Kredy tu : 800.00 PLN             |            |                   |
| Таді                                                                                                    |       | 2012-03-13        | 2012-03-13      | and the second second second second second second second second second second second second second second second | the second second        | March 2011 (Processing)                                                                                                    | Odsetki: 0.00 PLN                        | +800.00    |                   |
| Przelew wewnętrzny - otrzyman<br>Przelew wychodzący z int.<br>Przelew zewnętrzny - otrzymany<br>Wpiata gotówkowa | ny    | <i>j</i> 🔊 💿 a    |                 |                                                                                                    |                          |                                                                                                    | eas.ao kon.m-d: 0.00 MLN                 |            |                   |

Historia kredytu

# 9. Usługi

### 9.1 Wyszukiwarka banków

Zakładka pozwala między innymi na wyszukanie banku oraz wgląd w kursy walut. Z lewej strony znajduje się menu, które pozwala przełączać się między tabelami.

| 560                    |        |                                                                   | Ustawienia      | Język 📕               | Pomoc Kontakt Wyl         |
|------------------------|--------|-------------------------------------------------------------------|-----------------|-----------------------|---------------------------|
|                        | К      |                                                                   | Zalogowany;     | and the second        |                           |
|                        |        |                                                                   | Ostatnie logova | nia Sesja wygasa za 2 | 9-22 C S B d II N         |
| art Rachunki Zleceni   | ia Lok | aty Karty Kredyty Uslugi Tagi                                     |                 |                       |                           |
| bele                   |        |                                                                   |                 |                       |                           |
| A                      |        | Wyszukiwarka banków                                               |                 |                       |                           |
| szukiwarka ban ków     |        | »Pokaž filtry                                                     |                 |                       |                           |
| ney walut              | 10     | Lista banków                                                      |                 |                       |                           |
| ntrahenci              |        | Nazwa                                                             | Kod pocztowy    | Miasto                | Ulica                     |
| Inshent Maria<br>blony |        | Krajova Izba Rodiczeniowa S.A.                                    | 02-761          | Warszawa              | ul. Cypryjska 72          |
| alon przelewu          | 39     | MG - DZ                                                           |                 |                       |                           |
|                        |        | FM Bank S.A.                                                      | 00-394          | Warszawa              | ul Solec 38               |
|                        |        | CREDIT SUISSE (LUXEMBOURG) SA S.A. Oddział w Polsce               | 00-124          | Warszawa              | ul Rondo ONZ 1            |
|                        |        | KBL European Private Bankers SA Oddział w Polsce                  | 00-203          | Warszawa              | ul Bonifraters ka 17      |
|                        |        | Aller Bank S.A.                                                   | 00-807          | Warszawa              | Al Jerozofimskie 94       |
|                        |        | Allianz Bank Polska S.A.                                          | 02-885          | Warszawa              | ul Rodziny Hiszpańskich 1 |
|                        |        | Banco Espírito Santo de Investimento SA.S.A. Oddz. w Pols ce      | 00-120          | Warszawa              | ul.Zkta 59                |
|                        |        | BNP Paribas Securities Services S.A. Oddział w Polsce             | 00-078          | Warszawa              | Plac Pitsudskiego 1       |
|                        |        | Caja de Ahorros y Pensiones de Barcelona'La Caixa'Oddoat y Polsce | 00-838          | Warszawa              | ul Prosta 51              |
|                        |        | al 🔁 💿 🖪                                                          |                 |                       | 1 2 3 4 5                 |
|                        |        | Wyszukiwarka bankó                                                | W               |                       |                           |

#### 9.2 Kursy walut

| 562                 |           |             |                 |             |             | Usta                | wienia Język 🚃                    | Pamad      | Kontakt Wyloguj           |
|---------------------|-----------|-------------|-----------------|-------------|-------------|---------------------|-----------------------------------|------------|---------------------------|
| BANK SPOLDZIELCZY   | пк        |             |                 |             |             | Zalogow<br>Ostatnie | nany:<br>Iogowania Sesia wygasa z | • e s      | вапк 🚳                    |
| Start Rachunki Zleo | cenia Lok | aty Karty K | redyty Usługi 1 | agi         |             |                     |                                   |            |                           |
| abele               |           |             |                 |             |             |                     |                                   |            |                           |
| A<br>tenu           | -         | Kursy walut |                 |             |             |                     |                                   |            |                           |
| uray walut          | *         |             |                 |             |             |                     |                                   | Kursy walu | t z dnia: 2012-03-16 19:1 |
| ontrahenci          | -         | Fumbol      | Keni            | Indepettion | Kura áradai | Pier                | niądze                            |            | Dewiza                    |
| ontrahent Maria     | >>        | Symbol      | ru aj           | Jeulosika   | NULS STRUM  | Kupno               | Sprzedaż                          | Кирпо      | Sprzedaż                  |
| zabion przelewu     | 30        | PUN         |                 | 1           | 1.000000    |                     |                                   |            |                           |
|                     |           | EUR         | Europa          |             | 4.136700    | 3.995800            | 4.248900                          | 4.024400   | 4.219800                  |
|                     |           | XDR         | SOR             | 1           | 1.000000    | 1.000000            | 1.000000                          | 1.000000   | 1.000000                  |
|                     |           | USD         | USA             | t           | 3 166800    | 3.031500            | 3 224300                          | 3 053500   | 3 202200                  |
|                     |           | GEP         | W.Bry tanks     | 1           | 4 58 1000   | 4.788300            | 5.128900                          | 4.812800   | 5 103800                  |
|                     |           | CHF         | Szwajcaria      | 1           | 3.426000    | 3.289600            | 3.544500                          | 3.316600   | 3.516800                  |
|                     |           | SEK         | Szwecja         | 1           | 0.485700    | 0.447300            | 0 482000                          | 0.451000   | 0.478200                  |
|                     |           | RUB         | Rosja           | ÷           | 0.107800    | 0.000000            | 0.000000                          | 0.000000   | 0.000000                  |
|                     |           | NOK         | Norwegia        | 1           | 0.547700    | 0.625800            | 0.500500                          | 0.530100   | 0.562100                  |
|                     |           | JPY         | J aponia        | 100         | 3, 78 4900  | 3.614300            | 3.894700                          | 3.644000   | 3,864400                  |
|                     |           |             |                 |             |             |                     |                                   |            | 1 2                       |
|                     |           |             |                 | Kursy       | walut       |                     |                                   |            |                           |

#### 10. Tagi

W bocznym Menu zakładki Tagi widnieją dwie opcje do wyboru: Lista tagów oraz Dodaj tag.

#### 10.1 Lista tagów

**Lista tagów** - wyświetla wszystkie tagi transakcji, którą są widoczne dla Klienta. Tagi bankowe można jedynie przeglądać, natomiast tagi stworzone przez Klienta można przeglądać, edytować jak również usuwać. Cała funkcjonalność pozwala "Tagować" (oznaczać), wszystkie zlecenia (przelewy, szablony, kontrahentów), wszystkie operacje w historii rachunków (bieżących, oszczędnościowych, karty). Ilość wprowadzanych Tagów jest dowolna.

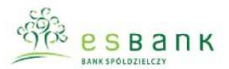

Ustawienia Język — Pomoc Kontakt Wylog Zalogowany:

Ostatnie logovania | Sega wygasa za 29:53

|                     | aty Karty Kredyty Usługi Tagi   |                 |           |                                  |
|---------------------|---------------------------------|-----------------|-----------|----------------------------------|
| Tagi                |                                 |                 |           |                                  |
| Menu =              | Lista tagów                     |                 |           |                                  |
| Lista tagów 🌼       | »Pokaż filtry                   |                 |           |                                  |
| Dodaj tag 😕         | Tagi Transakcji                 |                 |           |                                  |
| Kontrahenci =       | Nazw a                          | llošć wystąpień | Тур       | Akcje                            |
| Szablony E          | polatek                         | ٥               | Prywatny  | Edytuj<br>Usuń                   |
| S28bion przelewu 20 | ubezpieczenie                   | ٥               | Pry watny | Pokaz<br>Edytuj<br>Usuń<br>Pokaż |
|                     | Wpfata gotôvik ova              | 4               | Bankowy   | Pokaż                            |
|                     | Przelew zewnętrzny - otrzy many | 16              | Bankowy   | Pokaz                            |
|                     | Przelew wy chodzący z int.      | 30              | Bankowy   | Pokaž                            |
|                     | 2.6                             | ٥               | Pry watny | Edytuj<br>Usuń<br>Pokaż          |
|                     | praciow any kty                 | ٥               | Prywatny  | Edytuj<br>Usuń<br>Pokaż          |
|                     | urząd skarbowy                  | 0               | Pry watny | Edytuj<br>Usuń<br>Pokaż          |
|                     | Przełew wewnętrzny - otrzy many | 80              | Bankowy   | Pokaž                            |
|                     | P                               |                 |           |                                  |

#### Tagi - Lista tagów

Lista tagów zawiera informacje takie jak:

- Nazwa nazwa tagu,
- Ilość wystąpień ilość wystąpień tagu,
- **Typ** własny / bankowy
- Akcje.

W kolumnie Akcje znajdują się odnośniki:

- **Edytuj** po kliknięciu można edytować nazwę tagu (akcja ta dostępna jest przy tagach stworzonych przez Klienta)
- Usuń po kliknięciu tag zostaje usunięty (akcja dostępna przy tagach stworzonych przez Klienta)
- **Pokaż** po kliknięciu wyświetlane są wszystkie zlecenia i operacje do których dany Tag został przypisany

#### 10.2 Dodaj tag

**Dodaj tag** - umożliwia Klientowi dodanie własnego słowa kluczowego (tagu) dla dowolnej operacji na koncie, poprzez jego zdefiniowanie w polu **Nazwa** i zatwierdzenie przyciskiem **Zapisz**.

|                         |                                                                                                    | Ustawilenia Język – Pomoc Kontałż Wyloguj<br>Załogo wany:<br>Ostatnie logo wanie j Serja wygasa za 29.50 |
|-------------------------|----------------------------------------------------------------------------------------------------|----------------------------------------------------------------------------------------------------|
| Start Rachunki Zlecenia | Lokaty Karty Kredyty Usługi Tagi                                                                                                    |                                                                                                    |
| Tagi                    |                                                                                                    |                                                                                                    |
| Menu                    | Dodaj tag                                                                                                    |                                                                                                    |
| Lista tagów             | 16                                                                                                    |                                                                                                    |
| Dodaj tag               | " Bg                                                                                                    |                                                                                                    |
| Kontrahenci             | • Hazan *                                                                                                    |                                                                                                    |
| Kontrahent Maria        | Se Contraction of the Contraction of the Contractio |                                                                                                    |
| Szablony                | e Zaps.                                                                                                    |                                                                                                    |
| Szablon przelewu        | 30 Dourat                                                                                                    |                                                                                                    |

#### Formatka - Dodaj tag

Dodatkowo w sekcji **Tagi** bocznego Menu zakładki widoczna jest tzw. chmura tagów, czyli tagi wykonane.

| Kontrahenci                                                                                                    | -  |
|----------------------------------------------------------------------------------------------------|----|
| Kontrahent Maria                                                                                                  | >> |
| Szablony                                                                                                    | E  |
| Szablon przelewu                                                                                                  | >> |
| Tagi                                                                                                    |    |
| Przelew wewnętrzny - otrzyma<br>Przelew wychodzący z int.<br>Przelew zewnętrzny - otrzymany<br>Wpłata gotó wko wa | ny |
| Kalendarz                                                                                                    |    |

#### Chmura tagów

Tagi bankowe wyświetlane są w kolorze czarnym, natomiast te stworzone przez Klienta mają kolor zielony.

W zależności od ilości wystąpień (ile razy dany tag został użyty), to w chmurze tagów uwidaczniaa się większą czcionką.

Klient może korzystać tylko z tagów stworzonych przez siebie.

#### UWAGA

# Producent systemu dokłada wszelkiej staranności do zapewnienia bezpieczeństwa i poufności przechowywanych danych. Jednakże ważne jest, by użytkownicy aplikacji ESBANK 24 przestrzegali podstawowych zasad bezpieczeństwa wypisanych poniżej.

#### ZALECENIA

Korzystając z systemu ESBANK 24 za pośrednictwem Internetu powinniśmy przestrzegać poniższych zasad:

• Korzystać wyłącznie ze sprawdzonych i pewnych komputerów. W żadnym wypadku nie należy korzystać z ogólnodostępnych stanowisk internetowych (np. w kawiarenkach internetowych, bibliotekach publicznych, szkolnych laboratoriach, itd. - nie dotyczy

stanowisk komputerowych umieszczonych w placówkach Banku, które zostały specjalnie przygotowane do bezpiecznego przeprowadzania transakcji).

- Systematycznie używać oprogramowania antywirusowego i stale dbać o jego aktualizację.
- Instalować nowo pojawiające się poprawki (łaty, patche) systemowe i programowe związane z bezpieczeństwem w sieci, pamiętając o tym, żeby pobierać je z wiarygodnych źródeł (producentów oprogramowania).
- Używać osobistego firewalla (Firewall system ochrony komputera przed ingerencją wewnętrzną lub zewnętrzną przez ograniczenie dostępu do informacji o użytkowniku i zasobach jego komputera).
- Nie zostawiać komputera podłączonego do sieci, jeśli z niego nie korzystamy.
- Nie otwierać i nie uruchamiać plików i programów nieznanego pochodzenia.
- HASŁO należy zapamiętać. Pod żadnym pozorem nie udostępniać hasła osobom trzecim.
- Po zakończeniu czynności w systemie ESBANK 24 należy pamiętać aby się zawsze wylogować.

# 11. Częste pytania

#### Dla kogo przeznaczona jest bankowość elektroniczna ESBANK24?

W chwili obecnej z bankowości elektronicznej mogą korzystać

 - klienci indywidualni, którzy posiadają rachunek ROR w ESBANKU i podpiszą umowę o świadczenie usług bankowości elektronicznej. Z bankowości korzystać mogą osoby od 13 roku życia.

- klienci firmowi, którzy posiadają rachunek rozliczeniowy w ESBANKU i podpiszą umowę o świadczenie usług bankowości elektronicznej.

# Na jakich zasadach osoba poniżej 18 roku życia może korzystać z bankowości elektronicznej ESBANK24?

Z bankowości elektronicznej mogą korzystać osoby, które ukończyły 13 lat. Jedynym warunkiem, niezbędnym do podpisania umowy o świadczenie usług bankowości elektronicznej, jest pisemne wyrażenie zgody na jej zawarcie przez rodzica lub prawnego opiekuna, złożone w obecności pracownika ESBANKU.

#### Kto, oprócz mnie, może mieć dostęp do mojego konta bankowości elektronicznej?

Do Twojego konta bankowości elektronicznej możesz mieć dostęp tylko Ty, a w przypadku konta wspólnego – Ty oraz współposiadacz konta. W takim przypadku oboje otrzymujecie swoje identyfikatory użytkownika, hasła oraz środki dostępu.

W przypadku rachunku firmowego dostęp do bankowości elektronicznej ma posiadacz rachunku lub osoby przez niego upoważnione.

#### Zapomniałem identyfikatora użytkownika i/lub hasła do logowania. Co zrobić?

Zarówno w przypadku zapomnianego identyfikatora, jak i hasła do logowania, niezbędna jest wizyta w placówce ESBANKU. Pracownik po ustaleniu Twojej tożsamości odtworzy zapomniany

przez Ciebie identyfikator lub zresetuje nadane Ci hasło. Po zresetowaniu hasła będziesz logować się tak, jak za pierwszym razem (za pomocą hasła aktywacyjnego).

#### Podczas logowania wpisałem złe hasło. Co teraz?

Jeśli złe hasło wpisałeś tylko raz – nic się nie stało, możesz je wprowadzić jeszcze raz. Dopiero po trzeciej próbie dostęp do Twojego konta zostanie zablokowany. W takim przypadku odblokowania hasła możesz dokonać w dowolnej placówce ESBANKU.

# Obawiam się, że moje dane do logowania mogły wpaść w niepowołane ręce. Jak mogę zablokować dostęp do konta?

Jeśli podejrzewasz, że ktoś mógł wejść w posiadanie Twojego identyfikatora, hasła i kodów – niezwłocznie zablokuj dostęp do swojego konta poprzez trzykrotne wpisanie błędnego hasła. Następnie odwiedź dowolną placówkę banku w celu uzyskania nowego hasła aktywacyjnego oraz nadania nowych środków dostępu. Aktualną listę placówek, wraz z godzinami otwarcia, znajdziesz na stronie internetowej banku <u>www.esbank.pl</u> w zakładce **Placówki i bankomaty.** 

#### Czy można zmienić identyfikator lub hasło logowania?

Identyfikator jest na stałe przypisany do Twojego konta i nie podlega on zmianie. Hasło służące do logowania możesz natomiast zmienić w każdym momencie w zakładce **Ustawienia » Zmiana Hasła**. Ta operacja wymaga uwierzytelnienia hasłem.

#### Czy pierwsza Karta Kodów wymaga aktywacji?

Nie, pierwsza Karta Kodów, którą otrzymasz od pracownika ESBANKU podczas podpisywania umowy o świadczenie usług bankowości elektronicznej, będzie już aktywna. Aktywacji będą wymagać kolejne Karty Kodów.

#### Ile kodów zawiera Karta Kodów i co jeśli je wykorzystam?

Karta Kodów zawiera 36 haseł jednorazowych. Po wykorzystaniu 26 haseł automatycznie wyślemy Ci nową kartę. Kartę możesz zamówić także samemu w zakładce Ustawienia » Metody autoryzacji » Zamów kartę kodów lub odebrać w dowolnej placówce Banku.

#### Jak mogę aktywować kolejną Kartę Kodów?

Aby aktywować nową Kartę Kodów, zaloguj się na swoje konto bankowości elektronicznej i wejdź w zakładkę **Ustawienia** » **Metody autoryzacji**. Z menu po lewej stronie wybierz opcję **Aktywuj kartę kodów** oraz podaj wymagany kod z dotychczasowej Karty Kodów.

#### Co zrobić w przypadku zgubienia Karty Kodów?

Zgubioną czy ukradzioną kartę kodów należy zablokować – może tego dokonać pracownik banku. W tym celu prosimy o kontakt z najbliższą placówką. Podczas wizyty na placówce otrzymasz również nową kartę kodów.

#### Ile Kart Kodów mogę posiadać jednocześnie?
Jednocześnie możesz posiadać trzy karty kodów, przy czym tylko jedna z nich może być aktywna.

#### Jak wygląda przykładowy SMS z hasłem?

Nadawcą SMS-a z hasłem jest ESBANK.W treści znajdziesz numer SMS-a oraz datę jego wysłania, szczegóły uwierzytelnianej transakcji oraz kod uwierzytelniający. SMS przychodzi na podany wcześniej numer telefonu w kilka sekund po zatwierdzeniu wykonywanej operacji.

#### Co zrobić w przypadku zmiany numeru telefonu, na który przychodzą kody SMS?

Jeśli chcesz zmienić numer telefonu, na który mają przychodzić kody autoryzacyjne, możesz to zrobić samemu w menu **Ustawienia » Metody autoryzacji » SMS » Zmień numer telefonu.** Operacja ta wymaga uwierzytelnienia poprzez wpisanie kodu przychodzącego na stary numer telefonu. Jeśli nie masz już dostępu do starego numeru telefonu, zmiany możesz dokonać w dowolnej placówce ESBANKU. Aktualną listę placówek, wraz z godzinami otwarcia, znajdziesz na stronie internetowej banku <u>www.esbank.pl</u> w zakładce **Placówki i bankomaty** 

#### Jaki jest czas ważności kodu SMS?

Kod SMS jest ważny przez 120 sekund. Jeśli przez ten czas nie zostanie wykorzystany, po jego wpisaniu zostaniesz poproszony o podanie nowego kodu.

# Czy błędne wpisanie kodu z karty kodów, kodu SMS lub PIN-u przy podpisie niekwalifikowanym zablokuje narzędzie autoryzacji?

Po piątej nieudanej próbie wpisania hasła dostęp do Twojego konta zostanie zablokowany. W takim przypadku konieczna jest wizyta w dowolnej placówce Banku.

#### Czy jednocześnie mogę korzystać z różnych metod uwierzytelniania operacji?

Nie, wykonywane operacje możesz uwierzytelniać albo za pomocą Karty Kodów, albo za pomocą kodów SMS, albo za pomocą podpisu niekwalifikowanego (firmy). Nie możesz posiadać aktywnych dwóch metod uwierzytelniania. W każdej chwili możesz jednak zmienić kody SMS na Kartę Kodów i odwrotnie – możesz tego dokonać w placówce ESBANKU.

# Czy kod wygenerowany do potwierdzenia jednej dyspozycji może być użyty do potwierdzenia innej?

Nie, każdy kod może być użyty tylko raz. Podczas uwierzytelniania transakcji system zawsze podaje numer kodu, który należy wpisać.

#### Jak można zmienić narzędzie autoryzacji z karty kodów na kody SMS lub odwrotnie?

Możesz tego dokonać w dowolnej placówce ESBANKU Banku Spółdzielczego. Aktualną listę placówek, wraz z godzinami otwarcia, znajdziesz na stronie internetowej banku <u>www.esbank.pl</u> w zakładce **Placówki i bankomaty**.

# Czy wszystkie przelewy realizowane za pomocą systemu ESBANK24 wymagają uwierzytelniania kodem z karty kodów lub kodem SMS?

Z założenia wszystkie dyspozycje realizowane poprzez system ESBANK24 wymagają uwierzytelniania kodem. Podczas dodawania nowego kontrahenta lub szablonu przelewu możemy jednak wybrać opcję "Zaufany kontrahent" czy "Zaufany szablon". Przelewy wykonywane dla zaufanych kontrahentów i według zaufanych szablonów są realizowane bez konieczności uwierzytelniania kodem.

# Czy jakakolwiek dyspozycja wymaga podania więcej niż jednego kodu uwierzytelniającego?

Nie, za każdym razem podczas uwierzytelniania transakcji jesteś proszony o podanie jednego kodu.

# W jakich godzinach realizowane są dyspozycje przelewów dokonane za pośrednictwem bankowości elektronicznej?

Zlecenia składane na rachunki w ESBANKU są realizowane w tym samym dniu. Zlecenia na rachunki w innych bankach złożone:

- do godziny 18.00 w dniu roboczym – będą realizowane w dniu ich złożenia,

- po godzinie 18.00 w dniu roboczym - będą realizowane w dniu następnym roboczym,'

- w dniu wolnym od pracy – będą realizowane w pierwszym dniu roboczym przypadającym po dniu wolnym od pracy.

# Czy mogę wydrukować z serwisu bankowości elektronicznej potwierdzenie wykonania transakcji?

Tak. Wchodząc w zakładkę **Zlecenia >> Lista zleconych przelewów**, przy zrealizowanych przelewach masz możliwość wybrania opcji **Potwierdzenie**. Wygenerowane tam potwierdzenie możesz wydrukować lub zapisać (jako html oraz jako PDF). Dodatkowo realizując przelew możesz podać maila, na którego ma zostać wysłane potwierdzenie realizacji – może to być Twój adres e-mail lub osoby, której przekazujesz pieniądze.

# II. Aplikacja ESBANK24 Mobile

# 1. Wstęp

Dokument ten jest instrukcją użytkownika aplikacji ESBANK24 Mobile. Aplikacja ta pozwala klientowi banku na dostęp do operacji bankowych za pomocą smartfonów oraz tabletów. Aby móc z niej korzystać, wystarczy odpowiedni telefon oraz dostęp do bankowości elektronicznej ESBANK24.

Aplikacja ESBANK24 Mobile jest obsługiwana przez następujące urządzenia dotykowe:

- a) z systemem iOS 4.0+ iPad, iPhone, iPod Touch.
- b) z systemem Android 2.1+
- c) z systemem Windows Phone 7+
- d) z systemem Blackberry 6.0+

# 2. Pobranie aplikacji

Aby korzystać z ESBANK24 Mobile należy pobrać bezpłatną aplikację z odpowiedniego sklepu z aplikacjami – Google Play, App Store, BlackBerry App World oraz Windows Phone Marketplace. Po zainstalowaniu, aplikację znajdziesz w menu telefonu. Linki i kody do sklepów z aplikacjami znajdziesz na naszej stronie internetowej <u>www.esbank.pl</u> w zakładce **ESBANK24 Mobile**.

# 3. Układ aplikacji

| ESBANK MOBILE                    |
|----------------------------------|
| RACHUNKI                         |
| ROR 🔊                            |
| ROP 🔊                            |
| DEPOZYTY                         |
| Lokata WWW - stała stopa 📎       |
| Lokata WWW - stała stopa 📎       |
| KREDYTY                          |
| rachunki lokaty kredyty przelewy |

Ekran powitany aplikacji ESBANK24 Mobile

Aplikacja ESBANK24 Mobile składa się z trzech podstawowych elementów:

- a) nagłówka, znajdującego się w górnej części ekranu informującego, w jakiej części aplikacji znajduje się użytkownik;
- b) przesuwanej góra-dół listy zawierającej pola zarówno do edycji jak i tylko do odczytu zawierające szczegóły danego elementu aplikacji;
- c) menu, znajdującego się w dolnej części ekranu, przesuwanego lewo-prawo, pozwalającego nawigować aplikacją i wykonywać odpowiednie akcje.

# 4. Funkcje aplikacji

### 4.1. Logowanie

Do aplikacji logujemy się za pomocą tego samego identyfikatora i hasła, które używamy do bankowości elektronicznej ESBANK24.pl. Po wpisaniu danych należy wybrać przycisk **Zaloguj.** 

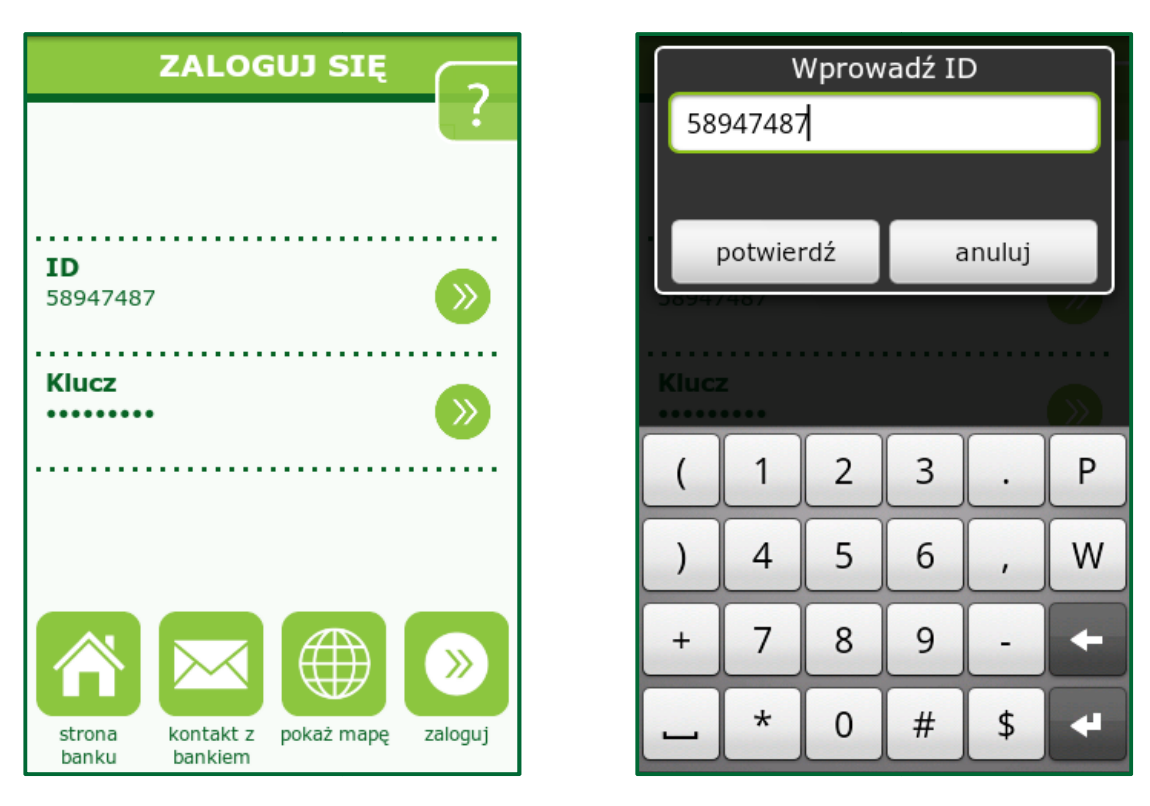

Logowanie do ESBANK24 Mobile

## 4.2. Ekran do logowania

Na ekranie do zalogowania mamy dodatkowe ikonki:

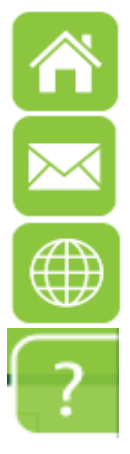

 Strona banku – po kliknięciu jesteś przenoszony na stronę internetową ESBANKU – <u>www.esbank.pl</u>

- Kontakt z bankiem – możliwość bezpośredniego kontaktu z bankiem – telefonicznego lub mailowego.

Pokaż mapę – mapa wyświetla dostępne placówki i bankomaty ESBANKU.
Przy włączonym systemie nawigacji satelitarnej możesz w łatwy sposób odnaleźć najbliższą placówkę czy bezprowizyjny bankomat.

 - Pomoc – klikając na znak zapytania znajdujący w prawym górnym rogu ekranu do logowania masz możliwość zobaczenia wersji demo systemu, a także zmiany wyglądu aplikacji.

### 4.3. Ekran powitalny – podsumowanie rachunków

Po zalogowaniu się aplikacja pokazuje listę rachunków/depozytów/kredytów użytkownika. Wybierając któryś z nich przechodzimy do szczegółów. Można także skorzystać z dolnego menu i wykonać inną akcję, np. przejść do odbiorców zdefiniowanych.

| ESBANK MOBILE                    |
|----------------------------------|
| RACHUNKI                         |
| ROR 🔊                            |
| кор                              |
| DEPOZYTY                         |
| Lokata WWW - stała stopa 📎       |
| Lokata WWW - stała stopa 📎       |
| KREDYTY                          |
| rachunki lokaty kredyty przelewy |

Ekran powitalny

## 4.4. Rachunki

W ekran rachunki przechodzimy wybierając z menu przycisk **rachunki**. Znajduje się w nim lista rachunków użytkownika z możliwością obejrzenia ich szczegółów oraz historii operacji.

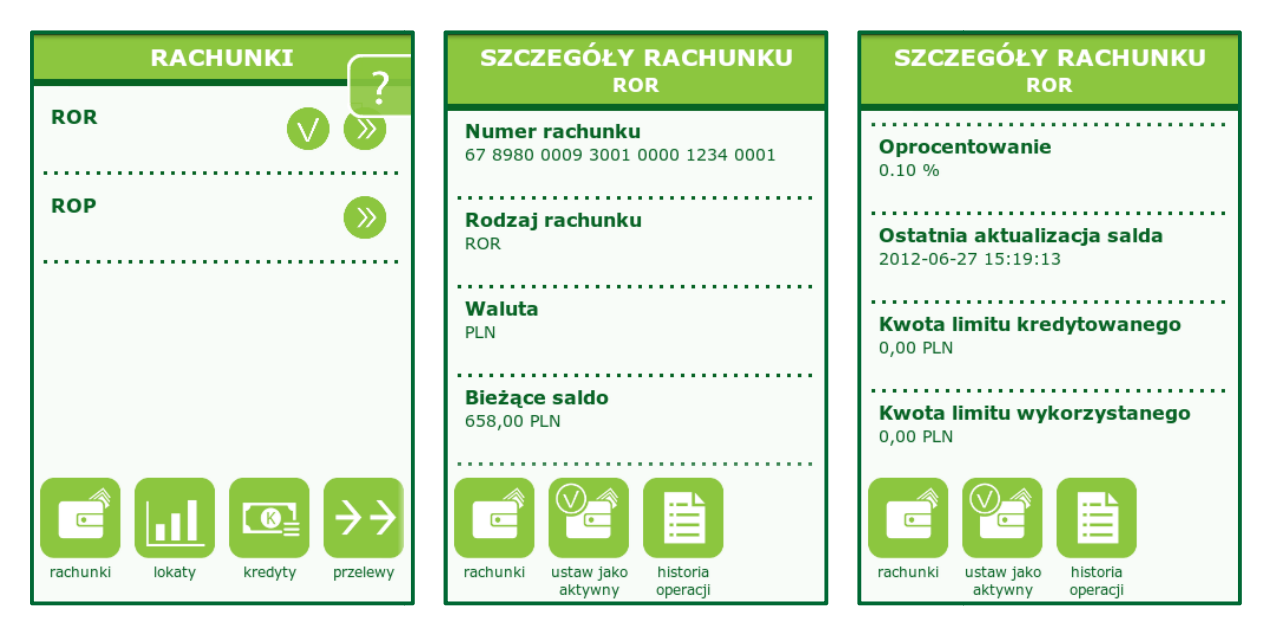

Szczegóły rachunków

W oknie **historia rachunku** użytkownik ma możliwość zdefiniowania liczby dni, z których chciałby obejrzeć historię, a także wejść w szczegóły poszczególnych operacji wybierając je z listy.

| Z | mier | ή lic: | zbę<br>h | dni<br>istoi | pok<br>rii | azyı  | wan | ej |
|---|------|--------|----------|--------------|------------|-------|-----|----|
| 3 | þ    |        |          |              |            |       |     |    |
|   |      |        |          |              |            |       |     |    |
|   | pot  | wier   | dź       |              | ā          | anulu | ıj  |    |
|   |      |        |          |              |            |       |     |    |
|   | 2    |        |          | -            | . <u> </u> |       |     |    |
| 빌 |      | 3 4    | 4        |              |            |       |     |    |
| ! | @    | #      | \$       | %            | &          | *     | ?   | /  |
| _ |      | 1      | (        | )            | -          | +     | ;   | +  |
| P | 1/2  | :      | ,        |              | -          | •     | ABC | +  |

#### System umożliwia zmianę liczby dni pokazywanej historii

### 4.5. Kredyty

Dostęp do listy kredytów uzyskujemy wybierając funkcję **kredyty** z dolnego menu. Wybierając z listy interesujący nas kredyt możemy poznać jego szczegóły.

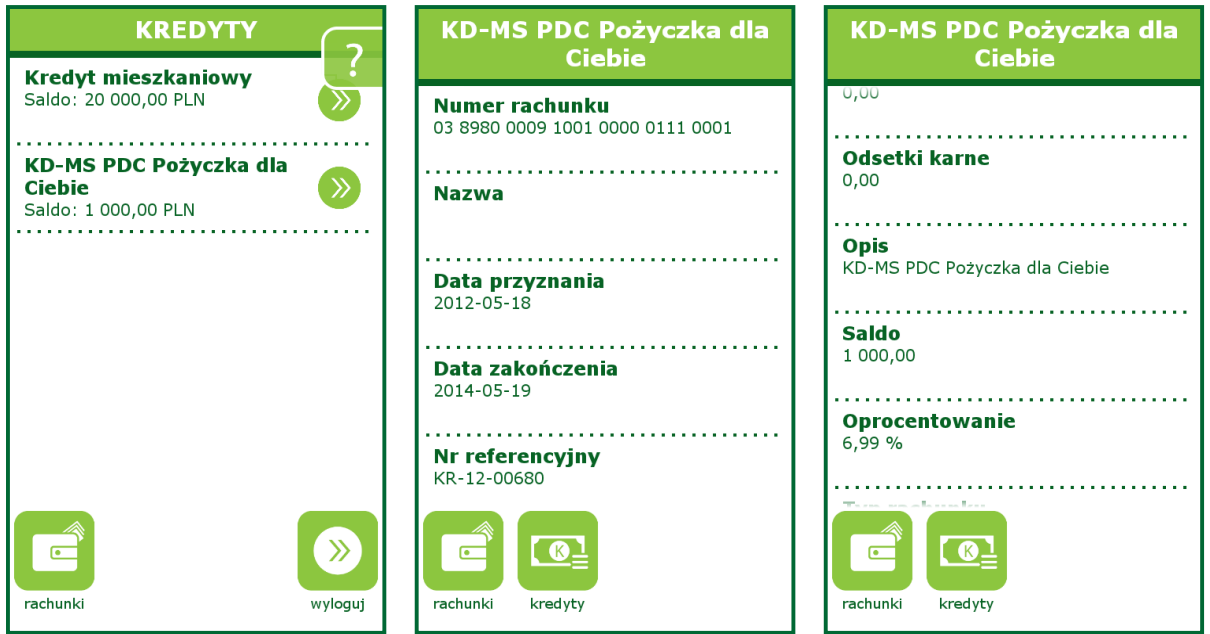

Podgląd posiadanych kredytów

### 4.6. Przelewy

Przycisk **przelewy** przenosi użytkownika do ekranu, na którym pokazana jest historia jego przelewów. Z tego ekranu możemy wykonać przelew zwykły (do dowolnego odbiorcy definiowanego w trakcie przelewu), przelew do Urzędu Skarbowego i Zakładu Ubezpieczeń Społecznych lub do odbiorcy zdefiniowanego.

#### a) przelew zwykły:

Z menu w ekranie przelewy wybieramy opcję **przelew**, następnie definiujemy pola w formularzu: *Nazwa odbiorcy, Numer rachunku odbiorcy, Kwota, Tytuł przelewu*. Opcjonalnie możemy wypełnić pole *Data przelewu*.

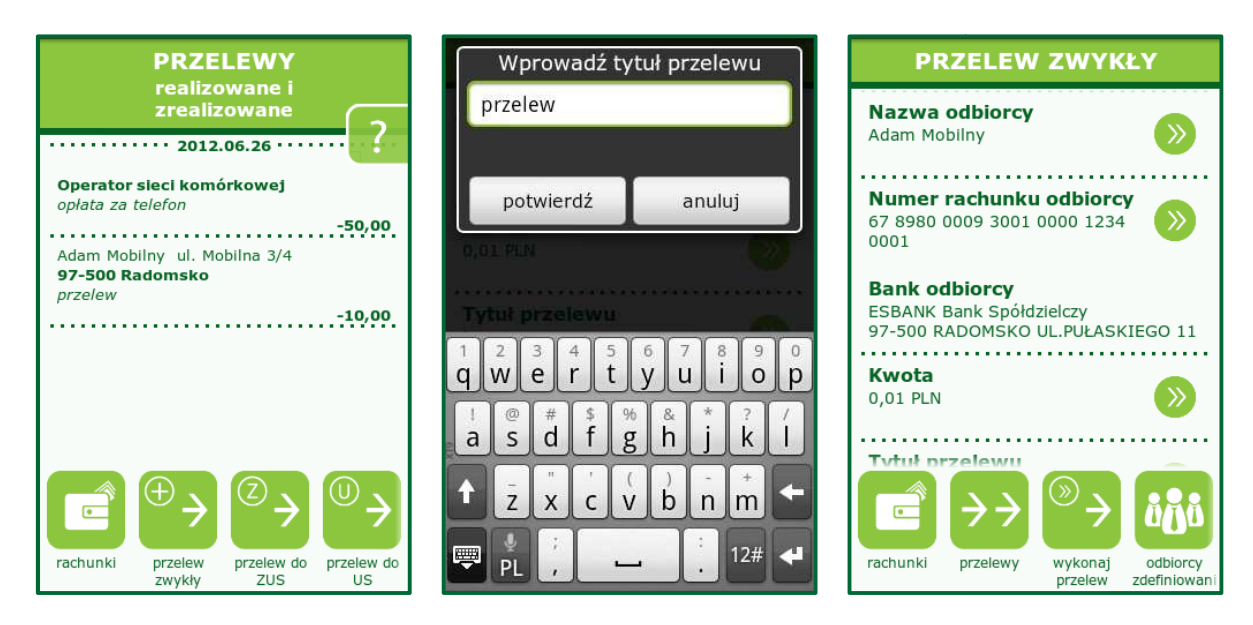

Realizacja przelewu za pośrednictwem ESBANK24 Mobile

Po wypełnieniu formularza przelewu wybieramy **wykonaj przelew**. W przypadku kodów SMS przychodzących na telefon, na którym zainstalowana jest aplikacja ESBANK24, kod znajdujący się w SMS-ie zostanie automatycznie zapisany. Jeśli SMS-y z kodem przychodzą na inny numer telefonu – kliknij na **Przerwij oczekiwanie** i wpisz kod samemu. W przypadku uwierzytelniania operacji za pomocą karty kodów wpisz odpowiedni kod po pojawieniu się odpowiedniego komunikatu.

| Wprowadź datę realizacji                                                                                                | PRZELEW ZWYKLY                                                                         | Wprowadź hasło otrzymane<br>przez SMS |              |      |   |        |   |  |  |
|----------------------------------------------------------------------------------------------------|----------------------------------------------------------------------------------------|---------------------------------------|--------------|------|---|--------|---|--|--|
| Bank odbiorcy<br>ESBANK Bank Spółdzielczy<br>97.588 Patrowsko III pi Askreso (1<br>1<br>1<br>1<br>1<br>1<br>1<br>1<br>1 | Bank odbiorcy<br>ESBANK Bank Spółdzielczy<br>97-500 RADOMSKO UL.PUŁASKIEGO 11<br>Kwota |                                       | •<br>potwier | rdź  | ā | anuluj |   |  |  |
| 28 lip 2012                                                                                                    | Oczekiwanie na SMS                                                                     | Tytu                                  | ł prze       | lewu |   |        |   |  |  |
| akceptuj                                                                                                    | Przeiew G                                                                              | (                                     | 1            | 2    | 3 | •      | Р |  |  |
| 2012-06-28                                                                                                    | 2012-05-28                                                                             | )                                     | 4            | 5    | 6 | ,      | W |  |  |
|                                                                                                    |                                                                                        | +                                     | 7            | 8    | 9 | -      | + |  |  |
| ustaw pustą anuluj                                                                                                    | przerwij oczekiwanie                                                                   | _                                     | *            | 0    | # | \$     | 4 |  |  |

Realizacja przelewu za pośrednictwem ESBANK24 Mobile

#### b) przelew do kontrahenta:

Jest to opcja pozwalająca wykonać przelew do uprzednio zdefiniowanego kontrahenta. Jeżeli kontrahent został zdefiniowany jako zaufany, nie ma potrzeby dodatkowej autoryzacji transakcji, w przeciwnym przypadku autoryzacja odbywa się tak samo, jak przy zwykłym przelewie.

W przypadku przelewu do zdefiniowanego kontrahenta wypełniamy jedynie **kwotę** oraz **tytuł przelewu**. W razie potrzeby możemy wypełnić pole związane z datą przelewu. Po wypełnieniu poszczególnych pól wybieramy funkcję **wykonaj przelew**.

### 4.7. Kontrahenci

Po wybraniu opcji kontrahenci na ekranie pojawia się lista zdefiniowanych uprzednio kontrahentów. Możemy teraz dodać nowego, albo przejść do obejrzenia szczegółów/dokonania przelewu/założenia zlecenia dla kontrahenta wybranego z listy. Opcje te są opisane odpowiednio w przelewach do odbiorcy/zleceniach stałych.

Dodawanie kontrahenta odbywa się poprzez wybranie opcji **zdefiniuj kontrahenta** z menu. System przeniesie nas do formatki w której definiujemy: Nazwę skróconą kontrahenta, Nazwę odbiorcy, Rachunek odbiorcy, czy każda transakcja do odbiorcy ma być potwierdzana sms/odbiorca raz zostanie potwierdzony sms (Odbiorca zaufany), czy Odbiorca ulubiony. Po wypełnieniu pól wybieramy przycisk zapisz odbiorcę, a następnie w przypadku odbiorcy zaufanego potwierdzamy transakcję.

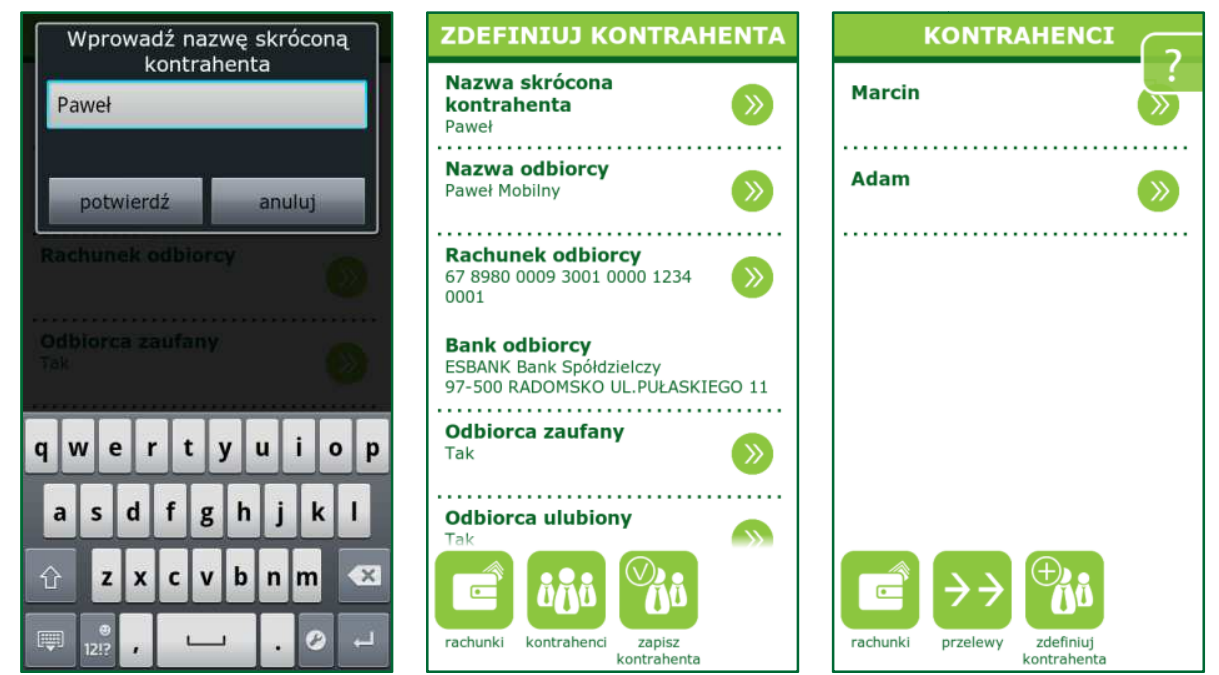

Definiowanie nowego kontrahenta

### 4.8. Zlecenia stałe

Zlecenie stałe w ESBANK24 Mobile możemy zdefiniować przechodząc do opcji **zlecenia stałe** (wtedy mamy podgląd na nasze zlecenia), a następnie **nowe zlecenie** lub wybierając załóż zlecenie z poziomu zdefiniowanego kontrahenta. Dla zlecenia definiujemy z jakiego konta będzie realizowane, odbiorcę (kontrahenta lub wpisujemy dane ręcznie), przyjazną nazwę a także informacje specyficzne dla zlecenia stałego. Są to wartości różne w zależności od Okresu powtarzalności zlecenia.

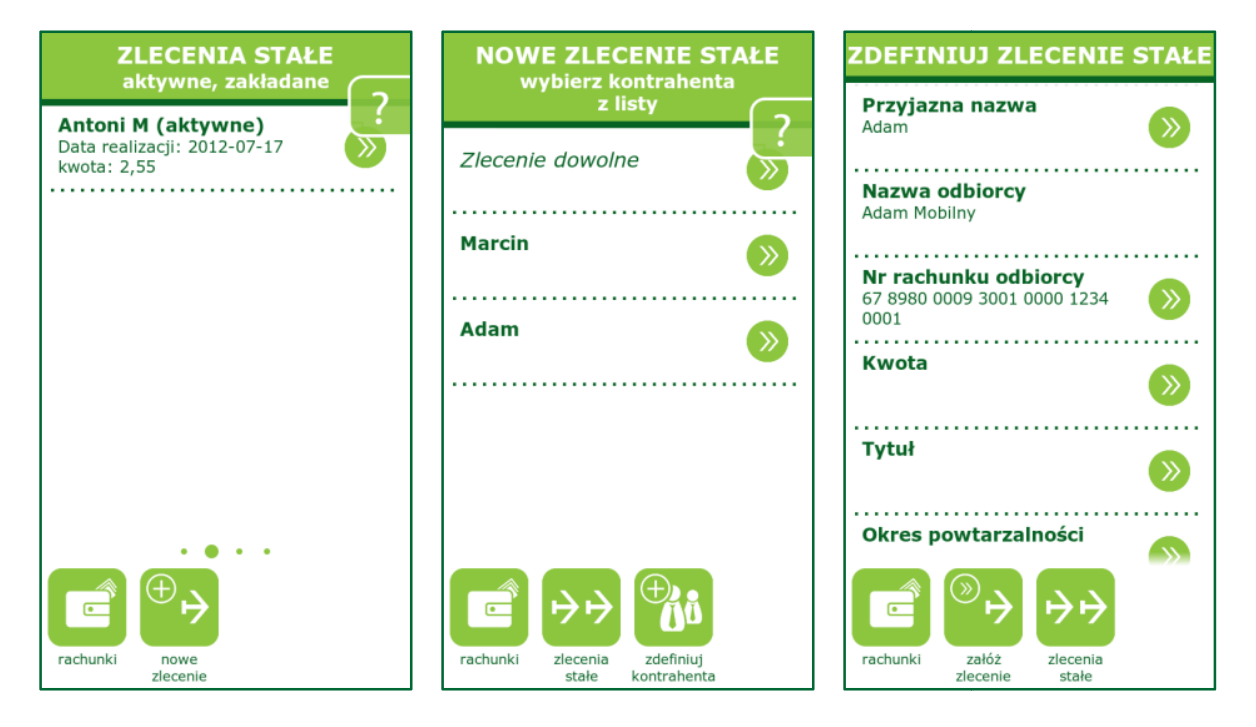

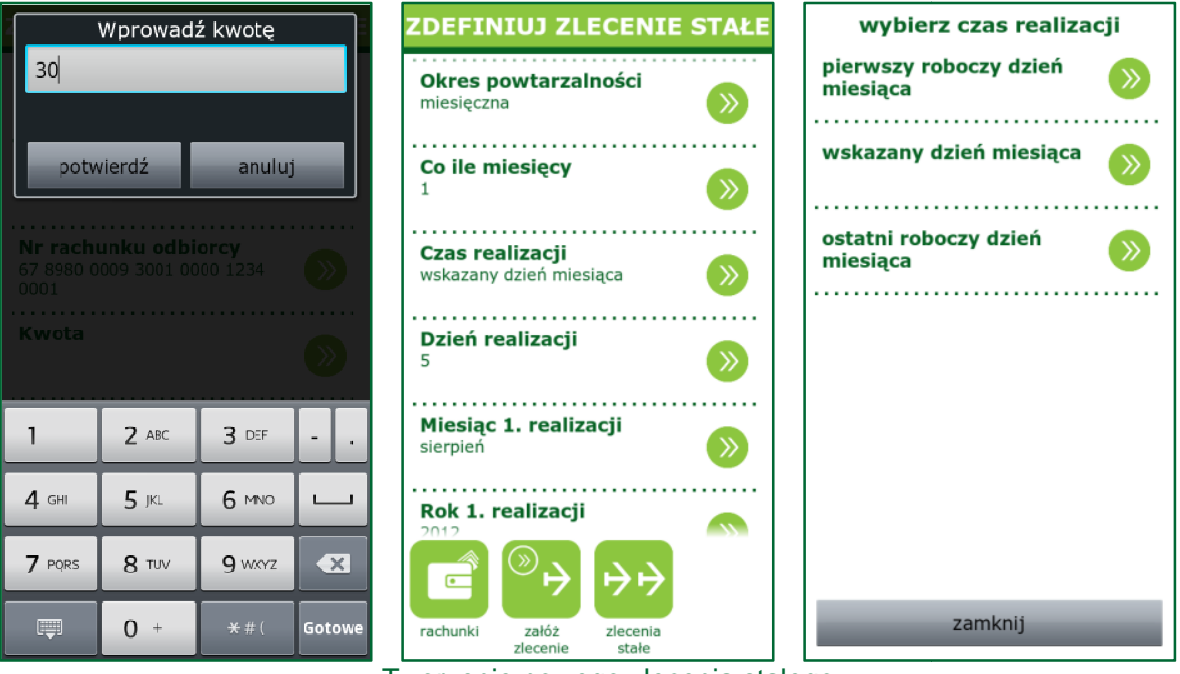

Tworzenie nowego zlecenia stałego

Dla:

- a) wartości dzienna definiujemy: Co ile dni, Dzień pierwszej realizacji, Datę zakończenia (wpisujemy datę lub wybieramy bezterminowo (wartość domyślna)), oraz podejmujemy decyzję co robić w przypadku dnia wolnego;
- b) wartości miesięczna definiujemy: Co ile miesięcy, Czas realizacji (pierwszego lub ostatniego roboczego dnia miesiąca albo wskazanego dnia miesiąca – wtedy dochodzi pole Realizacja w przypadku dnia wolnego), miesiąc oraz rok 1. realizacji.

Następnie wybieramy **załóż zlecenie** z menu i w przypadku gdy nie jest to zdefiniowany kontrahent dodatkowo autoryzujemy. W każdej chwili możemy zlecenie usunąć wybierając **zlecenia stałe » zlecenie z listy » usuń zlecenie.** 

## 4.9. Lokaty

Po wybraniu opcji lokaty widzimy listę lokat. Dla każdej lokaty możemy podejrzeć jej szczegóły. W części lokat pojawia się opcja *zlikwiduj lokatę* wtedy możemy zamknąć lokatę.

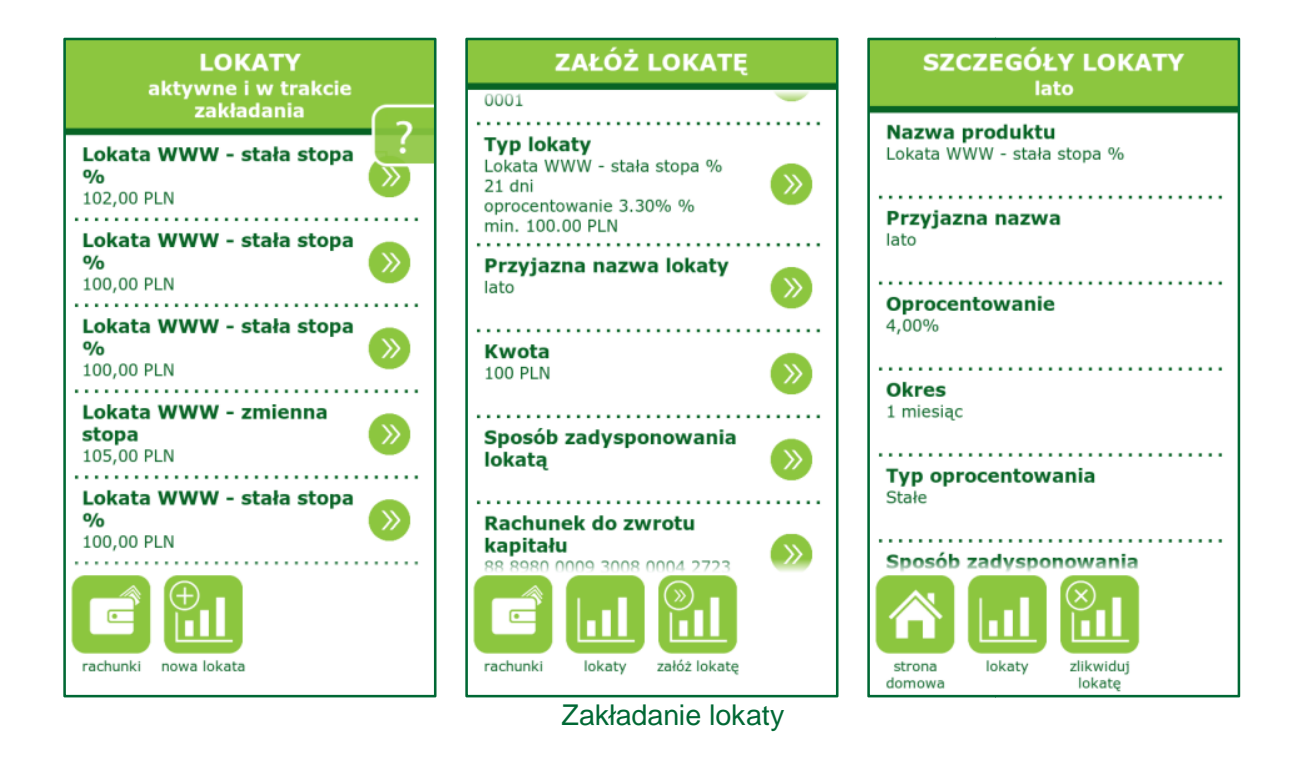

Po wybraniu opcji **nowa lokata** możemy założyć nową lokatę. W tym celu definiujemy **Rachunek do obciążenia**, **Typ lokaty** (wybieramy z listy dostępnych na daną chwilę lokat), **Przyjazną nazwę, Kwotę** a także Sposób zadysponowania lokatą (Prześlij na rachunek, Przedłuż z odsetkami, Przedłuż bez odsetek). Dodatkowo definiujemy konta, na które będą spływać – kapitał oraz odsetki.

## 4.10. Kursy walut

W opcji **kursy walut** możemy sprawdzić kursy, jakie na chwilę obecną oferuje bank dla dwóch wartości *Dewizy, Pieniądze.* 

| EUR (Dewizy)                     |          |  |  |  |  |  |
|----------------------------------|----------|--|--|--|--|--|
| Kupno: 4.136800 Sprzedaż: 4.291  | 900      |  |  |  |  |  |
| EUR (Pieniądze)                  |          |  |  |  |  |  |
| Kupno: 4.103700 Sprzedaż: 4.339  | 100      |  |  |  |  |  |
| USD (Dewizy)                     |          |  |  |  |  |  |
| Kupno: 3.356500 Sprzedaż: 3.482  | 800      |  |  |  |  |  |
| USD (Pieniądze)                  |          |  |  |  |  |  |
| Kupno: 3.329600 Sprzedaż: 3.521  | 100      |  |  |  |  |  |
| GBP (Dewizy)                     | 300      |  |  |  |  |  |
| Rupho: 5.208400 Sprzedaz: 5.387  | 500      |  |  |  |  |  |
| Kuppo: 5 145900 Sprzedaż: 5 441  | 200      |  |  |  |  |  |
| Rupho. 3.143900 Spizedaz. 3.441. | 200      |  |  |  |  |  |
|                                  |          |  |  |  |  |  |
|                                  |          |  |  |  |  |  |
|                                  |          |  |  |  |  |  |
|                                  |          |  |  |  |  |  |
|                                  |          |  |  |  |  |  |
|                                  |          |  |  |  |  |  |
|                                  |          |  |  |  |  |  |
|                                  |          |  |  |  |  |  |
|                                  |          |  |  |  |  |  |
|                                  |          |  |  |  |  |  |
|                                  |          |  |  |  |  |  |
|                                  |          |  |  |  |  |  |
|                                  | <i>″</i> |  |  |  |  |  |
|                                  |          |  |  |  |  |  |
| rachunki                         | wyloguj  |  |  |  |  |  |
|                                  |          |  |  |  |  |  |
| Kursy walut                      |          |  |  |  |  |  |

### 4.11. Zmiana hasła

W opcji tej możemy dokonać zmiany hasła (UWAGA: hasło zostanie zmienione także dla bankowości elektronicznej ESBANK24). Podczas zmiany hasła wpisujemy raz stare hasło, dwa razy nowe, a następnie dokonujemy autoryzacji SMS.

| ZMIANA HASŁA                                             | W   | Wprowadź dotychczasowe hasło |          |     |   |   |        |   |   |      |  |
|----------------------------------------------------------|-----|------------------------------|----------|-----|---|---|--------|---|---|------|--|
| Dotychczasowe hasło                                      | ľ   | •••                          | •••      | ••• |   |   |        |   |   |      |  |
| Nowe hasło                                               |     | potwierdź                    |          |     |   |   | anuluj |   |   |      |  |
| Powtórz nowe hasło                                       | P   |                              |          |     |   |   |        |   |   |      |  |
|                                                          |     |                              |          |     |   |   |        |   |   |      |  |
|                                                          | 1   | 2                            | 3        | 4   | 5 | 6 | 7      | 8 | 9 | 0    |  |
|                                                          | @   | &                            | %        | =   | + | • | *      | 1 | ( | )    |  |
| ()<br>()<br>()<br>()<br>()<br>()<br>()<br>()<br>()<br>() | 115 | 2                            | !        | ?   | · | " | ;      | - |   | ×    |  |
| rachunki zmień hasło                                     | Ţ   | ]                            | a.<br>bc | ,   | L | _ | ŀ      |   | 2 | Got. |  |

Zmiana hasła za pośrednictwem ESBANK24 Mobile

## 5. Częste pytania

#### Co muszę zrobić, żeby korzystać z aplikacji ESBANK24 Mobile?

Przede wszystkim musisz posiadać smartfona (z systemem Android, Windows Mobile, iPhona lub BlackBerry) lub tabket oraz podpisaną umowę bankowości elektronicznej ESBANK24. Jeśli spełniasz te dwa warunki – możesz pobrać aplikację z odpowiedniego sklepu z aplikacjami (linki znajdziesz na naszej stronie www.esbank.pl). Po zainstalowaniu aplikacji możesz już korzystać z bankowości mobilnej.

#### Pobrałem aplikację ESBANK24 Mobile. Gdzie mogę ją znaleźć?

Po pobraniu i zainstalowaniu, aplikacja będzie widoczna w menu Twojego smartfona, pod nazwą "ESBANK24 Mobile".

#### Za pomocą jakiego identyfikatora i hasła loguję się do ESBANK24 Mobile?

Do logowania w bankowości mobilnej używaj tego samego identyfikatora ID i hasła, które otrzymałeś do ESBANK24.

#### Jakich operacji mogę dokonywać przez ESBANK24 Mobile?

Za pośrednictwem mobilnej wersji naszej bankowości elektronicznej możesz sprawdzić stan swojego rachunku, wykonać przelew, założyć czy zerwać lokatę, ustanowić zlecenie stałe oraz znaleźć najbliższą placówkę naszego banku oraz bankomat.

W przypadku firm posługujących się USB-tokenem do uwierzytelniania transakcji, dostęp do wersji mobilnej będzie możliwy w sposób pasywny.

#### Czy poprzez ESBANK24 Mobile mogę dokonać dowolnego przelewu?

Oczywiście, poprzez naszą bankowość mobilną możesz wykonać przelew zarówno do zdefiniowanych kontrahentów, jak również na dowolne rachunki. Możesz także zrobić przelew do ZUS-u oraz US.

# Jeśli zablokowałem serwis mobilny to równocześnie blokuje dostęp do serwisu internetowego?

Tak, zablokowanie dostępu do rachunku poprzez system mobilny blokuje dostęp do serwisu internetowego i odwrotnie – zablokowanie kanału internetowego uniemożliwia zalogowanie przez serwis mobilny. Aby odblokować dostęp do rachunku zapraszamy do najbliższej placówki naszego Banku.